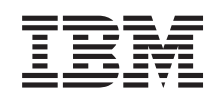

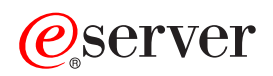

iSeries PCI カード

バージョン 5

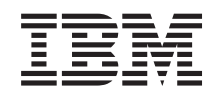

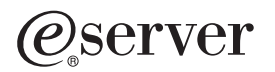

iSeries PCI カード

バージョン 5

本書は、IBM Operating System/400<sup>®</sup> のバージョン 5、リリース 3、モディフィケーション 0 (製品番号 5722-SS1)、 および新しい版で明記されていない限り、以降のすべてのリリースおよびモディフィケーションに適用されます。こ のバージョンは、すべての RISC モデルで稼働するとは限りません。また CISC モデルでは稼働しません。

本マニュアルに関するご意見やご感想は、次の URL からお送りください。今後の参考にさせていただきます。

http://www.ibm.com/jp/manuals/main/mail.html

なお、日本 IBM 発行のマニュアルはインターネット経由でもご購入いただけます。詳しくは

http://www.ibm.com/jp/manuals/の「ご注文について」をご覧ください。

(URL は、変更になる場合があります)

お客様の環境によっては、資料中の円記号がバックスラッシュと表示されたり、バックスラッシュが円記号と表示さ れたりする場合があります。

原 典: iSeries PCI Card Version 5
発 行: 日本アイ・ビー・エム株式会社
担 当: ナショナル・ランゲージ・サポート

#### 第1刷 2005.8

この文書では、平成明朝体<sup>™</sup>W3、平成明朝体<sup>™</sup>W7、平成明朝体<sup>™</sup>W9、平成角ゴシック体<sup>™</sup>W3、平成角ゴシック体<sup>™</sup>W5、および平成角ゴシック体<sup>™</sup>W7を使用しています。この(書体\*)は、(財)日本規格協会と使用契約を締結し使用しているものです。フォントとして無断複製することは禁止されています。

注\* 平成明朝体<sup>\*\*</sup>W3、平成明朝体<sup>\*\*</sup>W7、平成明朝体<sup>\*\*</sup>W9、平成角ゴシック体<sup>\*\*</sup>W3、 平成角ゴシック体<sup>\*\*</sup>W5、平成角ゴシック体<sup>\*\*</sup>W7

© Copyright International Business Machines Corporation 2000, 2005. All rights reserved.

© Copyright IBM Japan 2005

# PCI カード

**2004 年 10 月現在の新しい情報:** 統合 xSeries<sup>®</sup> アダプターに関する情報が別の手順(『統合 xSeries アダプター』)に記されることになりました。

5580 または 5581 を取り付ける場合、詳しくは『タイプ 5708、予備 Write キャッシュ IOA』を参照して ください。

PCI カードの取り付けと交換は、お客様自身で行える作業です。ただし、業界用語を理解し、システムに 関する多少の経験があるユーザーが作業を行ってください。本書を使用して、以下の作業を行うことができ ます。

- 前提条件の作業を実施する。
- システム装置の電源を切る。
- ・ システム装置カバーを取り外す。
- ハードウェアを取り外す。
- 新しいハードウェアを取り付ける。
- カバーを取り付ける。
- オペレーティング・システムの IPL を実行する。
- 新しいハードウェア構成を検査する。

ユーザーのジョブを完了し、システムのバックアップを取り、システムを IPL して、ハードウェア構成を 検査するために時間がさらに必要になります。

これらの作業はご自分で実行することもできますが、 IBM<sup>®</sup> または正規販売業者に有料で依頼することもできます。不都合が生じた場合は、特約店またはサービス提供元に連絡してください。

実行する作業の手順を参照してください。

- 46ページの『iSeries 内のカードの移動』
- 2ページの『PCI カードの交換』
- 16ページの『新しい PCI カードの取り付け』

### はじめる前に

取り付け作業または交換作業を始める前に、以下の作業を行います。

- 1. 取り付けの場合、および可能であれば交換の場合も、使用しているシステム(オペレーティング・システム、ライセンス・プログラム、データなど)の最新バックアップが手元にあることを確認します。 PTF を最後に適用した後でオペレーティング・システムおよびライセンス・プログラムのバックアップをとっていれば、そのバックアップでかまいません。
- \_\_2. 手順全体に目を通して、一連の手順を理解してください。
- \_\_3. 中型のマイナス・ドライバーを用意します。
- \_\_4. 部品が正しくなかったり、欠落している、あるいは外観上損傷がある場合には、以下にご連絡くださ い。
  - 認可されたサービス提供元

- ・ 米国の場合、IBM 営業担当員
- 米国以外の場合、次の Web サイトを参照して、サービス番号とサポート番号を確認してください。
  - http://www.ibm.com/planetwide
- \_\_5. 論理区画に新しいハードウェアを取り付ける場合は、それを正常に行うための要件を計画および理解 する必要があります。 Information Center の『論理区画』を参照してください。その後、ここの指示 を参照してください。
- \_\_6. 取り付け中に不都合が生じた場合は、認可されたサービス提供元または特約店に連絡してください。
- \_\_7. 新しいフィーチャーを取り付ける前に、 PTF 前提条件があるかどうかを確認してください。次の Web サイトにアクセスします。
  - http://www-912.ibm.com/s\_dir/slkbase.NSF/slkbase
  - a. 「All Documents」を選択します。
  - b. 「General Information」を選択します。
  - c. 「Offerings」を選択します。
  - d. 「Feature Prerequisites」を選択します。
  - e. 「Customer Installation Features Prerequisites」を選択します。
  - f. この製品のフィーチャー番号と OS/400<sup>®</sup> リリースを見つけて、前提条件を調べます。

# PCI カードの交換

PCI カードを交換するには、以下の作業を行います。

- 注: これらの説明中の図は、ご使用のシステム装置と少し異なる場合もあります。ただし、作業を実行する 手順は同じです。
- \_\_1.1ページの『はじめる前に』 に示されている前提条件の作業を実施します。
- \_\_2. PCI カードを交換するシステム装置または拡張機構の背面カバーおよび必要であれば側面カバーを開くか取り外します。詳しい情報は、79ページの『カバーの取り外し』を参照してください。
- \_\_3. 交換する PCI カードの位置を確認します。
- \_\_4. ラッチまたはねじのどちらかが、カードを固定しています。

PCI カードにラッチが付いていますか?

- L はい: PCI カードを交換する際に、システムの電源をオフにする (非並行) ことも、電源をオン にする (並行) こともできます。実行する作業の手順を参照してください。
  - 4ページの『システムが電源オンの状態での PCI カードの交換』
  - 9ページの『システムが電源オフの状態での PCI カードの交換』

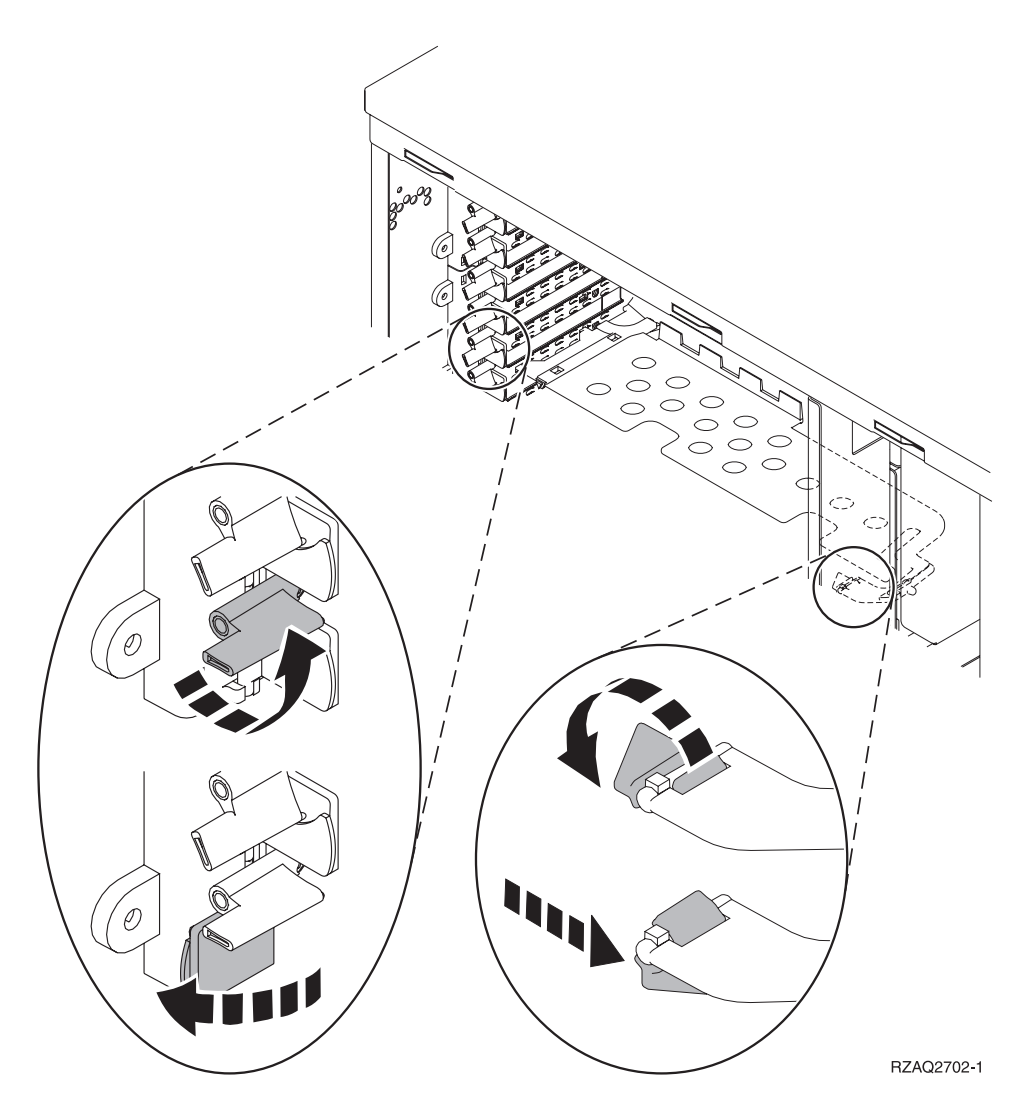

- \_\_ いいえ: カードはねじで固定されています。
  - \_\_a. PCI カードを交換するには、システムの電源を切る必要があります。
  - \_\_b. 9ページの『システムが電源オフの状態での PCI カードの交換』に進みます。

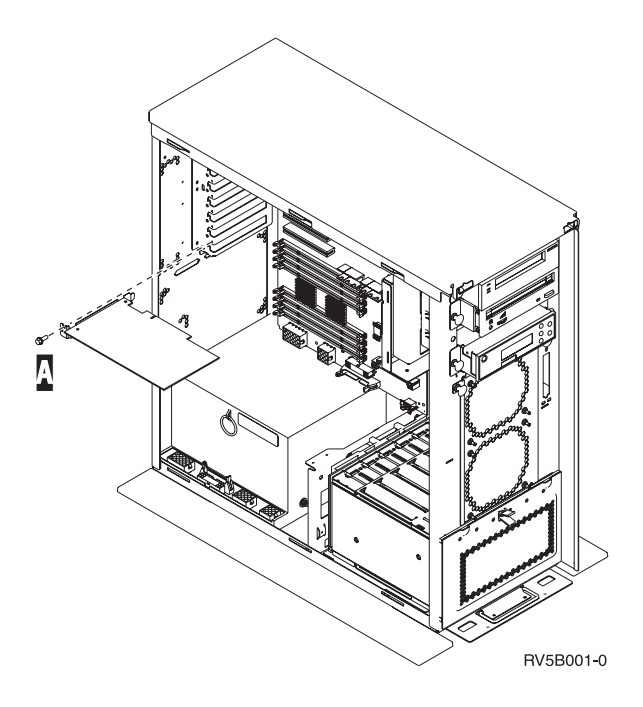

## システムが電源オンの状態での PCI カードの交換

始める前に、この手順のステップの複雑さを理解しておく必要があります。並行手順が使いにくい場合は、 9ページの『システムが電源オフの状態での PCI カードの交換』に進んでください。

PCI カードを交換するには、以下の作業を行います。

- \_\_\_1. メインメニューのコマンド行で、 strsst と入力して、Enter キーを押します。
- \_\_\_\_2. 「システム保守ツール (SST) のサインオン」画面で、 保守ツール・ユーザー ID と保守ツール・パ スワードを入力して、Enter キーを押します。
- \_\_ 3. 「システム保守ツール (SST)」画面で、「保守ツールの開始」を選択して Enter キーを押します。
- \_\_ 4. 「保守ツールの開始」画面で、「ハードウェア保守管理機能」を選択して Enter キーを押します。
- \_\_\_\_5. 「ハードウェア保守管理機能」画面で、「パッケージ・ハードウェア権限 (システム、フレーム、 カード...)」を選択し、Enter キーを押します。
- \_\_ 6. カードを交換する装置の「システム装置」行または「拡張機構」行に 9 を入力し、Enter キーを押します。
- \_\_ 7. 「空白位置の組み込み」を選択します。
- 8. 静電気の放電によりハードウェアが損傷しないように、可能な場合は、使い捨てリスト・バンドを 着用してください。 使い捨てリスト・バンドがない場合は、ハードウェアの取り付けまたは交換を 行う前に、システムまたは拡張機構の金属面に触れてください。

2209 使い捨てリスト・バンドを受け取った場合は、以下の作業を行います。

- \_\_a. 使い捨てリスト・バンドを着用します。 🖵 ビデオをご覧ください。
- \_\_b. リスト・バンドを広げる時は、末端に付いている銅フォイルの裏打ちシールをはがします。
- \_\_c. 銅フォイルを、装置のフレームの露出した、塗装されていない金属面に貼り付けます。

- 注: リスト・バンドなしで使用する場合と同じ予防措置を行います。 2209 使い捨てリスト・バンドは、静電気を抑制するためのものです。このバンドを着用することによって、電気機器の使用時または作業時の感電の危険が増えることも、減ることもありません。
- \_\_ 9. カードを交換するカード位置に対して、「並行保守」を選択します。 Enter キーを押します。
- \_\_10. 「LED 明滅オフ/オン切り換え」を選択します。発光ダイオード (LED) が明滅して、選択した位置 を示します。
- \_\_11. 「LED 明滅オフ/オン切り換え」を選択して、LED の明滅を止めます。
- \_\_12. カードの交換を行うカード位置にあるラッチを開きます。ラッチを左回りに動かし、ラッチを外側 に回します。

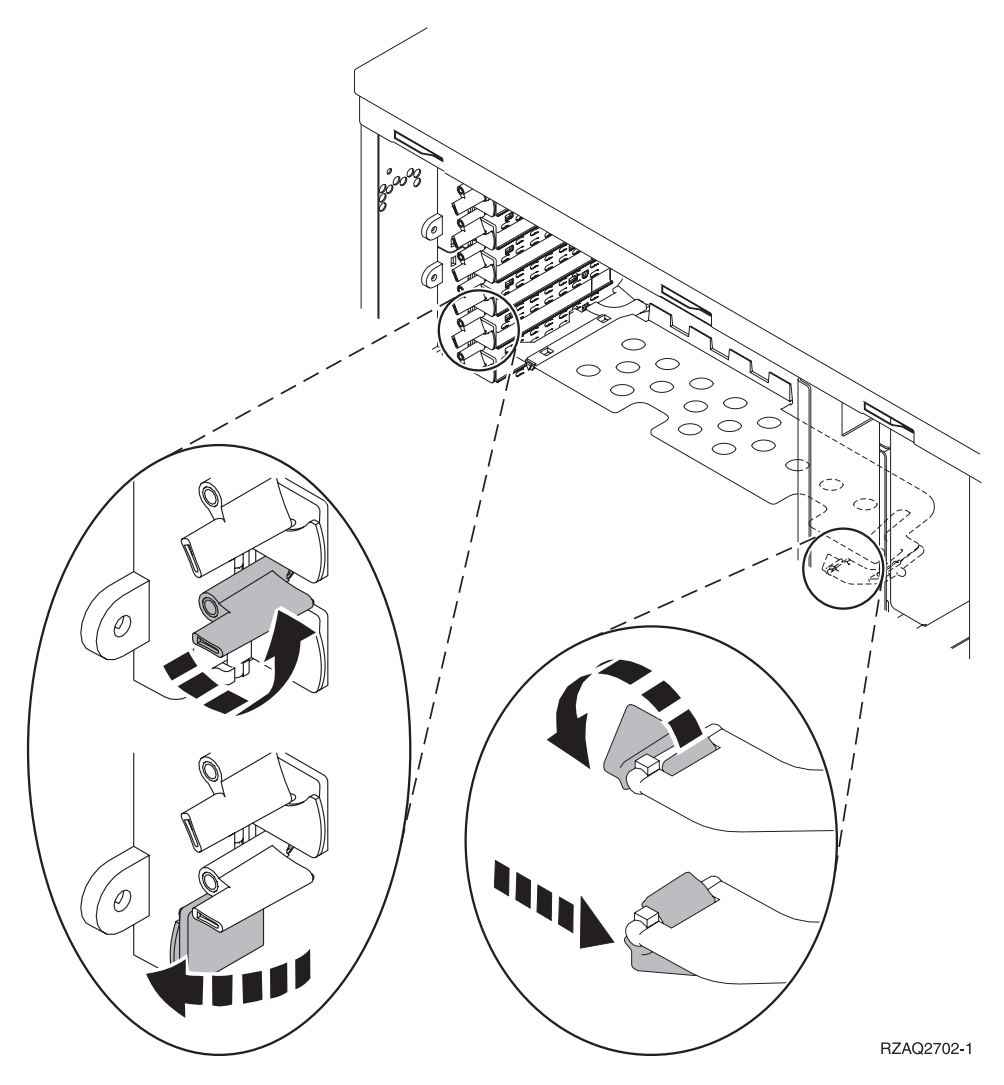

図1.270、800、810、820、5075 カード・ラッチの例

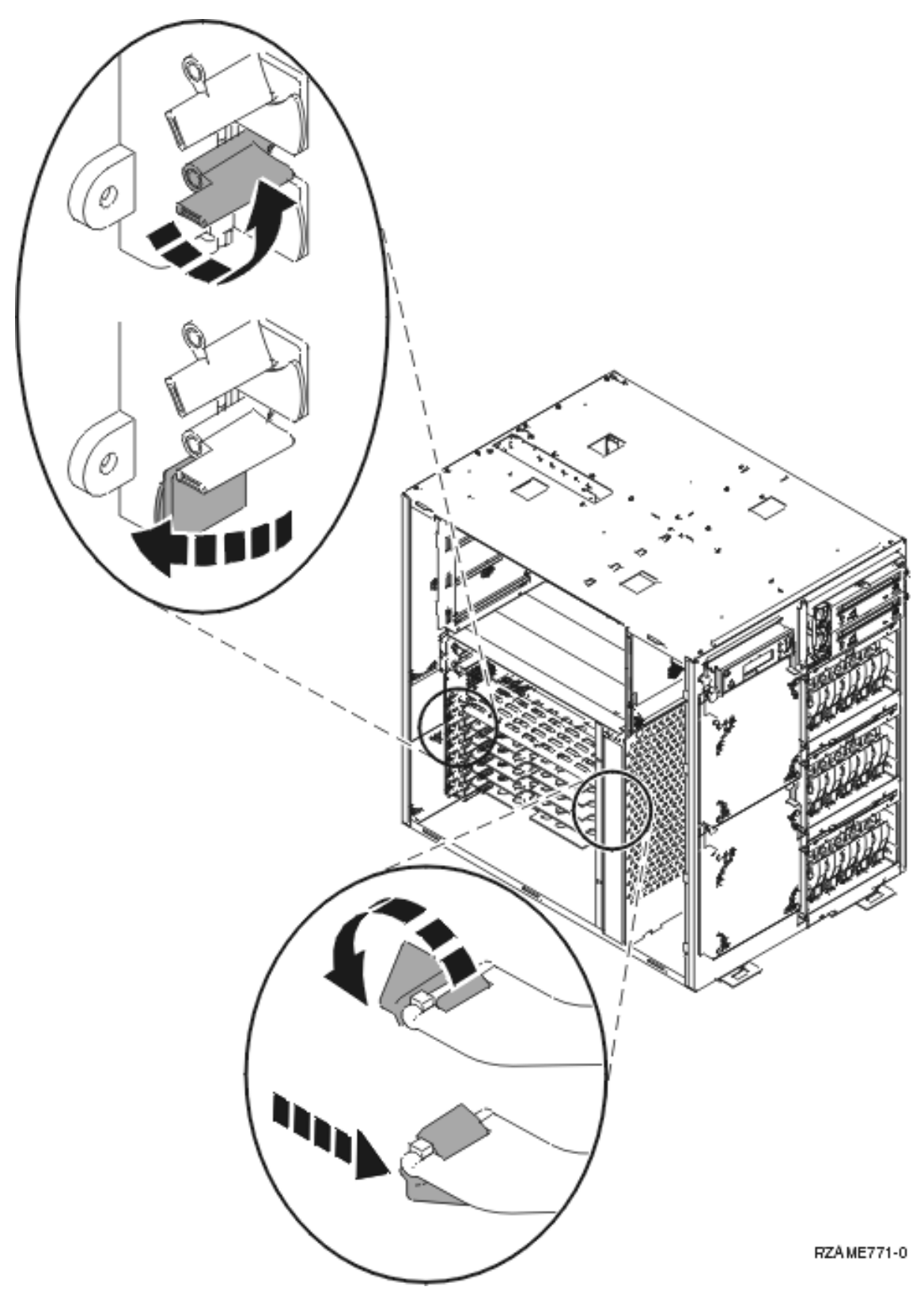

図 2.825 カード・ラッチの例

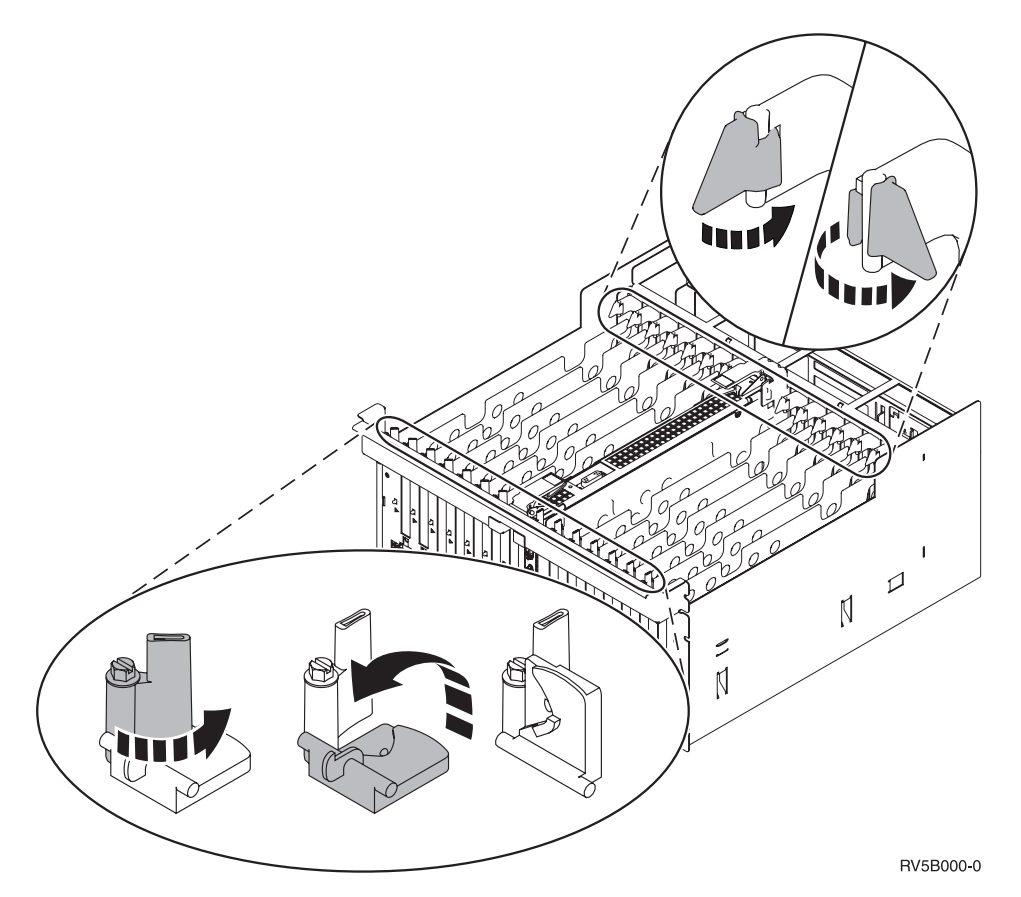

図 3. 830、840、SB2、SB3、5079 カード・ラッチの例

\_\_13. カードを取り外し、保護用パッケージの中に入れます。

\_\_\_14. パッケージから新しいアダプター・カードを取り出します。

重要: アダプター・カードは壊れやすいので、以下の点に留意してください。

- 取り扱う際には端だけを持つ
- プリント回路部分には指を触れない
- 取り扱う際には静電気防止用リスト・バンドを着用する
- 取り付ける用意ができるまで保護用パッケージに入れておく
- \_\_15. アダプター・カードを、システム装置または拡張機構内のカード・コネクターと合わせて、しっかり接続されるまで押し込みます。 □ ビデオをご覧ください。
- \_\_16. ラッチを内側に回してから、右回りに動かしてカードを固定します。
- \_\_\_17. 危険

#### 接地(アース)の異なる 2 つの面に触って感電事故が起きることのないように、可能であれ ば、片手で信号ケーブルの接続または切り離しを行ってください。(RSFTD004)

ケーブルを接続し、ケーブルにカード・スロット位置のラベルを付けます。

- \_\_18. 「ハードウェア資源の並行保守」画面で、「**ドメイン電源オン**」を選択します。 Enter キーを押し ます。
- \_\_19. 「制御資源の処理」画面で、 \* が付いたリソースに対して「割り当て先」を選択します。 Enter キ ーを押します。

- \_\_20. 「ハードウェア資源の並行保守」画面に、「電源オン完了」というメッセージが表示されるまで待ちます。
- \_\_21. 装置カバーを取り付けます。
- \_\_22. 289x または 4810 IXS カードを交換しましたか?
  - \_\_ いいえ:以下の作業を行います。
    - \_\_\_a. システム装置にサインオンします。保守権限をもっているか確認してください。
    - \_\_b. コマンド行に strsst と入力して、Enter キーを押します。
    - \_\_c. 「保守ツールの開始 (*STRSST*) のサインオン」画面で、 保守ツール・ユーザー ID と 保守ツール・パスワードを入力します。
    - \_\_\_\_d. 「保守ツールの開始」画面で、「保守ツールの開始」を選択して Enter キーを押しま す。
    - \_\_e. 画面で「ハードウェア保守管理機能」を選択して Enter キーを押します。
    - \_\_\_f. その画面から「**パッケージ・ハードウェア資源** (システム、フレーム、カード…)」を選 択し、Enter キーを押します。
    - \_\_g. 「システム装置」行または「拡張機構」行に 9 と入力します。
    - \_\_h. 必要に応じて Page Down キーを押して、今回取り付けたアダプター・カードの「カー ドの位置」列を探します。
    - \_\_i. 今回交換したカードが見つかりましたか?
      - \_ はい: ステップ 24(9ページ) に進みます。
      - \_ いいえ: ステップ 1 (4 ページ) に戻り、交換手順を確認します。
    - はい:以下の作業を行います。
      - \_\_\_a. 289x または 4810 IXS カードを交換した場合は、検証テストを実行してください。
      - \_\_b. システム装置にサインオンします。保守権限をもっているか確認してください。
      - \_\_c. コマンド行に strsst と入力して、Enter キーを押します。
      - \_\_d. 「システム保守ツール (SST) のサインオン」画面で、 保守ツール・ユーザー ID と保 守ツール・パスワードを入力して、Enter キーを押します。
      - \_\_e. 「保守ツールの開始」画面で、「保守ツールの開始」を選択して Enter キーを押しま す。
      - \_\_f. 画面で「ハードウェア保守管理機能」を選択して Enter キーを押します。
      - \_\_g. その画面から「**パッケージ・ハードウェア資源** (システム、フレーム、カード...)」を選 択し、Enter キーを押します。
      - \_\_h. 「システム装置」行または「拡張機構」行に 9 と入力します。
      - \_\_i. 必要に応じて Page Down キーを押して、今回取り付けたカードの「カードの位置」列 を探します。
        - \_\_\_1) 今回取り付けた 289x または 4810 の隣に示されている行で、「関連論理資源」 を選択します。
        - \_\_2) 289x または 4810 カードの隣に示されている行で、「確認」を選択します。
        - \_\_3) 「検査テスト」画面で Enter キーを押します。
        - \_\_4) 「プロセッサー内部テスト」を選択し、テストが完了するまで待ちます。
        - \_\_5) 「**ハードウェア・メモリー・テスト**」を選択し、テストが完了するまで待ちま す。
        - \_\_6) 「テストの実行回数」画面で Enter キーを押します。

- **注:** テストが失敗した場合は、カードを正しく取り付けたかどうか確認してくだ さい。テストの失敗が続く場合は、特約店またはサービス提供元に連絡して ください。
- \_\_7) テストが完了すると、「検査テストの結果」画面に「テストは正常に完了した。」というメッセージが表示されます。
- \_\_\_8) Enter キーを 2 回押します。
- \_\_23. F3 を 3 回押して Enter キーを押し、「メインメニュー」に戻ります。
- \_\_24. 交換の手順が完了しました。

### システムが電源オフの状態での PCI カードの交換

PCI カードを交換するには、以下の作業を行います。

- 1. システムに統合 xSeries アダプター (IXA) が取り付けられている場合は、 OS/400 オプションを使 用してシャットダウンしてください。
- \_\_\_ 2. すべてのジョブが完了していることを確認します。
- \_\_\_\_3. すべてのジョブが完了したら、OS/400 コマンド行で pwrdwnsys \*immed と入力して、Enter キーを 押します。
- 4. 電源遮断が完了したら、すべての電源コード・プラグ (印刷装置や表示装置などの)を電源コンセン トから取り外します。
- \_\_ 5. システム装置または拡張機構の電源コード・プラグを電源コンセントから取り外します。
- 6. 静電気の放電によりハードウェアが損傷しないように、可能な場合は、使い捨てリスト・バンドを 着用してください。 使い捨てリスト・バンドがない場合は、ハードウェアの取り付けまたは交換を 行う前に、システムまたは拡張機構の金属面に触れてください。

2209 使い捨てリスト・バンドを受け取った場合は、以下の作業を行います。

- \_\_a. 使い捨てリスト・バンドを着用します。 🖵 ビデオをご覧ください。
- \_\_b. リスト・バンドを広げる時は、末端に付いている銅フォイルの裏打ちシールをはがします。
- \_\_c. 銅フォイルを、装置のフレームの露出した、塗装されていない金属面に貼り付けます。
- 注: リスト・バンドなしで使用する場合と同じ予防措置を行います。 2209 使い捨てリスト・バンドは、静電気を抑制するためのものです。このバンドを着用することによって、電気機器の使用時または作業時の感電の危険が増えることも、減ることもありません。
- \_\_ 7. カードを固定するねじが装置に付いていますか?

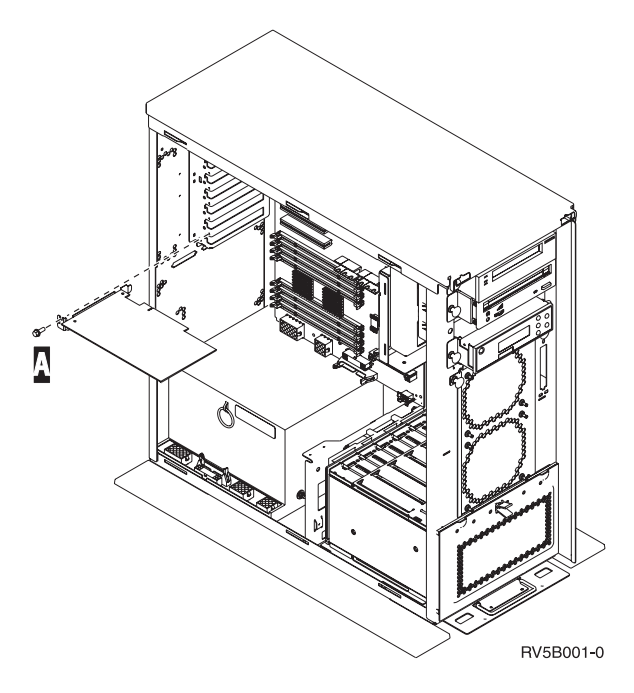

- \_\_\_\_ いいえ: 次のステップに進みます。
- \_ はい:以下の作業を行います。
  - \_\_a. カードの取り外しを行うカード位置から、ねじを取り外します。
  - \_\_b. ステップ 9(13 ページ) に進みます。
- \_ 8. カードの取り外しを行うカード位置にあるラッチを開きます。ラッチを左回りに動かし、ラッチを 外側に回します。

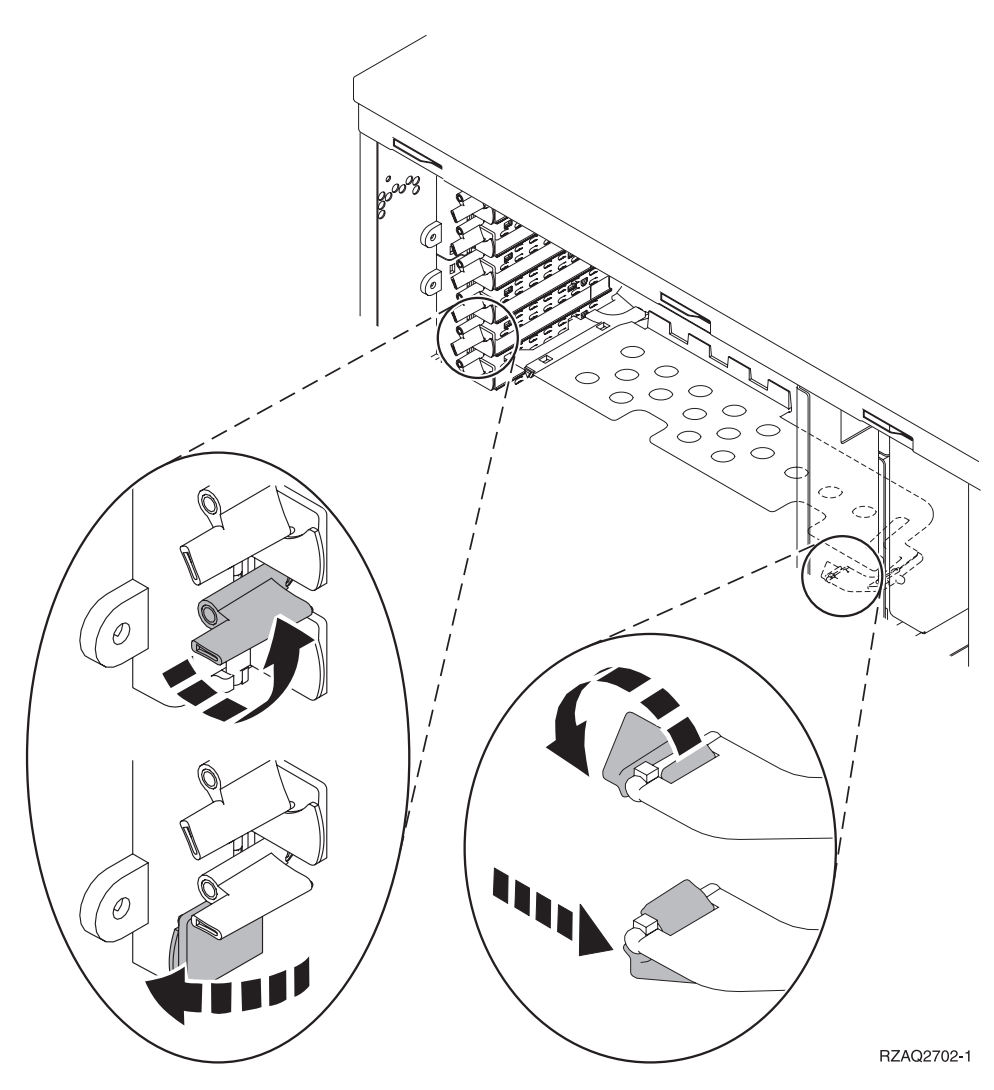

図4.270、800、810、820、5075 カード・ラッチの例

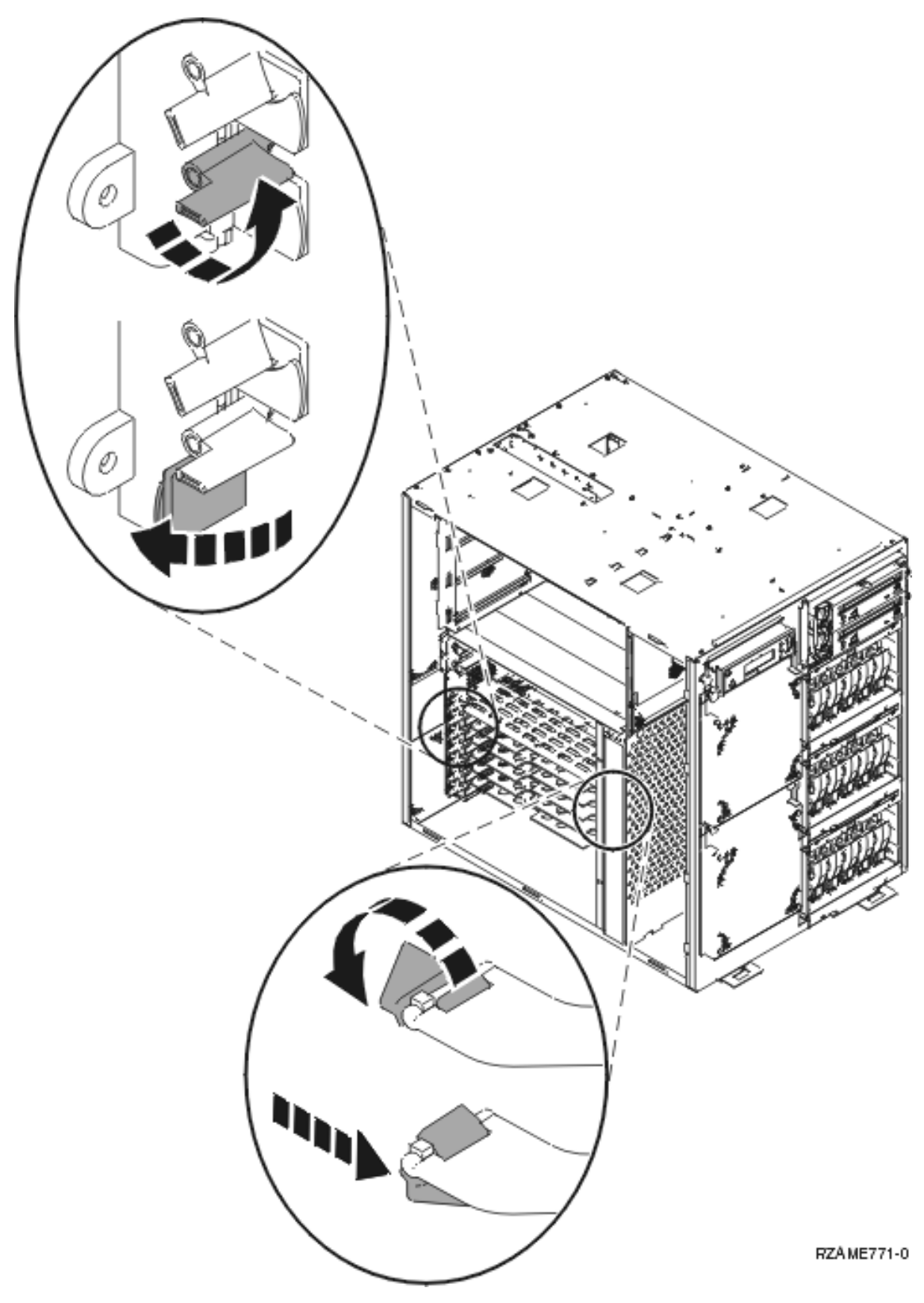

図 5.825 カード・ラッチの例

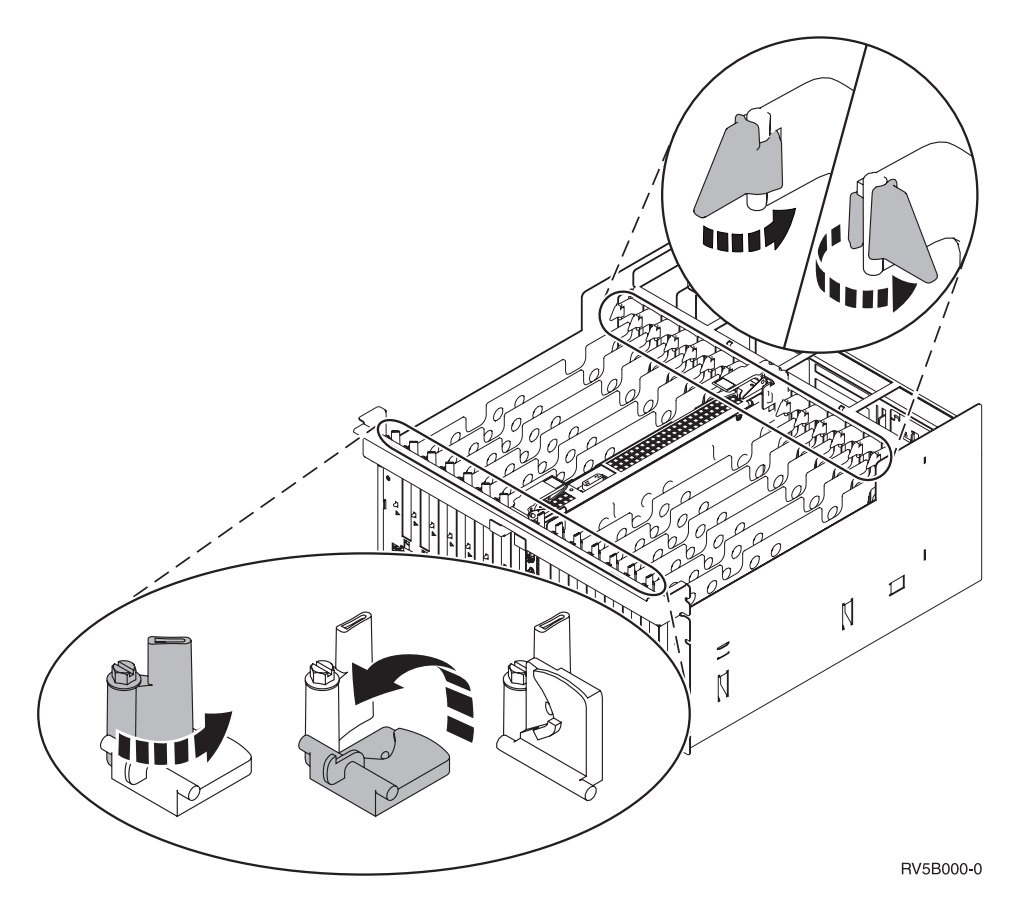

図 6. 830、840、870、890、SB2、SB3、5079 カード・ラッチの例

\_\_ 9. カードを取り外し、保護用パッケージの中に入れます。

\_\_10. パッケージから新しいアダプター・カードを取り出します。

重要: アダプター・カードは壊れやすいので、以下の点に留意してください。

- 取り扱う際には端だけを持つ
- プリント回路部分には指を触れない
- 取り扱う際には静電気防止用リスト・バンドを着用する
- 取り付ける用意ができるまで保護用パッケージに入れておく
- 11. アダプター・カードをシステム装置内のカード・ホルダーと合わせて、しっかり接続されるまで押し込みます。
- \_\_12. ラッチを内側に回し、もう一方のラッチを右回りに動かすか、ねじを取り付けてカードを固定しま す。
- \_\_13. 危険

接地(アース)の異なる 2 つの面に触って感電事故が起きることのないように、可能であれ ば、片手で信号ケーブルの接続または切り離しを行ってください。(RSFTD004)

ケーブルをすべて接続し、それらのケーブルにカード位置を示すラベルを付けます。

- \_\_14. 完了したらリスト・バンドを取り外します。
- \_\_15. 装置カバーを取り付けます。

\_\_\_16. 危険

電源コンセントの配線に誤りがあると、システムまたはシステムに接続されている装置の金属部 分に高い電圧がかかり危険になりかねません。感電事故防止のため、電源コンセントを正しく配 線しコンセントの接地端子を正しく接地する(アース)工事はユーザーの責任で行っていただき ます。(RSFTD201)

電源コンセントに、システム装置とシステム装置コンソールを接続します。印刷装置や表示装置な ど、取り付け前にプラグを抜いた装置をすべて接続します。

- \_\_\_\_ 17. ご使用のシステム装置は、270、800、810、または 820、 825、 830、 840、 870、890 ですか?
   270、800、または 810: 次のステップに進みます。
  - \_\_\_ **820、825、830、840、870、890**: ステップ 20 に進みます。
- \_\_18. コントロール・パネルの「機能/データ」画面を見てください。
- \_\_19. IPL モードの「通常 (OK)」が選択された状態で、「機能/データ」画面に 01 B V=S が表示されて いますか?
  - \_\_\_\_ はい: ステップ 22(15 ページ) に進みます。
  - \_ いいえ:以下の作業を行います。
    - \_\_a. 手動モード・インディケーター (小さい手のマーク) が点灯するまで、「モード選択」 ボタンを押します。
      - \_\_b. 「機能/データ」画面に 02 が表示されるまで、「増/減」押しボタンを押します。
    - \_\_c. コントロール・パネルの「機能開始」押しボタンを押します。
    - \_\_d. 「機能/データ」画面に B が表示されるまで、「増/減」押しボタンを押します。
    - \_\_e. コントロール・パネルの「機能開始」押しボタンを押します。
    - \_\_f. 「機能/データ」画面に S が表示されるまで、「増/減」押しボタンを押します。
    - \_\_g. コントロール・パネルの「機能開始」押しボタンを押します。
    - h. 正常標識 (**OK**) が点灯するまで、「モード選択」ボタンを押します。
    - \_\_i. 「機能/データ」画面に 01 が表示されるまで、「増/減」押しボタンを押します。
    - \_\_j. コントロール・パネルの「機能開始」押しボタンを押します。

「機能/データ」画面に 01 B S と表示されます。このように表示されない場合は、ステ ップ 19a ~ 19j を繰り返します。表示される場合は、次のステップに進みます。

- \_\_20. コントロール・パネルの「機能/データ」画面を見てください。
- \_\_21. 「機能/データ」画面に 01 B V=S が表示されましたか?
  - \_\_\_\_ はい: 次のステップに進みます。
  - \_\_ いいえ:以下の作業を行います。
    - \_\_a. 「機能/データ」画面に 02 が表示されるまで、「増/減」押しボタンを押します。
    - \_\_b. コントロール・パネルの「機能開始」押しボタンを押します。
    - \_\_c. 「機能/データ」画面に B が表示されるまで、「増/減」押しボタンを押します。
    - \_\_d. コントロール・パネルの「機能開始」押しボタンを押します。
    - \_\_e. 「機能/データ」画面に S が表示されるまで、「増/減」押しボタンを押します。
    - \_\_f. コントロール・パネルの「機能開始」押しボタンを押します。
    - \_\_g. 「機能/データ」画面に 01 が表示されるまで、「増/減」押しボタンを押します。

h. コントロール・パネルの「機能開始」押しボタンを押します。

「機能/データ」画面に 01 B S と表示されるはずです。このように表示されている場合は、ステップ 21a (14 ページ) ~ 21h は繰り返しません。

\_\_i. ステップ 22 に進みます。

\_\_22. コントロール・パネルにある「電源」押しボタンを押します。「電源オン」ライトがオンになるまで約 10 秒かかり、その後「機能/データ」画面にデータが表示されます。

注: システムに電源を入れてから IPL が完了するまでは、約 5 ~ 20 分かかります。 IPL が完了 すると、「機能/データ」画面に 01 B N S が表示されます。

\_\_\_23. 289x または 4810 IXS カードを交換しましたか?

いいえ:以下の作業を行います。

- \_\_a. システム装置にサインオンします。保守権限をもっているか確認してください。
- \_\_b. コマンド行に strsst と入力して、Enter キーを押します。
- \_\_c. 「システム保守ツール (SST) のサインオン」画面で、 保守ツール・ユーザー ID と保 守ツール・パスワードを入力して、Enter キーを押します。
- \_\_d. 「保守ツールの開始」画面で、「保守ツールの開始」を選択して Enter キーを押しま す。
- \_\_e. 画面で「ハードウェア保守管理機能」を選択して Enter キーを押します。
- \_\_f. その画面から「**パッケージ・ハードウェア資源** (システム、フレーム、カード…)」を選 択し、Enter キーを押します。
- \_\_g. 「システム装置」行または「拡張機構」行に 9 と入力します。
- h. 必要に応じて Page Down キーを押して、今回交換したアダプター・カードの「カード の位置」列を探します。
- \_\_i. 今回交換したカードが見つかりましたか?
  - \_ **はい**: ステップ 25 (16 ページ) に進みます。
  - \_\_\_ いいえ: ステップ 2(9 ページ) に戻り、交換手順を確認します。
- \_\_ はい:以下の作業を行います。
  - \_\_\_a. 289x または 4810 IXS カードを交換した場合は、検証テストを実行してください。
  - \_\_b. システム装置にサインオンします。保守権限をもっているか確認してください。
  - \_\_c. コマンド行に strsst と入力して、Enter キーを押します。
  - \_\_d. 「システム保守ツール (SST) のサインオン」画面で、 保守ツール・ユーザー ID と保 守ツール・パスワードを入力して、Enter キーを押します。
  - \_\_e. 「保守ツールの開始」画面で、「**保守ツールの開始**」を選択して Enter キーを押しま す。
  - \_\_f. 画面で「ハードウェア保守管理機能」を選択して Enter キーを押します。
  - \_\_g. その画面から「**パッケージ・ハードウェア資源 (システム、フレーム、カード…)**」を選 択し、Enter キーを押します。
  - \_h. 「システム装置」行または「拡張機構」行に 9 と入力します。
  - \_\_i. 必要に応じて Page Down キーを押して、「カードの位置」列を探します。
    - \_\_1) 今回交換した 289x または 4810 の隣に示されている行で、「関連論理資源」を 選択します。
    - \_\_\_2) 289x または 4810 カードの隣に示されている行で、「確認」を選択します。

- \_\_3) 「検査テスト」画面で Enter キーを押します。
- \_\_4) 「プロセッサー内部テスト」を選択し、テストが完了するまで待ちます。
- \_\_5) 「**ハードウェア・メモリー・テスト**」を選択し、テストが完了するまで待ちま す。
- \_\_6) 「テストの実行回数」画面で Enter キーを押します。
  - **注:** テストが失敗した場合は、カードを正しく取り付けたかどうか確認してくだ さい。テストの失敗が続く場合は、特約店またはサービス提供元に連絡して ください。
- \_\_7) テストが完了すると、「検査テストの結果」画面に「テストは正常に完了した。」というメッセージが表示されます。
- \_\_\_8) Enter キーを 2 回押します。
- \_\_9) F3 を 3 回押して、「メインメニュー」に戻ります。
- \_\_\_24. F3 を 3 回押して Enter キーを押し、「メインメニュー」に戻ります。
- \_\_25. 交換の手順が完了しました。

### 新しい PCI カードの取り付け

本書は、装置内に新しいフィーチャー・カードを取り付ける作業を援助します。場合によっては、すでにシ ステムに取り付けられているカードを移動する必要が生じることがあります。 PCI カードを移動しなけれ

ばならない場合について詳しくは、「iSeries<sup>™</sup> System Builder」 を参照してください。その後、ここに戻って 46 ページの『iSeries 内のカードの移動』を参照してください。

### 知っておく必要がある用語

- IOA 入出力アダプター
- IOP 入出力プロセッサー
- IOP カード・グループ

IOP、およびその IOP によって制御されるすべての IOA。

- 1 つの IOP カード・グループには、最大 1 つの IOP と 4 つの IOA を含めることができま す。
- 例外は IXS カード (フィーチャー・カード 289x または 4810) で、このカードの場合は、同じ IOP カード・グループに最大 3 つの IOA を含めることができます。

#### フィーチャー番号

システム装置と拡張機構用の新しいフィーチャーを発注するときに、この番号を使用します。

#### CCIN (顧客カード識別番号)

フィーチャー・カードの識別番号です。

#### PCI ブリッジ・セット

PCI カード位置のセット。IOP カード・グループは、 PCI ブリッジ・セットの境界にまたがることはできません。

## 現行システム構成の確認

iSeries システム装置または拡張機構の現行の構成を確認します。 iSeries セッションを起動し、システムに サインオンします。複数の iSeries を使用している場合は、保守権限のある、アップグレード対象のシステ ム上でセッションを起動します。

- \_\_ 1. メインメニューのコマンド行で、 strsst と入力して、Enter キーを押します。
- \_\_ 2. 「保守ツールの開始 (STRSST) のサインオン」画面で、保守ツール・ユーザー ID と保守ツール・ パスワードを入力します。
- \_\_ 3. 「システム保守ツール (SST)」画面で、「保守ツールの開始」を選択して Enter キーを押します。
- \_\_ 4. 「保守ツールの開始」画面で、「ハードウェア保守管理機能」を選択して Enter キーを押します。
- \_\_ 5. 「ハードウェア保守管理機能」画面で、「パッケージ・ハードウェア権限 (システム、フレーム、 カード...)」を選択し、Enter キーを押します。
- \_\_ 6. 「システム装置」行に 9 と入力し、Enter キーを押します。
- \_\_ 7. 「空白位置の組み込み」を選択します。
- \_\_ 8. 「カード位置」列に表示されているカードを探します (xxx)。該当する 59 ページの『現行の構成テ ーブル』に、既存のカード (xxxx) の**タイプ**番号を書き込みます。
- \_\_ 9. F12 を 1 回押します。
- \_\_\_10. 拡張機構が取り付けられていますか?
  - \_\_ いいえ:ここで説明している手順を続行します。
  - \_ はい:以下の作業を行います。
    - \_\_a. 「システム拡張機構」行に 9 と入力して、Enter キーを押します。
    - \_\_b. 「空白位置の組み込み」を選択します。
    - \_\_c. 「カード位置」列に表示されているカードを探します (Cxx)。該当する 59 ページの 『現行の構成テーブル』に、既存のカード (Cxx) のタイプ番号を書き込みます。
    - \_\_\_d. 完了したら、F12 を 1 回押します。
    - \_\_e. 複数の拡張機構がある場合は、ステップ 10a に進み、リストされているそれぞれの拡張機構について手順を繰り返します。

### カードの取り付けに最適な位置の判別

- \_\_1. 論理区画にカードを取り付けますか?
  - \_\_\_ いいえ: 次のステップに進みます。
  - はい: LPAR 妥当性検査ツールを使用して、カード配置を決定する必要があります。
  - Information Center の『LPAR 妥当性検査ツールの使用』に進みます。その後、この説明に戻って 32ページの『カードの取り付け』を参照してください。
- \_\_2. 289x または 4810 フィーチャーを取り付けますか?
  - \_\_\_\_ いいえ: 次のステップに進みます。
  - L はい: ユーザーが 289x または 4810 IOP (IXS) カードを取り付ることができる場所は、 270 システム装置に取り付けられている 5075、 5095、 0595 拡張機構、または 800 または 810 システム装置に取り付けられている 5075、 5078、 0578、5088、0588、5095、0595 拡張機構 です。

場合によっては、289x または 4810 IOP (IXS) カードにメモリー・カードを取り付ける必要が あります。 270 システム装置に取り付けられている 5075、5095、0595 拡張機構、または 800 または 810 システム装置に取り付けられている 5075、5078、 0578、5088、0588、5095、0595 拡張機構に 289x または 4810 を取り付けますか?

- \_\_ いいえ: 289x または 4810 カードは、上記の装置でのみユーザー自身で取り付けることができます。他の装置に 289x または 4810 を取り付ける場合は、 IBM サービスにご 連絡ください。
- \_\_ はい:以下の作業を行います。
  - \_\_\_\_a. 289x または 4810 は、 IXS というラベルの付いたカード位置に取り付けます。 IXS の位置については、59ページの『現行の構成テーブル』を参照してください。
  - \_\_b. 270、800、または 810 システム装置内では、 2890、 2891、および 2899 カード はカード位置を 1 つ使用し、 2 番目のカード位置はショート・カード位置に縮小 されます。 2892 および 4810 はカード位置を 1 つ使用します。
  - \_\_c. 拡張機構では、2890、2891、および 2899 カードはカード位置を 2 つ使用し、 3 番目のカード位置はショート・カード位置に縮小されます。 2892 および 4810 は カード位置を 2 つ使用します。
  - \_\_\_\_\_d. 2890、2891、および 2899 は、最初の LAN IOA をショート・カード位置に配置 します。 2892 および 4810 の場合、最初の LAN IOA を 2892 または 4810 カ ードの隣りの位置に配置します。
  - \_\_e. 2 つ目の LAN がある場合は、そのカードは次の位置に配置します。
  - \_\_f. 3 つ目の LAN がある場合は、そのカードは次の位置に配置します。
  - \_\_g. 現行システム構成を調べて、IXS 位置と LAN IOA 位置が使用できるかどうか確認します。使用できない場合は、カードを移動する必要があります。カードを移動する必要がある場合は、46ページの『iSeries 内のカードの移動』に進みます。ここで IXS カードを取り付けることができる場合は、32ページの『カードの取り付け』に進みます。
- \_\_3. 2842、2843、または 2844 IOP フィーチャーを取り付けますか?
  - \_ はい: 次のステップに進みます。
  - \_\_\_\_ いいえ: ステップ 6(21 ページ) に進みます。
- 4. 19ページの表1を使用して、現行構成の値を確認します。
  - 2842、2843、または 2844 IOP は、 IOP というラベルの付いた任意のカード位置に取り付けます。組み込みの IOP がいくつかあります。 IOP の位置については、59ページの『現行の構成テ ーブル』を参照してください。
  - IOP を取り付けるために、IOA カードを移動する必要が生じることがあります。 IOA を移動する 必要がある場合は、カードの移動先を判別するために、ステップ 6(21ページ) に進みます。
  - IOP を取り付けると、新しい IOP カード・グループが作成されます。
  - IOP は、連続した位置に配置することはできません。 IOP は、2792、 2892、 4710、または 4810 の後の位置に配置することができます。

表1. IOP カードの番号、名前、メモリー値、パフォーマンス値、および制限

| フィーチャ<br>ー番号         | CCIN                                  | 説明                            | 制限                                                                                                    | IOA の最大<br>数 | メモリー<br>値 | パフォー<br>マンス値 |
|----------------------|---------------------------------------|-------------------------------|----------------------------------------------------------------------------------------------------|--------------|-----------|--------------|
| 組み込み<br>IOP          | 284B、284C、<br>284D、284E、<br>286C、286F | 組み込み IOP                      | • IOP は、連続した位置に配<br>置することはできません                                                                                                    | 4            | 100       | 100          |
| 2790<br>2791<br>2799 | 2890-001<br>2890-002<br>2890-003      | PCI 統合 xSeries<br>サーバー        | <ul> <li>ユーザーが取り付けること<br/>はできません</li> </ul>                                                                                                    | 3            | 該当なし      | 該当なし         |
| 2792                 | 2892-001                              | PCI 統合 xSeries<br>サーバー        | <ul> <li>ユーザーが取り付けること<br/>はできません</li> </ul>                                                                                                    | 3            | 該当なし      | 該当なし         |
| 2842                 | 2842                                  | PCI ノード入出<br>カプロセッサー<br>(IOP) | <ul> <li>270、800 または 810 および 5075、0595、5095 のみ</li> <li>IOP は、連続した位置に配置することはできません</li> <li>最大数: <ul> <li>270、800、および 810 装置内の 2842 の最大数は2 つ</li> <li>5075 装置内の 2842 の最大数は3 つ</li> <li>5095 または 0595 装置内の 2842 の最大数は2 つ</li> </ul> </li> </ul>                                                                                                    | 4            | 100       | 100          |
| 2843                 | 2843                                  | PCI ノード入出<br>カプロセッサー<br>(IOP) | <ul> <li>IOP は、連続した位置に配置することはできません</li> <li>最大数: <ul> <li>800 または 810 装置内の 2843 の最大数は 2 つ</li> <li>820 装置内の 2843 の最大数は 5 つ</li> <li>825 装置内の 2843 の最大数は 3 つ</li> <li>5075 装置内の 2843 の最大数は 3 つ</li> <li>5095 または 0595 装置内の 2843 の最大数は 3 つ</li> <li>5095 または 0595 装置内の 2843 の最大数は 2 つ</li> <li>830、840、870、890 装置内の 2843 の最大数は 4 つ</li> <li>5074、5094、0594、8093 装置内の 2843 の最大数 は 5 つ</li> <li>SB2/SB3 装置内の 2843 の最大数は 2 つ</li> </ul> </li> </ul> | 4            | 211       | 100          |

表1. IOP カードの番号、名前、メモリー値、パフォーマンス値、および制限 (続き)

| フィーチャ                | CCIN                             | 説明                               | 制限                                                                                                    | IOA の最大                                                                          | メモリー | パフォー |
|----------------------|----------------------------------|----------------------------------|----------------------------------------------------------------------------------------------------|----------------------------------------------------------------------------------|------|------|
| ー番号                  |                                  |                                  |                                                                                                    | 剱                                                                                | 1追   | マンス値 |
| 2844                 | 2844                             | PCI 入出力プロ<br>セッサー                | <ul> <li>IOP は、連続した位置に配置することはできません</li> <li>最大数: <ul> <li>270、800、810、5095、0595 装置内の2844の最大数は2つ</li> <li>820、5074、8093-002、5094、8093、5088、0588 装置内の2844の最大数は5つ</li> <li>825、5075 装置内の2844の最大数は3つ</li> <li>830、840、870、890 装置内の2844の最大数は4つ</li> </ul> </li> </ul> | 4                                                                                | 211  | 100  |
| 2890<br>2891<br>2899 | 2890-001<br>2890-002<br>2890-003 | 統合 xSeries サ<br>ーバー入出力プ<br>ロセッサー | <ul> <li>IOP は、連続した位置に配置することはできません</li> <li>同じ CCIN 2890 カード・<br/>グループに追加できるのは、4838、2743、2760、および 2744 IOA のみです。</li> <li>270、800、または 810 装置の場合を除いて、2890 カードは位置を2つ使用します。</li> </ul>                                                                              | 2<br>(270, 800,<br>810, 5075,<br>5095, 0595)<br>3 (5078,<br>0578, 5088,<br>0588) | 該当なし | 該当なし |
| 2892                 | 2892-001                         | PCI 統合 xSeries<br>サーバー           | <ul> <li>IOP は、連続した位置に配置することはできません</li> <li>同じ IOP カード・グループに追加できるのは、2744、5700、および 5701 IOA のみです。</li> <li>270、800、または 810 装置の場合を除いて、2892 または 4810 カードは位置を2 つ使用します。</li> </ul>                                                                                    | 2<br>(270, 800,<br>810, 5075,<br>5095, 0595)<br>3 (5078,<br>0578, 5088,<br>0588  | 該当なし | 該当なし |
| 4710                 | 2892-002                         | PCI 統合 xSeries<br>サーバー           | <ul> <li>ユーザーが取り付けること<br/>はできません</li> </ul>                                                                                                    | 3                                                                                | 該当なし | 該当なし |

表 1. IOP カードの番号、名前、メモリー値、パフォーマンス値、および制限 (続き)

| フィーチャ                | CCIN     | 説明                           | 制限                                                                                                    | IOA の最大<br>数                                                                                                    | メモリー<br><i>姑</i>      | パフォー                 |
|----------------------|----------|------------------------------|----------------------------------------------------------------------------------------------------|----------------------------------------------------------------------------------------------------|-----------------------|----------------------|
| フィーチャ<br>一番号<br>4810 | 2892-002 | 説明<br>PCI 統合 xSeries<br>サーバー | <ul> <li>IOP は、連続した位置に配置することはできません</li> <li>同じ IOP カード・グループに追加できるのは、2744、5700、および 5701 IOA のみです。</li> <li>270、800、または 810 装置の場合を除いて、2892 ま</li> </ul> | IOA の取入       数       2       (270、800、       810、5075、       5095、0595)       3 (5078、       0578、5088、       0588 | <b>人</b><br>値<br>該当なし | ハノオー<br>マンス値<br>該当なし |
|                      |          |                              | たは 4810 カードは位置を<br>2 つ使用します。                                                                                                    |                                                                                                    |                       |                      |

- \_\_5. IOP カードを取り付けます。 32 ページの『カードの取り付け』に進みます。
- \_\_6. 59 ページの『現行の構成テーブル』のカード情報 (ステップ 8(17 ページ) で記入した) を使用して、 75 ページの『配置表』に記入することにより、 IOA カードの最適な取り付け場所または移動場所を判別します。
  - \_\_a. 最初の IOP (2842、2843、2844、289x、4810 組み込み)の位置を確認します。
  - \_\_b. その IOP が制御している IOA を判別します (IOP カード・グループ)。
    - IOP カード・グループは、IOP と、その IOP によって制御されるすべての IOA です。
    - IOP カード・グループは PCI ブリッジ・セットの境界にまたがることはできません。 59 ページの『現行の構成テーブル』を参照してください。
  - \_\_c. 空きの位置がある最初の IOP カード・グループの位置を確認します。
  - \_\_\_\_d. この空きの位置がある IOP カード・グループに現在取り付けられているそれぞれの IOA の値 を調べて、(配置表に) 記入します。値を調べるには、22 ページの表 2 を使用します。
  - \_\_e. IOP カード・グループ内で次に使用できる位置に、新しいカードを取り付けます。できるだけ、開いた位置を残さないようにします。

コンソール位置は移動しないようにしてください。

- \_\_f. 新しいカードのフィーチャー番号または CCIN を表に書き込みます。
- \_\_g. 新しいカードの値を調べて、配置表に記入します。
- \_\_h. IOA のメモリー値 をすべて加算して、 IOA の合計 に書き込みます。
- \_\_i. IOA のパフォーマンス値 をすべて加算して、 IOA の合計 に書き込みます。
- \_\_j. 合計がそのカード・グループの IOP の値を超えない場合は、カードの長さなどの制限を調べて、カードを空きの位置に取り付けることができるかどうか確認します。制限に適合しない場合は、別の空きの位置を選択して、手順を繰り返します。適合する場合は、その空きの位置に新しいカードを取り付ける準備ができました。
- \_\_k. 合計が IOP カードのどちらかの値を超えている場合は、空きのカード位置がある次の IOP カ ード・グループに進んで、別の配置ワークシート に記入する手順を繰り返すことをお勧めしま す。
- \_\_1. F3 を 3 回押し、Enter キーを押して「メインメニュー」に戻ります。
- \_\_m. 32ページの『カードの取り付け』に進みます。

表2. カードの番号、名前、メモリー値、パフォーマンス値、および制限

| フィー<br>チャー | CCIN 番<br>号 | 説明                           | 制限                                                                                                    | カード<br>の長さ | メモリー<br>値 | パフォーマン<br>ス値 |
|------------|-------------|------------------------------|----------------------------------------------------------------------------------------------------|------------|-----------|--------------|
| 番号         |             |                              |                                                                                                    |            |           |              |
| 0092       | 2689        | 統合アダプター<br>(xSeries 用)       |                                                                                                    | ロング        | 該当なし      | 該当なし         |
| 2742       | 2742        | PCI 2 回線 WAN                 |                                                                                                    | ショー<br>ト   | 15        | 14           |
| 2743       | 2743        | PCI イーサネッ<br>ト/IFEE 802.3 アダ | 2743 が CCIN 2890 IOP カード・グ<br>ループを構成している場合 ここに                                                                                                    | ショー        | 2         | 26           |
| 2760       | 2760        | プター                          | 記載の制限は適用されません。<br>TCP/IP のみサポートされます。<br>• 5V の位置に配置しないでくださ                                                                                                    |            |           |              |
|            |             |                              | い。<br>・ 64-bit ビットの位置に配置しま<br>す。ただし、270、800、および<br>810 には 64 ビットの位置がない<br>ので、32-bit ビットの位置を使用<br>する必要があります。また、820<br>では 64-bit ビットの位置が優先さ<br>れますが、32-bit ビットの位置も<br>使用できます。<br>・ PCI ブリッジ・セットの境界ごと<br>に 1 つの 2743、2760、5700、ま<br>たは 5701 に制限されます。<br>・ 2743 のある IOP は、任意の種類<br>の IOA を他に 1 つまでサポート<br>します。 |            |           |              |
| 2744       | 2744        | PCI 100/16/4MB ト<br>ークンリング   | <ul> <li>1 つの IOP につき、4838、</li> <li>2849、および 2744 は任意の組み</li> <li>合わせで合計 2 つまで (ただし、</li> <li>CCIN 289x IOP の場合は除きます)。</li> </ul>                                                                                                    | ショー<br>ト   | 25        | 36           |
| 2749       | 2749        | PCI 磁気メディア制<br>御装置           | <ul> <li>このカードを PCI-X に追加する<br/>と、システムまたはタワーのパフ<br/>ォーマンスが下がる可能性があり<br/>ます。</li> </ul>                                                                                                    | ショート       | 22        | 25           |

表2. カードの番号、名前、メモリー値、パフォーマンス値、および制限(続き)

| フィー           | CCIN 番        | 説明                              | 制限                                                                                                    | カード  | メモリー | パフォーマン |
|---------------|---------------|---------------------------------|----------------------------------------------------------------------------------------------------|------|------|--------|
| チャー           | 号             |                                 |                                                                                                    | の長さ  | 値    | ス値     |
| 借与<br>2757    | 2757          | DCI 磁気ディフク制                     |                                                                                                    |      | 20   | 20     |
| 2780          | 2780          | PCI 磁気ティスク制<br>御機構 (RAID)       | <ul> <li>IOP が 2817、4815、4816、また<br/>は 4818 をも駆動している場合、<br/>1 つの IOP につき、2757、<br/>2763、2780、2782、4748、<br/>5703、5715、9748、9757、<br/>9763、9778 または 9782 から 1<br/>つのみです。</li> <li>1 つの IOP につき、2757、<br/>2763、2780、2782、4748、<br/>9748、4778、9778、5703、<br/>5705、または 5715 は任意の組み<br/>合わせで最大 3 つまでです。</li> </ul> |      | 29   | 30     |
| 2760、<br>2743 | 2760、<br>2743 | PCI 1 Gbps イーサ<br>ネット UTP       | <ul> <li>2760 が CCIN 2890 IOP カード・グループを構成している場合、ここに記載の制限は適用されません。</li> <li>5V の位置に配置しないでくださ</li> </ul>                                                                                                    | ショート | 2    | 26     |
|               |               |                                 | <ul> <li>い、</li> <li>64-bit ビットの位置に配置します。ただし、270、800、および<br/>810 には 64 ビットの位置がないので、32-bit ビットの位置がないので、32-bit ビットの位置が優先されますが、32-bit ビットの位置が優先されますが、32-bit ビットの位置も使用できます。</li> <li>PCI ブリッジ・セットの境界ごとに1つに制限されます。</li> <li>2743 のある IOP は、任意の種類の IOA を他に1つまでサポートします。</li> </ul>                                   |      |      |        |
| 2763          | 2763          | PCI2ポート磁気デ<br>イスク制御機構<br>(RAID) | <ul> <li>270、800、810、820、5075、5095、0595 上のみ</li> <li>1 つの IOP につき 2 つまで</li> <li>IOP が 2817、4815、4816、または 4818 をも駆動している場合、1 つの IOP につき、2757、2763、2780、2782、4748、5703、9748、9757、9763、9778 または 9782 から 1 つのみです。</li> </ul>                                                                                      | ーロング | 29   | 21     |

表2. カードの番号、名前、メモリー値、パフォーマンス値、および制限(続き)

| フィー  | CCIN 番 | 説明                               | 制限                                                                                                    | カード      | メモリー | パフォーマン |
|------|--------|----------------------------------|----------------------------------------------------------------------------------------------------|----------|------|--------|
| チャー  | 号      |                                  |                                                                                                    | の長さ      | 値    | ス値     |
| 番号   |        |                                  |                                                                                                    |          |      |        |
| 2765 | 2765   | PCI ファイバー・チ<br>ャネル磁気テープ・<br>制御装置 | <ul> <li>パフォーマンスを最大にするに<br/>は、64 ビットの位置に配置しま<br/>す。</li> <li>1 つの PCI ブリッジ・セット境<br/>界につき 2765、 2766、2787、<br/>5704 は 2 つまで</li> </ul>                                                                                                    | ショー<br>ト | 36   | 50     |
| 2766 | 2766   | PCI ファイバー・チ<br>ャネル磁気ディスク<br>制御機構 | <ul> <li>パフォーマンスを最大にするに<br/>は、64 ビットの位置に配置しま<br/>す。</li> <li>1 つの IOP につき 1 つのみで、<br/>他の IOA はなし</li> <li>1 つの PCI ブリッジ・セット境<br/>界につき 2765、2766、2787、<br/>5704 は 2 つまで</li> <li>いずれの SB2 または SB3 システ<br/>ムおよび接続装置でも許されない</li> </ul>                                                                                                    | ショー<br>ト | -    | -      |
| 2772 | 2772   | デュアル WAN/モデ<br>ム・アダプター           | 非 CIM (複合インピーダンス整合)                                                                                                    | ショー<br>ト | 15   | 14     |
| 2773 | 2773   | デュアル WAN/モデ<br>ム・アダプター           | CIM (複合インピーダンス整合)                                                                                                    | ショー<br>ト | 15   | 14     |
| 9767 | 2767   | PCI 磁気ディスク制<br>御機構 IOA           | • 270、820、5075 上のみ                                                                                                    | ショー<br>ト | 29   | 21     |
| 2776 |        | HSL - 2 ポート 8<br>銅線              | ユーザーによる取り付けはできな<br>い。                                                                                                    |          |      |        |
| 2768 | 2768   | PCI テープ装置アダ<br>プター               |                                                                                                    | ショー<br>ト | 22   | 25     |
| 2782 | 2782   | PCI 磁気ディスク制<br>御機構 (RAID)        | <ul> <li>IOP が 2817、4815、4816、また<br/>は 4818 をも駆動している場合、<br/>1 つの IOP につき、2757、<br/>2763、2780、2782、4748、<br/>5703、5715、9748、9757、<br/>9763、9778 または 9782 から 1<br/>つのみです。</li> <li>2782 および 5703 は、270、<br/>800、810、820、825、5075、<br/>5095、0595 上でサポートされて<br/>います。</li> <li>1 つの IOP につき、2782、<br/>2763、2780、2757、4748、9748、<br/>4778、9778、5703、5705、また<br/>は 5715 は任意の組み合わせで最<br/>大 3 つまでです。</li> </ul> | ロング      | 29   | 21     |
| 2785 | 2785   | HSL - 2 ポート銅線                    |                                                                                                    |          |      |        |

表2. カードの番号、名前、メモリー値、パフォーマンス値、および制限(続き)

| フィーチャー     | CCIN 番<br>号 | 説明                                            | 制限                                                                                                    | カード<br>の長さ | メモリー<br>値 | パフォーマン<br>ス値 |
|------------|-------------|-----------------------------------------------|----------------------------------------------------------------------------------------------------|------------|-----------|--------------|
| 番号<br>2786 | 2786        | HSL 2 ポート光ファ<br>イバー                           |                                                                                                    |            |           |              |
| 2787       | 2787        | PCI ファイバー・チ<br>ャネル磁気ディスク<br>制御機構              | <ul> <li>パフォーマンスを最大にするに<br/>は、64 ビットの位置に配置しま<br/>す。</li> <li>1 つの IOP につき 1 つのみで、<br/>他の IOA はなし</li> <li>1 つの PCI ブリッジ・セット境<br/>界につき 2765、 2766、2787、<br/>5704 は 2 つまで</li> <li>いずれの SB2 または SB3 システ<br/>ムおよび接続装置でも許されない</li> </ul>                                                                                                   | ショー<br>ト   | -         | -            |
| 2788       | 2788        | HSL - 2 ポート - 8<br>光ファイバー                     |                                                                                                    |            |           |              |
| 2793       | 2793        | PCI 2 回線 WAN モ<br>デム経由                        | 非 CIM (複合インピーダンス整合)                                                                                                    | ショー<br>ト   | 15        | 14           |
| 2794       | 2793        | PCI 2 回線 WAN モ<br>デム経由                        | CIM (複合インピーダンス整合)                                                                                                    | ショー<br>ト   | 15        | 14           |
| 2805       | 2805        | PCI Quad Modem<br>IOA 非 CIM (複合イ<br>ンピーダンス整合) |                                                                                                    | ロング        | 15        | 14           |
| 2806       | 2806        | PCI Quad Modem<br>IOA CIM (複合イン<br>ピーダンス整合)   |                                                                                                    | ロング        | 15        | 14           |
| 2817       | 2817        | PCI 155 Mbps MMF<br>ATM                       | <ul> <li>V5R2 の後、ATM はサポートされていない</li> <li>1 つの IOP につき 2817、<br/>4815、4816、または 4818 は 1<br/>つのみ</li> <li>2817 と同じ IOP カード・グルー<br/>プ内に 2757、2763、2780、<br/>2782、4748、4778、5703、<br/>5705、9748、9778 は 1 つのみ</li> <li>2817、4815、4816、または 4818<br/>が 1 つある場合は、IOP カー<br/>ド・グループ内に 2744、2849、<br/>または 4838 を 1 つだけ入れる<br/>ことができる</li> </ul> | ショー<br>ト   | 35        | 47           |

表2. カードの番号、名前、メモリー値、パフォーマンス値、および制限(続き)

| フィー           | CCIN 番 | 説明                             | 制限                                                                                                    | カード      | メモリー | パフォーマン |
|---------------|--------|--------------------------------|----------------------------------------------------------------------------------------------------|----------|------|--------|
| チャー           | 号      |                                |                                                                                                    | の長さ      | 値    | ス値     |
| 番号            |        |                                |                                                                                                    |          |      |        |
| 2849          | 2849   | PCI 100/10 Mbps イ<br>ーサネット     | <ul> <li>このカードを PCI-X に追加する<br/>と、システムまたはタワーのパフ<br/>ォーマンスが下がる可能性があり<br/>ます。</li> <li>1 つの IOP につき、2849、<br/>4838、および 2744 は任意の組み<br/>合わせで合計 2 つまで。</li> </ul>                                                                                                    | ショー<br>ト | 25   | 36     |
| 2886          | 2886   | 光ファイバー・バ<br>ス・アダプター            |                                                                                                    |          |      |        |
| 2887          | 2887   | HSL-2 バス・アダ<br>プター             |                                                                                                    |          |      |        |
| 4723          | 2723   | PCI イーサネット<br>/IEEE 10         |                                                                                                    | ショー<br>ト | 25   | 12     |
| 4745          | 2745   | PCI ノード WAN                    |                                                                                                    | ショー<br>ト | 15   | 14     |
| 4746          | 2746   | PCI 平衡型ワークス<br>テーション・制御装<br>置  |                                                                                                    | ショー<br>ト | 10   | 6      |
| 4748/<br>9748 | 2748   | PCI 磁気ディスク制<br>御機構 (RAID)      | <ul> <li>1 つの IOP につき許される<br/>4748、9748、2757、2780、<br/>2782、5703、5705、4778 また<br/>は 9778 は 3 つまで</li> <li>IOP が 2817、4815、4816、ま<br/>たは 4818 をも駆動している場<br/>合、1 つの IOP につき、2757、<br/>2763、2780、2782、4748、<br/>5703、9748、9757、9763、<br/>9778 または 9782 から 1 つのみ<br/>です。</li> </ul> | ロング      | 29   | 21     |
| 4750          | 2750   | PCI ISDN BRI U                 | <ul> <li>1 つの IOP につき 1 つまで</li> <li>V5R1 の後、サポートされていない</li> </ul>                                                                                                    | ロング      | 25   | 7      |
| 4751          | 2751   | PCI ISDN BRI S/T               | <ul> <li>1 つの IOP につき 1 つまで</li> <li>V5R1 の後、サポートされていない</li> </ul>                                                                                                    | ロング      | 25   | 7      |
| 4761          | 2761   | リモート・アクセス<br>内蔵モデム (8 ポー<br>ト) | <ul> <li>1 つの IOP につき 1 つまで</li> <li>V5R1 の後、サポートされていない</li> </ul>                                                                                                    | ロング      | 22   | 7      |

表2. カードの番号、名前、メモリー値、パフォーマンス値、および制限(続き)

| フィー           | CCIN 番                 | 説明                        | 制限                                                                                                    | カード      | メモリー | パフォーマン |
|---------------|------------------------|---------------------------|----------------------------------------------------------------------------------------------------|----------|------|--------|
| チャー           | 号                      |                           |                                                                                                    | の長さ      | 値    | ス値     |
| 番号            |                        |                           |                                                                                                    |          |      |        |
| 4778/<br>9778 | 2778/<br>4778/<br>9778 | PCI 磁気ディスク制<br>御機構 (RAID) | <ul> <li>1 つの IOP につき許容される<br/>4748、9748、2757、2780、<br/>2782、5703、5705、5715、<br/>4778 または 9778 は 3 つまで</li> <li>2817、4815、4816、または 4818<br/>と同じ IOP カード・グループ内<br/>に、2763、4748、または 9748 は<br/>1 つのみ</li> </ul>                                                                   | ロング      | 29   | 25     |
| 4801          | 4758-023               | PCI 暗号化コプロセ<br>ッサー        | <ul> <li>270、800、810、または 820 装置<br/>内の組み込み IOP による制御は<br/>不可</li> <li>825、830、840、870、890、SB2、<br/>または SB3 の各装置内のロー<br/>ド・ソース IOP による制御は不<br/>可</li> </ul>                                                                                                    | ショー<br>ト | 11   | 18     |
| 4805          | 2058                   | PCI 暗号アクセラレ<br>ーター        | <ul> <li>ロード・ソース IOP では制御で<br/>きません。</li> <li>2743、2760、5700、または 5701<br/>が同じ IOP カード・グループ内<br/>にある場合、最大 1 つの 4805ま<br/>で</li> <li>1 つの IOP につき最大 2 つの<br/>4805 まで</li> </ul>                                                                                                   | ショー<br>ト | 2    | 26     |
| 4812          | 4812                   | PCI 統合 xSeries サ<br>ーバー   | <ul> <li>1 つの IOP につき最大 1 つ。</li> <li>2 つの連続したロング・スロット<br/>が必要。</li> <li>IOP として機能するフィーチャー<br/>2844 が必要。</li> <li>3.3 v PCI スロットが必要。最良<br/>のパフォーマンスを得るには 64<br/>ビットのスロットが推奨されてい<br/>ます。ただし、必須ではありませ<br/>ん。</li> <li>1 つのタワーにつき最大 3 つの<br/>IXS アダプター (組み合わせは任<br/>意)。</li> </ul> | 2 倍幅     | 25   | 51     |

表2. カードの番号、名前、メモリー値、パフォーマンス値、および制限(続き)

| フィー  | CCIN 番 | 説明                          | 制限                                                                                                    | カード      | メモリー | パフォーマン |
|------|--------|-----------------------------|----------------------------------------------------------------------------------------------------|----------|------|--------|
| チャー  | 号      |                             |                                                                                                    | の長さ      | 値    | ス値     |
| 番号   |        |                             |                                                                                                    |          |      |        |
| 4815 | 2815   | PCI 155 MBPS UTP<br>0C3 ATM | <ul> <li>V5R2 の後、サポートされていない</li> <li>1 つの IOP につき 2817、</li> <li>4815、4816、または 4818 は 1 つのみ</li> </ul>                         | ショー<br>ト | 35   | 47     |
|      |        |                             | <ul> <li>4815 と同じ IOP カード・グルー<br/>プ内に 2763、4748、4778、<br/>9748、2782、2780、2757、<br/>5703、5705、または 9778 は 1<br/>つのみ</li> </ul>   |          |      |        |
|      |        |                             | <ul> <li>2817、4815、4816、または 4818</li> <li>が 1 つある場合は、 IOP カード・グループ内に 2744、 2849、<br/>または 4838 を 1 つだけ入れる<br/>ことができる</li> </ul> |          |      |        |
| 4816 | 2816   | PCI 155 Mbps MMF<br>ATM     | • V5R2 の後、サポートされていな<br>い                                                                                                    | ショー<br>ト | 35   | 47     |
|      |        |                             | • 1 つの IOP につき 2817、<br>4815、4816、または 4818 は 1<br>つのみ                                                                          |          |      |        |
|      |        |                             | <ul> <li>4816 と同じ IOP カード・グルー<br/>プ内に 2763、4748、4778、<br/>9748、2782、2780、2757、<br/>5703、5705 または 9778 は 1<br/>つのみ</li> </ul>   |          |      |        |
|      |        |                             | <ul> <li>2817、4815、4816、または 4818</li> <li>が 1 つある場合は、 IOP カード・グループ内に 2744、 2849、または 4838 を 1 つだけ入れることができる</li> </ul>           |          |      |        |

表2. カードの番号、名前、メモリー値、パフォーマンス値、および制限(続き)

| フィー<br>チャー<br>番号 | CCIN 番<br>号 | 説明                          | 制限                                                                                                    | カード<br>の長さ | メモリー<br>値 | パフォーマン<br>ス値 |
|------------------|-------------|-----------------------------|----------------------------------------------------------------------------------------------------|------------|-----------|--------------|
| 4818             | 2818        | PCI 155 Mbps SMF<br>0C3 ATM | <ul> <li>V5R2 の後、サポートされていない</li> <li>1 つの IOP につき 2817、</li> <li>4815、4816、または 4818 は 1 つのみ</li> <li>4818 と同じ IOP カード・グループ内に 2763、4748、4778、</li> <li>9748、2782、2780、2757、</li> <li>5703、5705 または 9778 は 1 つのみ</li> <li>2817、4815、4816、または 4818が1 つある場合は、IOP カード・グループ内に 2744、2849、</li> <li>または 4838 を1 つだけ入れることができる</li> </ul> | ショー<br>ト   | 35        | 47           |
| 4838             | 2838        | PCI 100/10 Mbps イ<br>ーサネット  | <ul> <li>1 つの IOP につき、4838、</li> <li>2849、および 2744 は任意の組み</li> <li>合わせで合計 2 つまで。</li> </ul>                                                                                                    | ショート       | 25        | 36           |

表2. カードの番号、名前、メモリー値、パフォーマンス値、および制限(続き)

| フィー<br>チャー          | CCIN 番<br>号  | 説明                                            | 制限                                                                                                    | カード<br>の長さ            | メモリー<br>値                                              | パフォーマン<br>ス値                                                            |
|---------------------|--------------|-----------------------------------------------|----------------------------------------------------------------------------------------------------|-----------------------|--------------------------------------------------------|-------------------------------------------------------------------------|
| 番号<br>5580/<br>5581 | 5708         | 磁気ディスク制御機<br>構および予備 Write<br>キャッシュ付きアダ<br>プター | <ul> <li>1 つの IOP につき、2757、<br/>2780、2782、9748、4778、<br/>9778、5703、5702、5715、<br/>5712、5705、または CCIN 5708<br/>の中の最大 3 つ (組み合わせは任<br/>意) までです。2 次区画でロード・ソースとして使用する場合、<br/>磁気ディスク制御機構と予備<br/>Write キャッシュを同一のロード・ソース IOP の下に置く必要<br/>があります。5580 アダプターと<br/>5581 アダプターは両方同じ区画<br/>に置く必要がありますが、これが<br/>2 次区画でなく、かつロード・ソ<br/>ース・アダプターにならないので<br/>あれば、IOP は別々でも構いません。</li> <li>2 つのアダプターから成るセット<br/>には、同じ格納装置内または IOP<br/>ドメイン内の 2 つのオープン・<br/>スロットが必要です。</li> <li>2780 および 2557 制御装置は高<br/>帯域幅です。</li> <li>5708 予備 Write キャッシュは低<br/>帯域幅です。</li> <li>可能な場合、64 ビット/133 MHz<br/>のスロットに配置すると最良のパ<br/>フォーマンスが得られます。</li> <li>詳しくは、「Planning for Disk<br/>Storage Availability with Cache<br/>Solutions」を参照してください。</li> <li>詳しくは、『タイプ 5708、予備<br/>Write キャッシュ IOA』を参照し<br/>てください。</li> <li>5580/5581 を持つ同じ IOP の下で<br/>は ATM を使用できません。</li> </ul> | CCIN<br>5708 は<br>ロング | CCIN<br>5708 は<br>カードご<br>とに 29<br>(両方の<br>カードで<br>58) | CCIN 5708<br>は 9、2757<br>は磁気ディス<br>ク制御様キャ<br>ッシュが 9<br>(両方のカー<br>ドで 39) |
| 5700<br>5701        | 5700<br>5701 | PCI 1 Gbps イーサ<br>ネット                         | <ul> <li>270、820、830、SB2、840、<br/>SB3、9074、0550、9079、<br/>8079、8093-002、5074、5075<br/>または5079 システムに取り付け<br/>る場合、可能であれば32 ビット<br/>の位置に配置します。それ以外の<br/>システムの場合、64 ビットの位<br/>置に配置します。</li> </ul>                                                                                                    | ショー<br>ト              | 2                                                      | 26                                                                      |

表2. カードの番号、名前、メモリー値、パフォーマンス値、および制限(続き)

| フィー           | CCIN 番        | 説明                               | 制限                                                                                                    | カード      | メモリー | パフォーマン |
|---------------|---------------|----------------------------------|----------------------------------------------------------------------------------------------------|----------|------|--------|
| チャー           | 号             |                                  |                                                                                                    | の長さ      | 値    | ス値     |
| 番号            |               |                                  |                                                                                                    |          |      |        |
| 5702、<br>5712 | 5702、<br>5712 | PCI 磁気テープ制御<br>装置                | <ul> <li>IOP が 2817、4815、4816、また<br/>は 4818 をも駆動している場合、<br/>1 つの IOP につき、2757、<br/>2763、2780、2782、4748、<br/>5703、9748、9757、9763、<br/>9778 または 9782 から 1 つのみ<br/>です。</li> <li>1 つの IOP につき、5702、<br/>2763、2757、2780、2782、<br/>4778、5703、5705、5712、<br/>9778 は任意の組み合わせで最大<br/>3 つまでです。</li> </ul>                                                                                                    | ショー<br>ト | 2    | 21     |
| 5703          | 5703          | PCI 磁気ディスク制<br>御機構 (RAID)        | <ul> <li>IOP が 2817、4815、4816、また<br/>は 4818 をも駆動している場合、<br/>1 つの IOP につき、2757、<br/>2763、2780、2782、4748、<br/>5703、9748、9757、9763、<br/>9778 または 9782 から 1 つのみ<br/>です。</li> <li>2782 および 5703 は、270、<br/>800、810、820、825、5075、<br/>5095、0595 上でサポートされて<br/>います。</li> <li>1 つの IOP につき、2782、<br/>2763、2780、2757、4748、<br/>9748、4778、9778、5703、<br/>5705、5712、または 5715 は任<br/>意の組み合わせで最大 3 つまで<br/>です。</li> </ul> | ロング      | 29   | 21     |
| 5704          | 5704          | PCI ファイバー・チ<br>ャネル磁気テープ・<br>制御装置 | <ul> <li>パフォーマンスを最大にするには、64 ビットの位置に配置します。</li> <li>1 つの PCI ブリッジ・セット境界につき 2765、2766、2787、5704 は 2 つまで</li> </ul>                                                                                                    | ショート     | 36   | 50     |

表2. カードの番号、名前、メモリー値、パフォーマンス値、および制限 (続き)

| フィー<br>チャー<br>番号 | CCIN 番<br>号 | 説明                     | 制限                                                                                                    | カード<br>の長さ | メモリー<br>値 | パフォーマン<br>ス値 |
|------------------|-------------|------------------------|----------------------------------------------------------------------------------------------------|------------|-----------|--------------|
| 5705             | 5705        | PCI テープ/DASD 制<br>御装置  | <ul> <li>IOP が 2817、4815、4816、また<br/>は 4818 をも駆動している場合、<br/>1 つの IOP につき、2757、<br/>2763、2780、2782、4748、<br/>9748、5703、9757、9763、<br/>9778 または 9782 から 1 つのみ<br/>です。</li> <li>5705 は 800 および 810 上でサ<br/>ポートされています。</li> <li>1 つの IOP につき、2782、<br/>2763、2780、2757、4748、<br/>9748、4778、9778、5703、<br/>5705 (5705 は 1 つのみ許される)<br/>は任意の組み合わせで最大 3 つ<br/>までです。</li> </ul> | ショー<br>ト   | 2         | 21           |
| 9767             | 2767        | PCI 磁気ディスク制<br>御機構     | <ul> <li>システム 1 つにつき 1 つのみ</li> <li>270、820、および 5075 装置内のみ</li> </ul>                                                                                                    | ショー<br>ト   | 29        | 21           |
| 9771             | 2771        | PCI 2 回線 WAN モ<br>デム経由 | ・ システム 1 つにつき 1 つのみ                                                                                                    | ショー<br>ト   | 15        | 14           |

# カードの取り付け

- 1. 新しいフィーチャー・カードを取り付けるシステム装置、拡張機構、またはラックの背面カバー(存在する場合)を開くか取り外します。論理区画を使用している場合には、正しい区画内にいるか確かめます。詳しい情報は、79ページの『カバーの取り外し』を参照してください。
- \_\_2. フィーチャー・カードの位置を確認します。
- \_\_3. フィーチャー・カードが、ラッチまたはねじのどちらで固定されているかを判別します。

カードのラッチが装置に付いていますか?

\_ はい:新しいカードを取り付ける際に、 iSeries の電源をオフにすることも、電源をオンにする こともできます。カードをどちらの方法で取り付けるか決定します (34 ページの『取り付け時 に iSeries の電源がオンになっている場合』 または 39 ページの『取り付け時に iSeries の電 源がオフになっている場合』)。
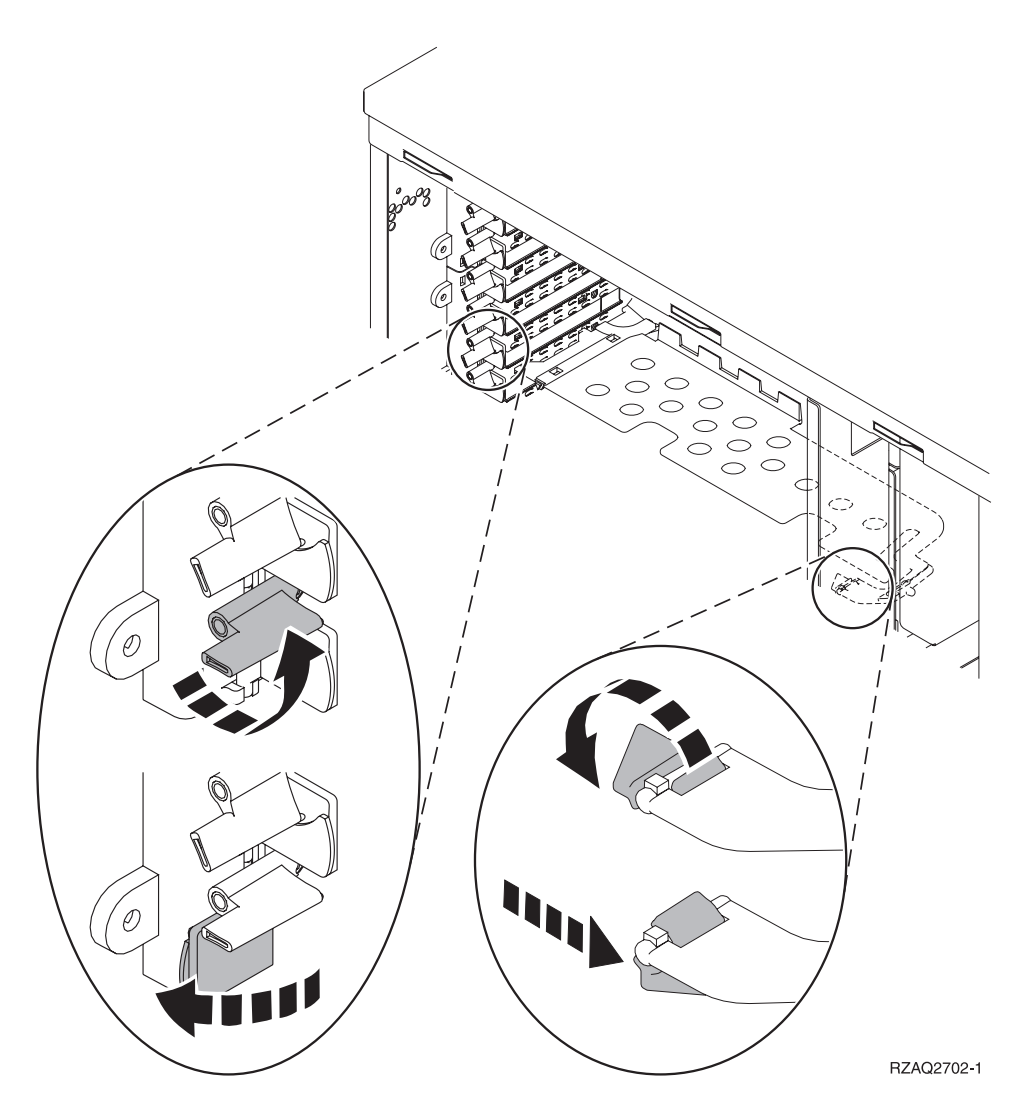

- \_\_ いいえ:ねじを使用して装置にカードを固定します。
  - \_\_a. 新しいフィーチャー・カードを取り付けるには、装置の電源をオフにする必要がありま す。
  - \_\_b. 39 ページの『取り付け時に iSeries の電源がオフになっている場合』に進みます。

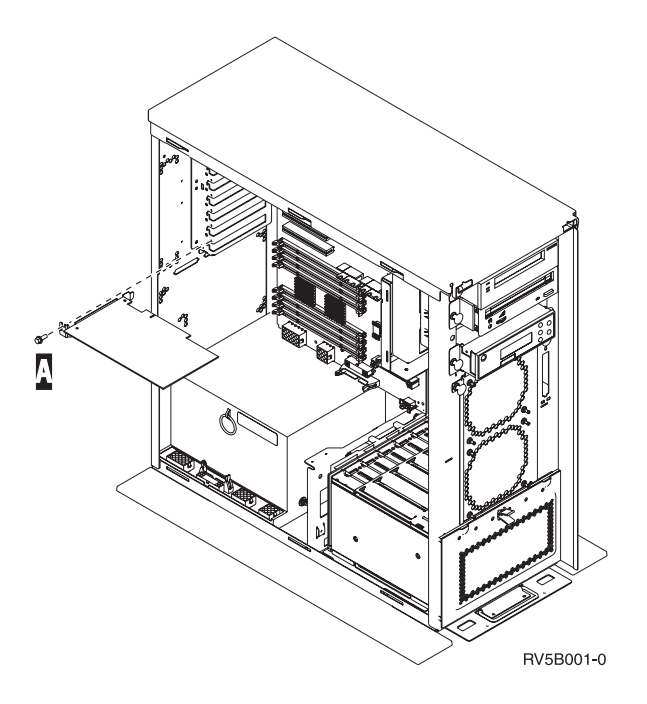

#### 取り付け時に iSeries の電源がオンになっている場合

- \_ 1. メインメニューのコマンド行で、 strsst と入力して、Enter キーを押します。
- \_ 2. 「システム保守ツール (SST) のサインオン」画面で、保守ツール・ユーザー ID と保守ツール・パ
   スワードを入力して、Enter キーを押します。
- \_\_\_\_3. 「システム保守ツール (SST)」画面で、「保守ツールの開始」を選択して Enter キーを押します。
- \_\_\_ 4. 「保守ツールの開始」画面で、「ハードウェア保守管理機能」を選択して Enter キーを押します。
- \_ 5. 「ハードウェア保守管理機能」画面で、「パッケージ・ハードウェア権限 (システム、フレーム、 カード...)」を選択し、Enter キーを押します。
- \_\_\_\_6. 新しいカードを取り付ける装置の「システム装置」行または「拡張機構」行に 9 を入力し、Enter キーを押します。
- \_\_ 7. 「空白位置の組み込み」を選択します。
- 8. 静電気の放電により装置が損傷しないように、使い捨てリスト・バンドを着用します。 フォイルの 接着部分を塗装されていない面に貼り付けます。 Uデオをご覧ください。

注:

- a. リスト・バンドなしで使用する場合と同じ予防措置を行います。 2209 使い捨てリスト・バンド は、静電気を抑制するためのものです。このバンドを着用することによって、電気機器の使用時 または作業時の感電の危険が増えることも、減ることもありません。
- b. リスト・バンドを広げる時は、末端に付いている銅フォイルの裏打ちシールを取り除きます。
- c. 銅フォイルを、装置のフレームの露出した、塗装されていない金属面に貼り付けます (アース)。
- 9. カードを取り付ける予定の空きカード位置に対して、「並行保守」を選択します。 Enter キーを押 します。論理区画を使用する場合、この位置が、計画した論理区画によって制御されているか確か めます。
- \_\_10. 「LED 明滅オフ/オン切り換え」を選択します。発光ダイオード (LED) が明滅して、選択した新し いフィーチャー・カードの取り付け場所を示します。
- \_\_11. 「LED 明滅オフ/オン切り換え」を選択して、LED の明滅を止めます。

\_\_12. カードの取り付けを行うカード位置にあるラッチを開きます。ラッチを左回りに動かし、ラッチを 外側に回します。

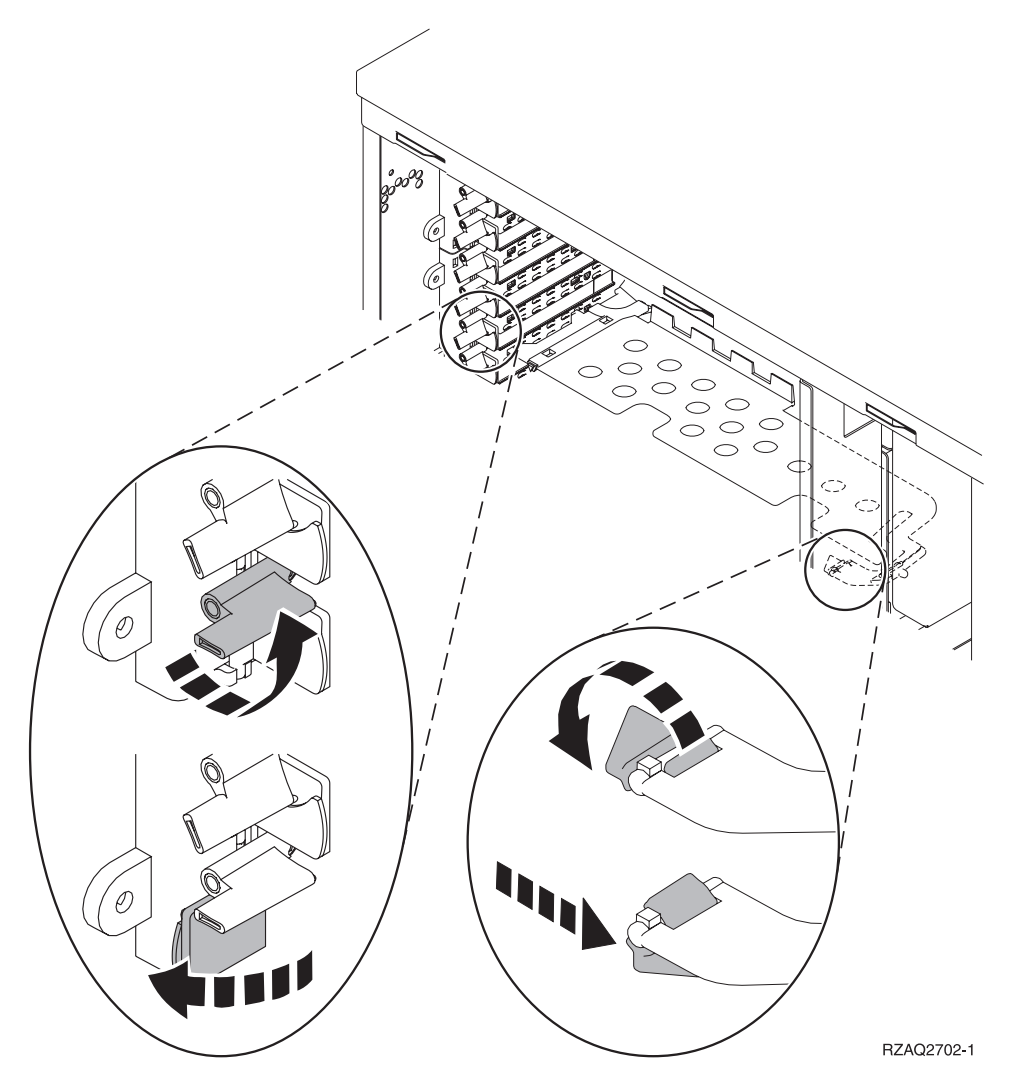

図7.270、800、810、820、5075 カード・ラッチの例

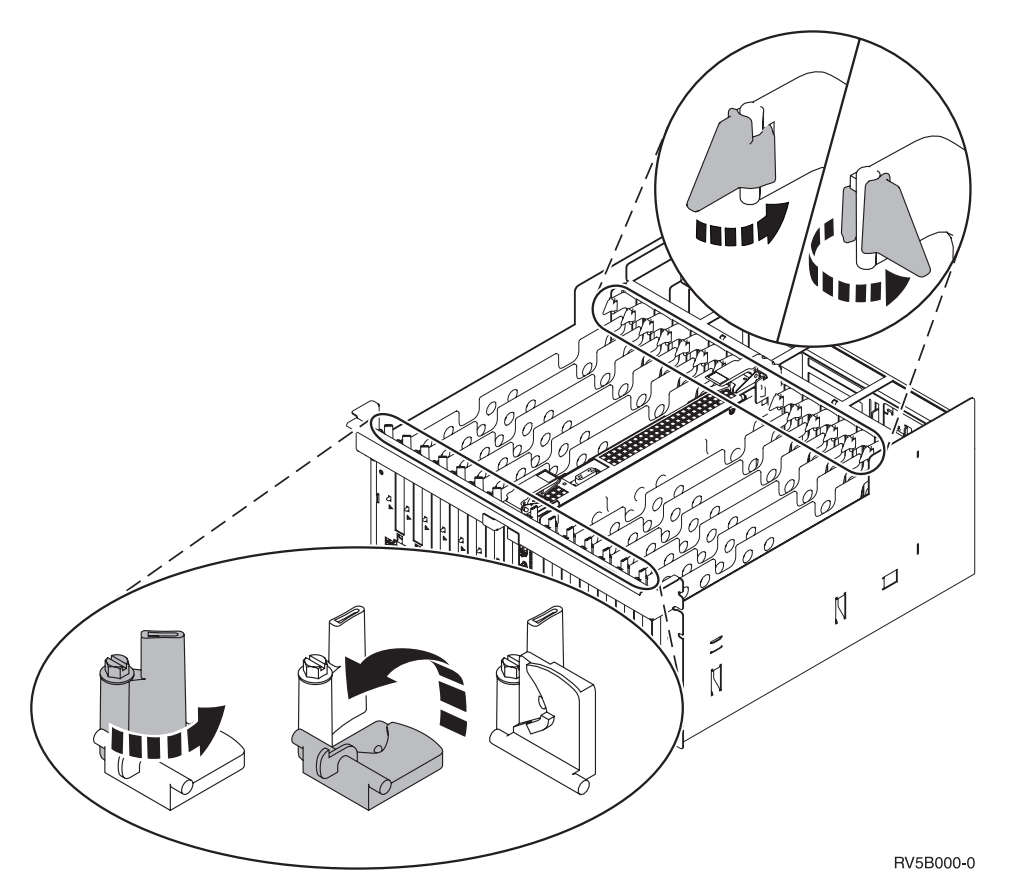

図8.830、840、870、890、SB2、SB3、5079 カード・ラッチの例

\_\_13. カードのフィラー・プレートを取り外します。 🆵 ビデオをご覧ください。

- \_\_\_14. 289x または 4810 IXS カードを取り付けますか?
  - \_\_\_\_ いいえ: ステップ 15(37 ページ) に進みます。
  - \_ はい:以下の作業を行います。
    - \_\_a. IXS カードに取り付けるメモリー・カードがある場合は、以下の作業を行います。
      - \_\_1) メモリー・カードを IXS カード上の次の使用可能コネクターとそろえます。
      - \_\_2) カードを下方に移動してコネクター内の所定位置に固定します。メモリー・カードはコネクターに固定されるとき明確なクリック位置があります。

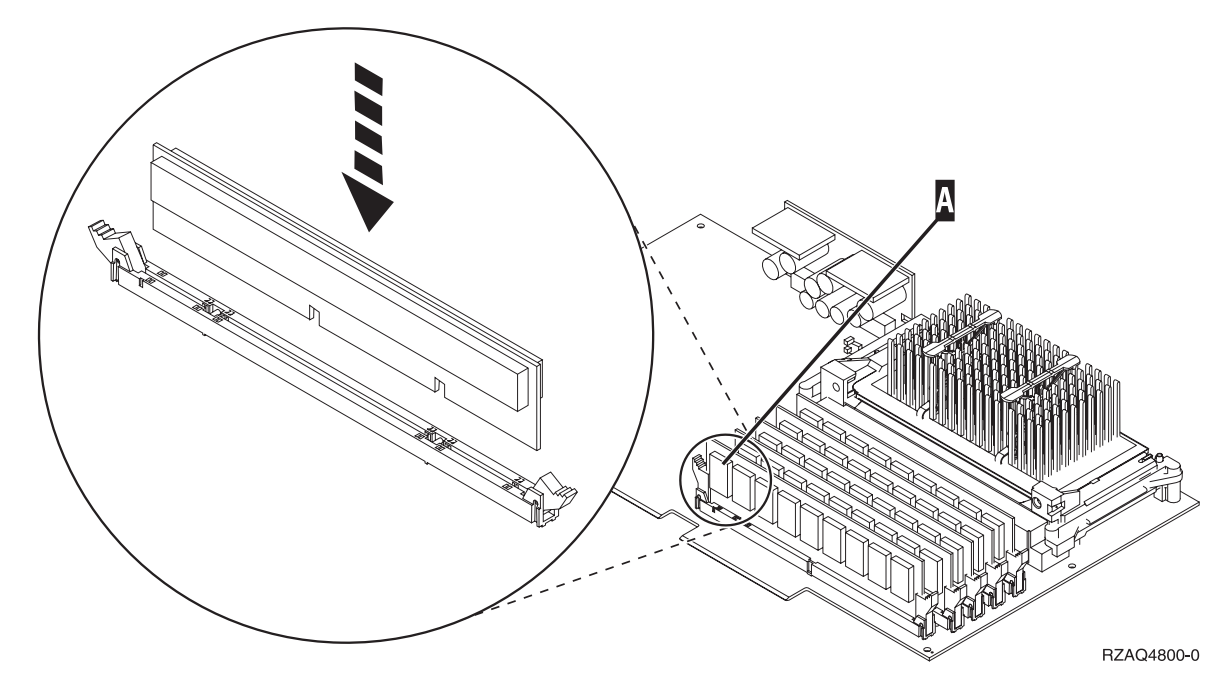

図 9. IXS 上のメモリー位置

- \_\_3) さらに取り付ける 289x メモリー・カードがある場合は、このステップを繰り返します。
- \_\_b. ステップ 13 (36 ページ) で取り外したものの下にある、 2 番目のカード・フィラー・ プレートを取り外します。
- \_\_c. カードが使用する位置から、プラスチックのカード仕切りを取り外します。両端を下向 きに押して、バックプレーンから引き出します。
- \_\_15. 重要: アダプター・カードは壊れやすいので、以下の点に留意してください。
  - 取り扱う際には端だけを持つ
  - プリント回路部分には指を触れない
  - 取り扱う際には静電気防止用リスト・バンドを着用する
  - 取り付ける用意ができるまで保護用パッケージに入れておく
- \_\_16. 新しいアダプター・カードを、システム装置または拡張機構内のカード・コネクターと合わせて、

しっかり接続されるまで押し込みます。 🎦 ビデオをご覧ください。

- \_\_17. ラッチを内側に回してから、右回りに動かしてカードを固定します。
- \_\_\_18. 危険

接地(アース)の異なる 2 つの面に触って感電事故が起きることのないように、可能であれ ば、片手で信号ケーブルの接続または切り離しを行ってください。(RSFTD004)

ケーブルを接続し、ケーブルにカード・スロット位置のラベルを付けます。

- \_\_19. 「ハードウェア資源の並行保守」画面で、「**ドメイン電源オン**」を選択します。 Enter キーを押し ます。
- \_\_20. 「制御資源の処理」画面で、\* (アスタリスク) が付いたリソースに対して「**割り当て**」を選択しま す。 Enter キーを押します。

- \_\_21. 「ハードウェア資源の並行保守」画面に、「電源オン完了」というメッセージが表示されるまで待ちます。
- \_\_22. 他に取り付けるカードがある場合は、17 ページの『カードの取り付けに最適な位置の判別』に進み、手順を繰り返して次のカードを取り付けます。
- \_\_23. カードすべての取り付けが完了した場合は、リスト・バンドを取り外します。
- \_\_\_24. 装置カバーを取り付けます。
- \_\_\_25. 289x または 4810 IXS カードを取り付けましたか?
  - \_\_ いいえ: 以下の作業を行います。
    - \_\_a. システム装置にサインオンします。保守権限をもっているか確認してください。
    - \_\_b. iSeries セッションのコマンド行で strsst と入力し、Enter キーを押します。
    - \_\_c. 「保守ツールの開始 (*STRSST*) のサインオン」画面で、 保守ツール・ユーザー ID と 保守ツール・パスワードを入力します。
    - \_\_\_\_\_d. 「保守ツールの開始」画面で、「**保守ツールの開始」**を選択して Enter キーを押しま す。
    - \_\_e. 画面で「ハードウェア保守管理機能」を選択して Enter キーを押します。
    - \_\_f. その画面から「**パッケージ・ハードウェア資源** (システム、フレーム、カード...)」を選 択し、Enter キーを押します。
    - \_\_g. 「システム装置」行または「拡張機構」行に 9 と入力します。
    - \_\_h. 必要に応じて Page Down キーを押して、今回取り付けたアダプター・カードの「カー ドの位置」列を探します。
    - \_\_i. 今回取り付けたカードが見つかりましたか?
      - はい: ステップ 26(39ページ) に進みます。
      - \_\_\_ いいえ:ステップ 1 (34 ページ) に戻り、取り付け手順を確認します。
    - はい:以下の作業を行います。
    - \_\_a. 289x または 4810 IXS カードを取り付けた場合は、検証テストを実行してください。
    - \_\_b. システム装置にサインオンします。保守権限をもっているか確認してください。
    - \_\_c. コマンド行に strsst と入力して、Enter キーを押します。
    - \_\_d. 「システム保守ツール (SST) のサインオン」画面で、 保守ツール・ユーザー ID と保 守ツール・パスワードを入力して、Enter キーを押します。
    - \_\_e. 「保守ツールの開始」画面で、「保守ツールの開始」を選択して Enter キーを押しま す。
    - \_\_f. 画面で「ハードウェア保守管理機能」を選択して Enter キーを押します。
    - \_\_g. その画面から「**パッケージ・ハードウェア資源** (システム、フレーム、カード...)」を選 択し、Enter キーを押します。
    - \_\_h. 「システム装置」行または「拡張機構」行に 9 と入力します。
    - \_\_i. 必要に応じて Page Down キーを押して、今回取り付けたアダプター・カードの「カー ドの位置」列を探します。
      - \_\_\_\_1) 今回取り付けた 289x または 4810 の隣に示されている行で、「関連論理資源」
         を選択します。Enter キーを押します。
      - \_\_\_\_2) 289x または 4810 カードの隣に示されている行で、「確認」を選択します (通信 IOA)。
      - \_\_ 3) 「検査テスト」画面で Enter キーを押します。

- \_\_\_\_4) 「プロセッサー内部テスト」を選択し、Enter キーを押します。
- \_\_ 5) 「テストの実行回数」画面で Enter キーを押します。
- \_\_\_\_ 6) テストが完了すると、「検査テストの結果」画面に「テストは正常に完了した。」というメッセージが表示されます。
- \_ 7) Enter キーを 2 回押します。
- \_\_\_\_8) 「ハードウェア・メモリー・テスト」を選択し、Enter キーを押します。
- \_\_\_\_9) 「テストの実行回数」画面で Enter キーを押します。
  - 注: テストが失敗した場合は、カードを正しく取り付けたかどうか確認してくだ さい。テストの失敗が続く場合は、特約店またはサービス提供元に連絡して ください。
- \_\_10) テストが完了すると、「検査テストの結果」画面に「テストは正常に完了した。」というメッセージが表示されます。
- \_\_11) Enter キーを 2 回押します。
- 12) F3 を 3 回押し、Enter キーを押して「メインメニュー」に戻ります。
- \_\_26. これでフィーチャーのアップグレードは完了です。
- \_\_27. F3 を 3 回押して Enter キーを押し、「メインメニュー」に戻ります。

#### 取り付け時に iSeries の電源がオフになっている場合

- \_\_\_\_ 1. システムに統合 xSeries アダプター (IXA) が取り付けられている場合は、 OS/400 オプションを使 用してシャットダウンしてください。
- \_ 2. すべてのジョブが完了していることを確認します。
- \_\_\_\_ 3. すべてのジョブが完了したら、iSeries コマンド行で pwrdwnsys \*immed と入力して、Enter キーを 押します。
- 4. iSeries の電源遮断が完了したら、すべての電源コード・プラグ (印刷装置や表示装置などの)を電源コンセントから取り外します。
- \_\_ 5. システム装置または拡張機構の電源コード・プラグを電源コンセントから取り外します。
- \_\_ 6. 静電気の放電により装置が損傷しないように、使い捨てリスト・バンドを着用します。 □ ビデオ をご覧ください。 フォイルの粘着側を、装置のフレームの未塗装面に取り付けます。

注:

- a. リスト・バンドなしで使用する場合と同じ予防措置を行います。 2209 使い捨てリスト・バンド は、静電気を抑制するためのものです。このバンドを着用することによって、電気機器の使用時 または作業時の感電の危険が増えることも、減ることもありません。
- b. リスト・バンドを広げる時は、末端に付いている銅フォイルの裏打ちシールを取り除きます。
- c. 銅フォイルを、装置のフレームの露出した、塗装されていない金属面に貼り付けます (アース)。
- \_ 7. システム装置の内部で、アダプター・カードの位置を確認します。
- \_\_\_\_ 8. カードを固定するねじが装置に付いていますか?

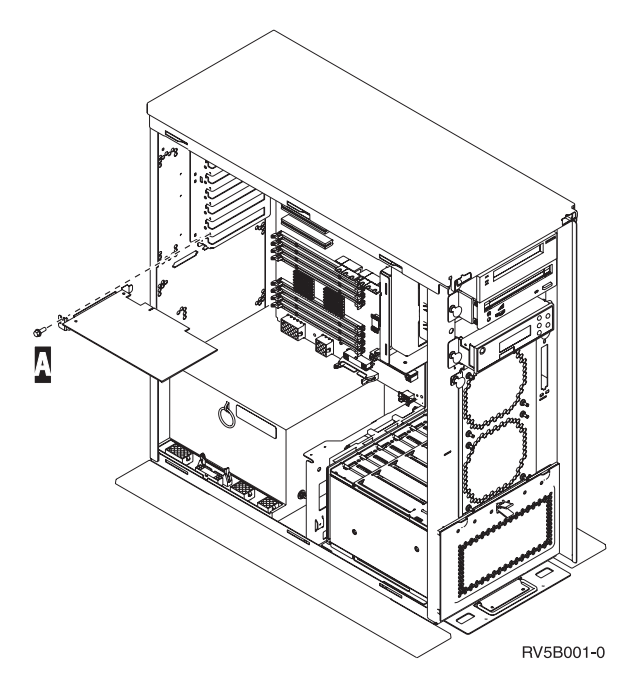

- \_\_\_\_いいえ: 次のステップに進みます。
- \_ はい:以下の作業を行います。
  - \_\_a. カードの取り付けを行うカード位置から、ねじを取り外します。
  - \_\_b. ステップ 10(42ページ) に進みます。
- 9. カードの取り付けを行うカード位置にあるラッチを開きます。ラッチを左回りに動かし、ラッチを 外側に回します。論理区画を使用する場合、この位置が、計画した論理区画によって制御されてい るか確かめます。

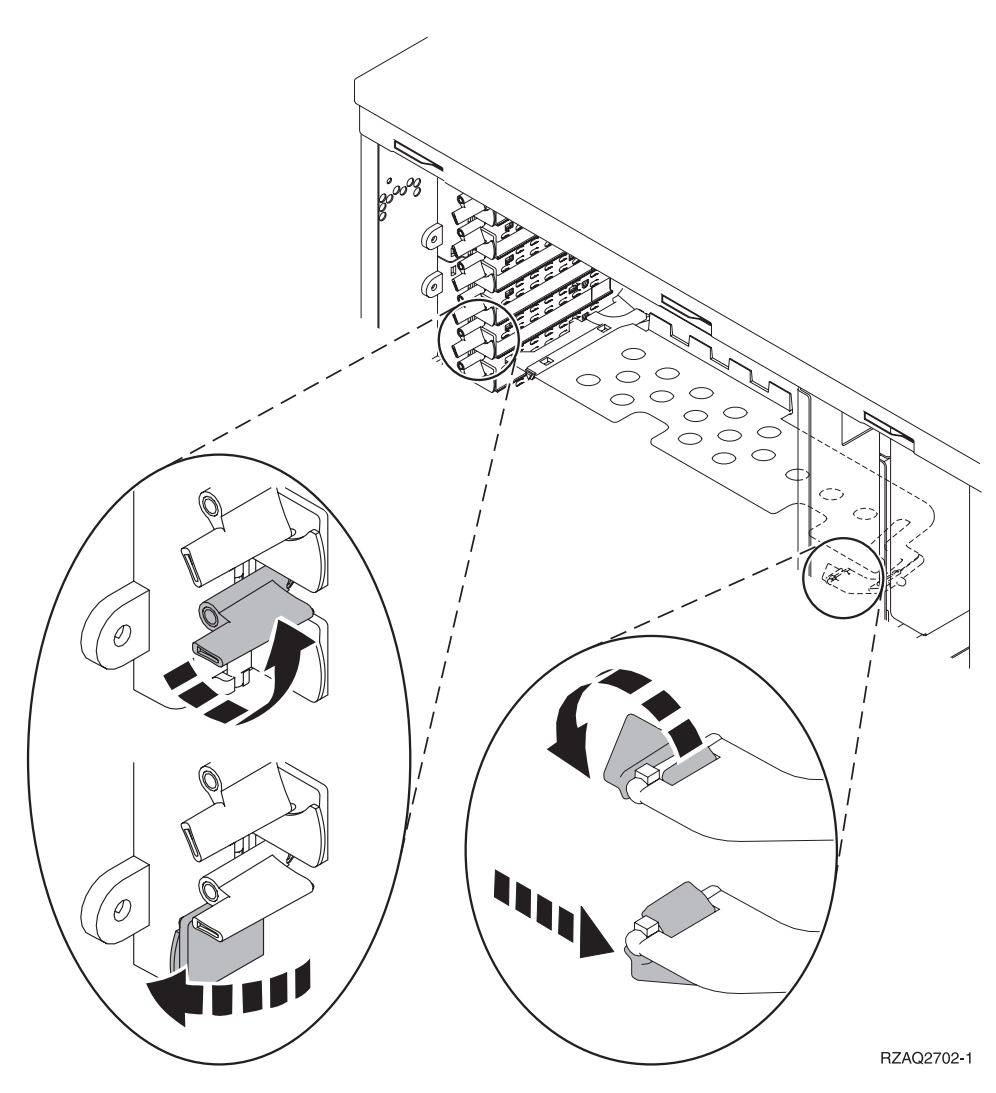

図10.270、800、810、820、825、5075、9094、9094 カード・ラッチの例

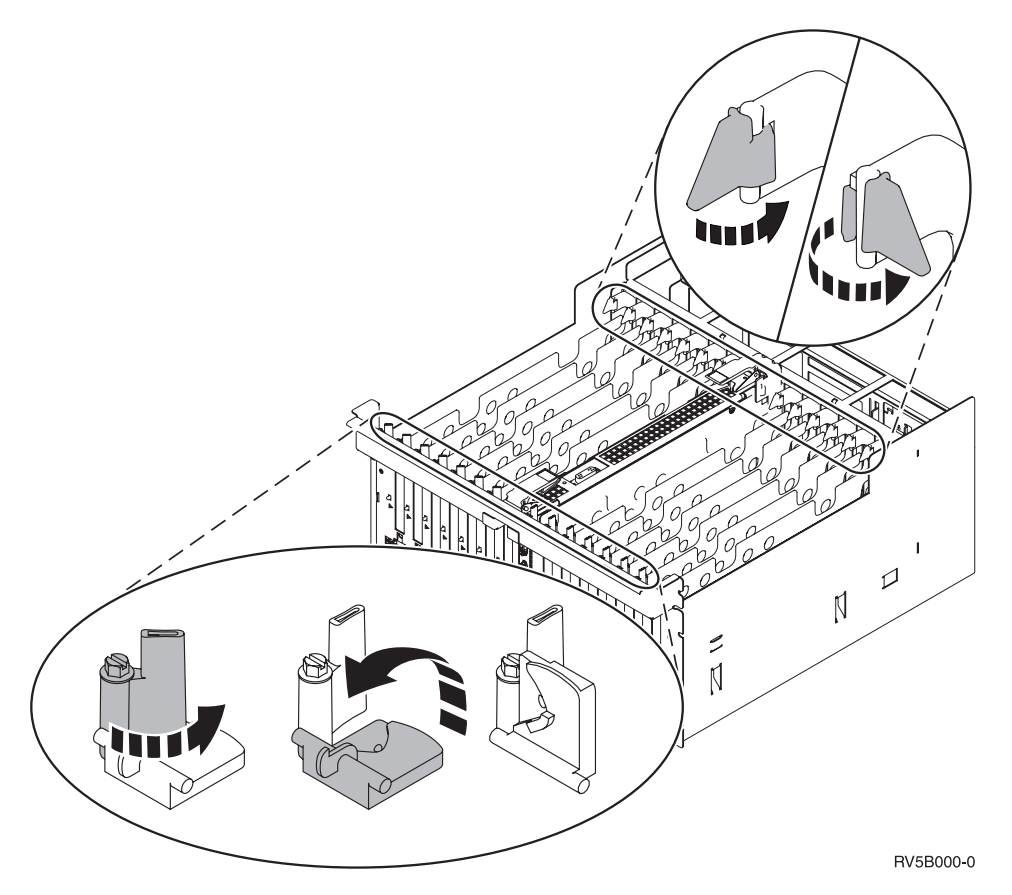

図11.830、840、870、890、SB2、SB3、5079、5294 カード・ラッチ

\_\_10. カードのフィラー・プレートを取り外します。 🆵 ビデオをご覧ください。

- \_\_11. 289x または 4810 IXS カードを取り付けますか?
  - いいえ:ステップ 12 (43 ページ) に進みます。
  - ・はい:以下の作業を行います。
    - \_\_a. IXS カードに取り付けるメモリー・カードがある場合は、以下の作業を行います。
      - \_\_1) メモリー・カードを IXS カード上の次の使用可能コネクターとそろえます。
      - \_\_2) カードを下方に移動してコネクター内の所定位置に固定します。メモリー・カードは コネクターに固定されるとき明確なクリック位置があります。

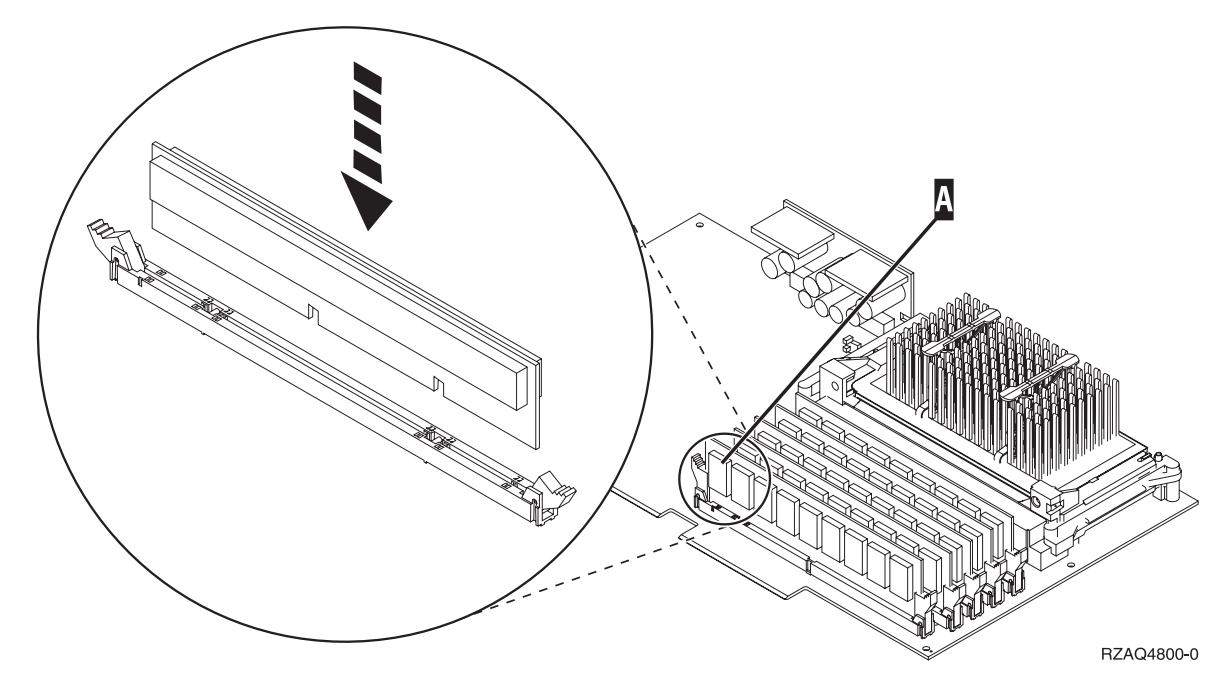

図 12. IXS 上のメモリー位置

- \_\_3) さらに取り付ける 289x メモリー・カードがある場合は、このステップを繰り返します。
- \_\_\_b. 最初に取り外したものの下にある、2 番目のカード・フィラー・プレートを取り外しま す。
- \_\_c. IXS カードが使用する位置から、プラスチックのカード仕切りを取り外します。ヘッドス トック側の解放レバーを下向きに押して、バックプレーンから引き出します。
- \_12. 重要: アダプター・カードは壊れやすいので、以下の点に留意してください。
  - 取り扱う際には端だけを持つ
  - プリント回路部分には指を触れない
  - 取り扱う際には静電気防止用リスト・バンドを着用する
  - 取り付ける用意ができるまで保護用パッケージに入れておく
- \_\_13. 新しいアダプター・カードを、システム装置内のカード・ホルダーの位置に合わせ、しっかり接続 されるまで押し込みます。 □ ビデオをご覧ください。
- \_\_14. ラッチを内側に回し、ラッチを右回りに動かすか、ねじを取り付けてカードを固定します。
- \_\_\_15. 危険

接地(アース)の異なる 2 つの面に触って感電事故が起きることのないように、可能であれ ば、片手で信号ケーブルの接続または切り離しを行ってください。(RSFTD004)

ケーブルをすべて接続し、それらのケーブルにカード位置を示すラベルを付けます。

- \_\_\_16. 他に取り付けるカードがある場合は、ステップ 7 (39 ページ) に進み、手順を繰り返して次のカード を取り付けます。
- \_\_17. カードすべての取り付けが完了した場合は、リスト・バンドを取り外します。
- \_\_18. 装置カバーを取り付けます。

#### \_\_\_19. 危険

電源コンセントの配線に誤りがあると、システムまたはシステムに接続されている装置の金属部 分に高い電圧がかかり危険になりかねません。感電事故防止のため、電源コンセントを正しく配 線しコンセントの接地端子を正しく接地する(アース)工事はユーザーの責任で行っていただき ます。(RSFTD201)

電源コンセントに、システム装置とシステム装置コンソールを接続します。印刷装置や表示装置な ど、取り付け前にプラグを抜いた装置をすべて接続します。

- \_\_20. ご使用のシステム装置は、iSeries 270、800、810 または 820、 825、 830、 840、 870、890 です か?
  - \_\_ 270、800、810: 次のステップに進みます。
  - \_ 820、825、830、840、 870、890: ステップ 23 に進みます。
- \_\_\_21. コントロール・パネルの「機能/データ」画面を見てください。
- \_\_\_\_22. 「機能/データ」画面に 01 B N V=S と表示されていますか?
  - \_ はい: ステップ 25(45ページ) に進みます。
  - \_ いいえ:以下の作業を行います。
    - \_\_a. 「機能/データ」画面に 02 が表示されるまで、「増/減」押しボタンを押します。
    - \_\_b. コントロール・パネルの「機能開始」押しボタンを押します。
    - \_\_c. 「機能/データ」画面に B が表示されるまで、「増/減」押しボタンを押します。
    - \_\_d. コントロール・パネルの「機能開始」押しボタンを押します。
    - \_\_e. 「機能/データ」画面に N が表示されるまで、「増/減」押しボタンを押します。
    - f. コントロール・パネルの「機能開始」押しボタンを押します。
    - \_\_g. 「機能/データ」画面に S が表示されるまで、「増/減」押しボタンを押します。
    - h. コントロール・パネルの「機能開始」押しボタンを押します。
    - i. 「機能/データ」画面に 01 が表示されるまで、「増/減」押しボタンを押します。
    - \_\_j. コントロール・パネルの「機能開始」押しボタンを押します。

「機能/データ」画面に 01 B N S と表示されるはずです。表示されない場合は、ステッ プ 22a ~ 22j を繰り返します。表示される場合は、ステップ 25(45ページ) に進みま す。

- \_\_23. コントロール・パネルの「機能/データ」画面を見てください。
- \_\_24. IPL モードの「通常 (OK)」が選択された状態で、「機能/データ」画面に 01 B V=S が表示されて いますか?
  - \_ はい: 次のステップに進みます。
  - \_\_\_ いいえ:以下の作業を行います。
    - \_\_a. 手動モード・インディケーター (小さい手のマーク) が点灯するまで、「モード選択」 ボタンを押します。
    - \_\_b. 「機能/データ」画面に 02 が表示されるまで、「増/減」押しボタンを押します。
    - \_\_c. コントロール・パネルの「機能開始」押しボタンを押します。
    - \_\_d. 「機能/データ」画面に B が表示されるまで、「増/減」押しボタンを押します。
    - \_\_e. コントロール・パネルの「機能開始」押しボタンを押します。
    - \_\_f. 「機能/データ」画面に S が表示されるまで、「増/減」押しボタンを押します。

- \_\_g. コントロール・パネルの「機能開始」押しボタンを押します。
- \_\_h. 正常標識 (OK) が点灯するまで、「モード選択」ボタンを押します。
- \_\_i. 「機能/データ」画面に 01 が表示されるまで、「増/減」押しボタンを押します。
- \_\_i. コントロール・パネルの「機能開始」押しボタンを押します。

「機能/データ」画面に 01 B S と表示されます。このように表示されない場合は、ステ ップ 24a (44 ページ) ~ 24j を繰り返します。表示される場合は、次のステップに進み ます。

- \_\_25. iSeries コントロール・パネルにある「電源」押しボタンを押します。「電源オン」ライトがオンに なるまで約 10 秒かかり、その後「機能/データ」画面にデータが表示されます。
  - 注: システムに電源を入れてから IPL が完了するまでは、約 5 ~ 20 分かかります。 IPL が完了 すると、「機能/データ」画面に 01 B N S が表示されます。
- \_\_\_26. 289x または 4810 IXS カードを取り付けましたか?
  - \_ いいえ:以下の作業を行います。
    - \_\_a. システム装置にサインオンします。保守権限をもっているか確認してください。
    - \_\_b. iSeries セッションのコマンド行で strsst と入力し、Enter キーを押します。
    - \_\_c. 「保守ツールの開始 (STRSST) のサインオン」画面で、 保守ツール・ユーザー ID と 保守ツール・パスワードを入力します。
    - \_\_d. 「保守ツールの開始」画面で、「保守ツールの開始」を選択して Enter キーを押しま す。
    - \_\_e. 画面で「ハードウェア保守管理機能」を選択して Enter キーを押します。
    - \_\_f. その画面から「**パッケージ・ハードウェア資源** (システム、フレーム、カード...)」を選 択し、Enter キーを押します。
    - \_\_g. 「システム装置」行または「拡張機構」行に 9 と入力します。
    - h. 必要に応じて Page Down キーを押して、今回取り付けたアダプター・カードの「カー ドの位置」列を探します。
    - \_\_i. 今回取り付けたカードが見つかりましたか?
      - \_\_\_ はい: ステップ 27 (46 ページ) に進みます。
      - \_\_\_ いいえ:ステップ 2(39ページ)に戻り、取り付け手順を確認します。
  - \_\_ はい:以下の作業を行います。
    - \_\_a. 289x または 4810 IXS カードを取り付けた場合は、検証テストを実行してください。
    - \_\_b. システム装置にサインオンします。保守権限をもっているか確認してください。
    - \_\_c. iSeries セッションのコマンド行で strsst と入力し、Enter キーを押します。
    - \_\_d. 「保守ツールの開始 (STRSST) のサインオン」画面で、 保守ツール・ユーザー ID と 保守ツール・パスワードを入力します。
    - \_\_e. 「保守ツールの開始」画面で、「**保守ツールの開始**」を選択して Enter キーを押しま す。
    - \_\_f. 画面で「ハードウェア保守管理機能」を選択して Enter キーを押します。
    - \_\_g. その画面から「**パッケージ・ハードウェア資源** (システム、フレーム、カード...)」を選 択し、Enter キーを押します。
    - \_h. 「システム装置」行または「拡張機構」行に 9 と入力します。

- \_\_i. 必要に応じて Page Down キーを押して、今回取り付けたカードの「カードの位置」列 を探します。
  - \_\_\_\_1) 今回取り付けた 289x または 4810 の隣に示されている行で、「関連論理資源」 を選択します。Enter キーを押します。
  - \_\_\_\_ 2) 289x または 4810 カードの隣に示されている行で、「確認」を選択します (通信 IOA)。
  - \_\_\_\_3) 「検査テスト」画面で Enter キーを押します。
  - \_\_\_\_4) 「プロセッサー内部テスト」を選択し、Enter キーを押します。
  - \_\_ 5) 「テストの実行回数」画面で Enter キーを押します。
  - \_\_\_\_\_6) テストが完了すると、「検査テストの結果」画面に「テストは正常に完了した。」というメッセージが表示されます。
  - \_\_ 7) Enter キーを 2 回押します。
  - \_\_ 8) 「ハードウェア・メモリー・テスト」を選択し、Enter キーを押します。
  - \_\_\_\_9) 「テストの実行回数」画面で Enter キーを押します。
    - 注: テストが失敗した場合は、カードを正しく取り付けたかどうか確認してくだ さい。テストの失敗が続く場合は、特約店またはサービス提供元に連絡して ください。
  - \_\_10) テストが完了すると、「検査テストの結果」画面に「テストは正常に完了した。」というメッセージが表示されます。
  - \_\_11) Enter キーを 2 回押します。
  - \_\_12) F3 を 3 回押し、Enter キーを押して「メインメニュー」に戻ります。
- 27. これでフィーチャーの取り付けは完了です。
- \_\_28. F3 を 3 回押して Enter キーを押し、「メインメニュー」に戻ります。

#### iSeries 内のカードの移動

- 1. フィーチャー・カードを取り外すシステム装置または拡張機構の背面カバーを開くか取り外します。 詳しい情報は、79ページの『カバーの取り外し』を参照してください。
- \_\_2. フィーチャー・カードの位置を確認します。
- \_\_3. ラッチまたはねじのどちらかが、カードを固定しています。

カードのラッチが装置に付いていますか?

\_\_\_\_ はい:新しいカードを取り付ける際に、 iSeries の電源をオフにすることも、電源をオンにすることもできます。カードをどちらの方法で取り付けるか決定します(48ページの『カードの移動時に iSeries の電源がオンになっている場合』、または 52ページの『カードの移動時に iSeries の電源がオフになっている場合』)。

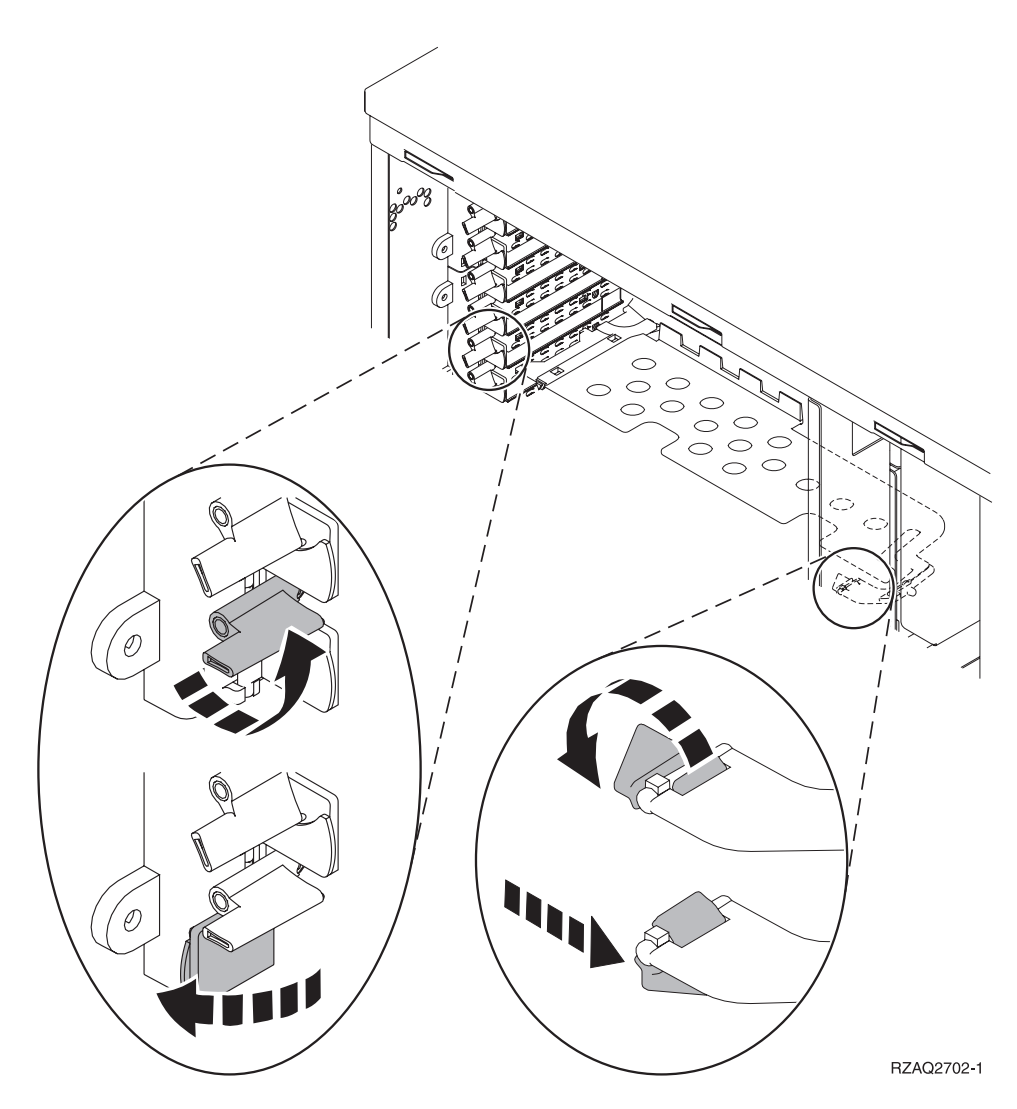

- \_ いいえ:装置にはカードを固定するためのねじがあります。
  - \_\_a. フィーチャー・カードを移動したり取り付けたりするには、装置の電源をオフにする必要があります。
  - \_\_b. 52 ページの『カードの移動時に iSeries の電源がオフになっている場合』に進みます。

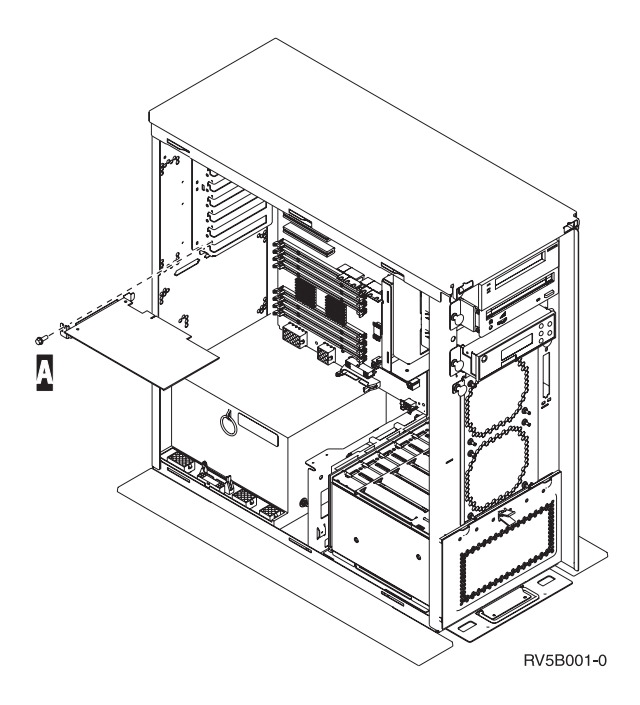

## カードの移動時に iSeries の電源がオンになっている場合

- \_\_\_1. メインメニューのコマンド行で、 strsst と入力して、Enter キーを押します。
- \_\_\_\_2. 「保守ツールの開始 (STRSST) のサインオン」画面で、 保守ツール・ユーザー ID と保守ツール・ パスワードを入力します。
- \_\_ 3. 「システム保守ツール (SST)」画面で、「保守ツールの開始」を選択して Enter キーを押します。
- \_\_ 4. 「保守ツールの開始」画面で、「**ハードウェア保守管理機能**」を選択して Enter キーを押します。
- \_\_\_\_5. 「ハードウェア保守管理機能」画面で、「パッケージ・ハードウェア権限 (システム、フレーム、 カード...)」を選択し、Enter キーを押します。
- \_\_\_\_6. 新しいカードを取り付ける装置の「システム装置」行または「拡張機構」行に **9** を入力し、Enter キーを押します。
- \_\_ 7. 「空白位置の組み込み」を選択します。
- \_\_ 8. 静電気の放電により装置が損傷しないように、使い捨てリスト・バンドを着用します。 装置のフレ ームにある塗装されていない金属面に、フォイルの接着部分を貼り付けます。

注:

- a. リスト・バンドなしで使用する場合と同じ予防措置を行います。 2209 使い捨てリスト・バンド は、静電気を抑制するためのものです。このバンドを着用することによって、電気機器の使用時 または作業時の感電の危険が増えることも、減ることもありません。
- b. リスト・バンドを広げる時は、末端に付いている銅フォイルの裏打ちシールを取り除きます。
- c. 銅フォイルを、装置のフレームの露出した、塗装されていない金属面に貼り付けます (アース)。
- \_\_\_9. カードを取り外すカード位置に対して、「並行保守」を選択します。 Enter キーを押します。
- \_\_\_10. 「LED 明滅オフ/オン切り換え」を選択します。発光ダイオード (LED) が明滅して、選択した位置 を示します。
- \_\_11. 「LED 明滅オフ/オン切り換え」を選択して、LED の明滅を止めます。
- \_\_12. 「ハードウェア資源の並行保守」画面で、「**ドメイン電源オフ**」を選択します。 Enter キーを押します。
- 48 PCI カード V5R3

- \_\_13. 「ハードウェア資源の並行保守」画面に、「電源オフ完了」というメッセージが表示されるまで待ちます。
- \_\_14. カードの取り外しを行うカード位置にあるラッチを開きます。ラッチを左回りに動かし、ラッチを 外側に回します。

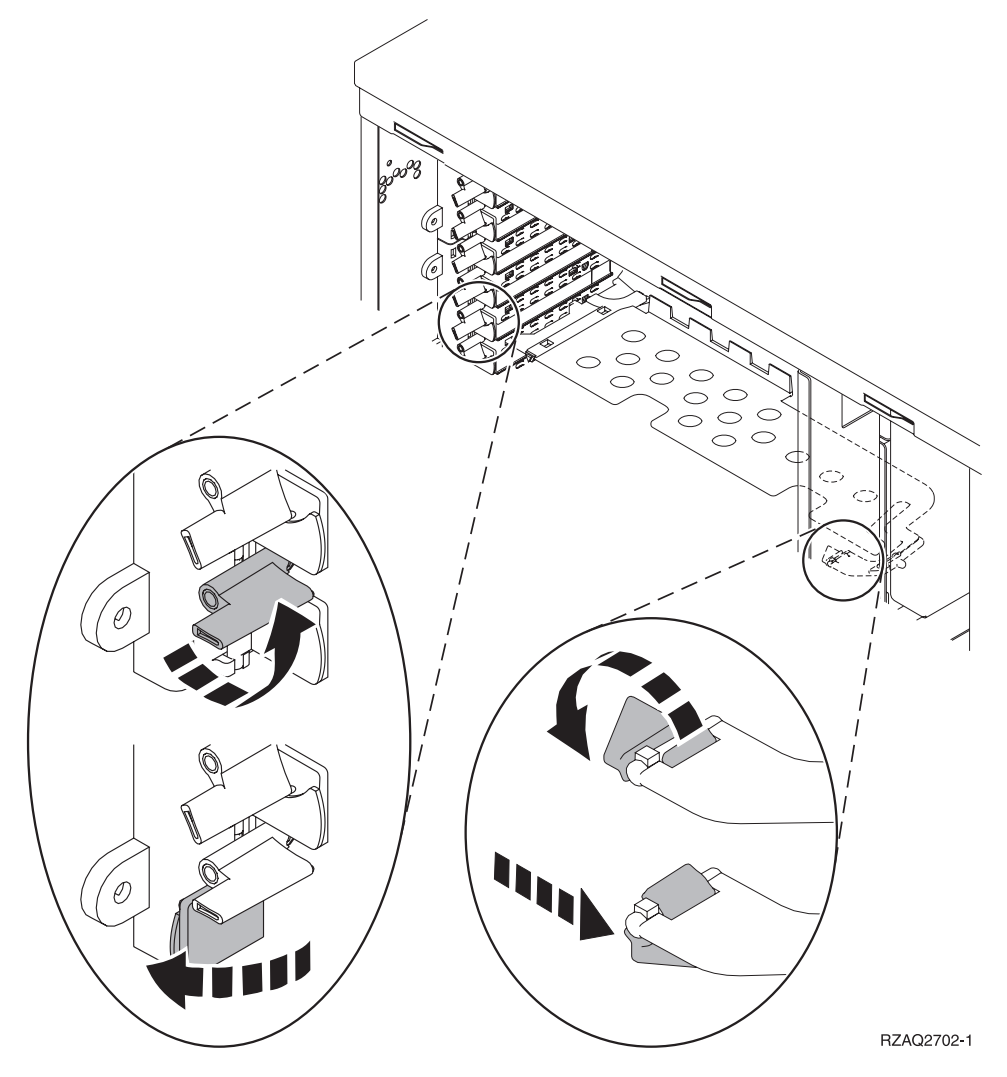

図 13. 270、800、810、820、5075 カード・ラッチの例

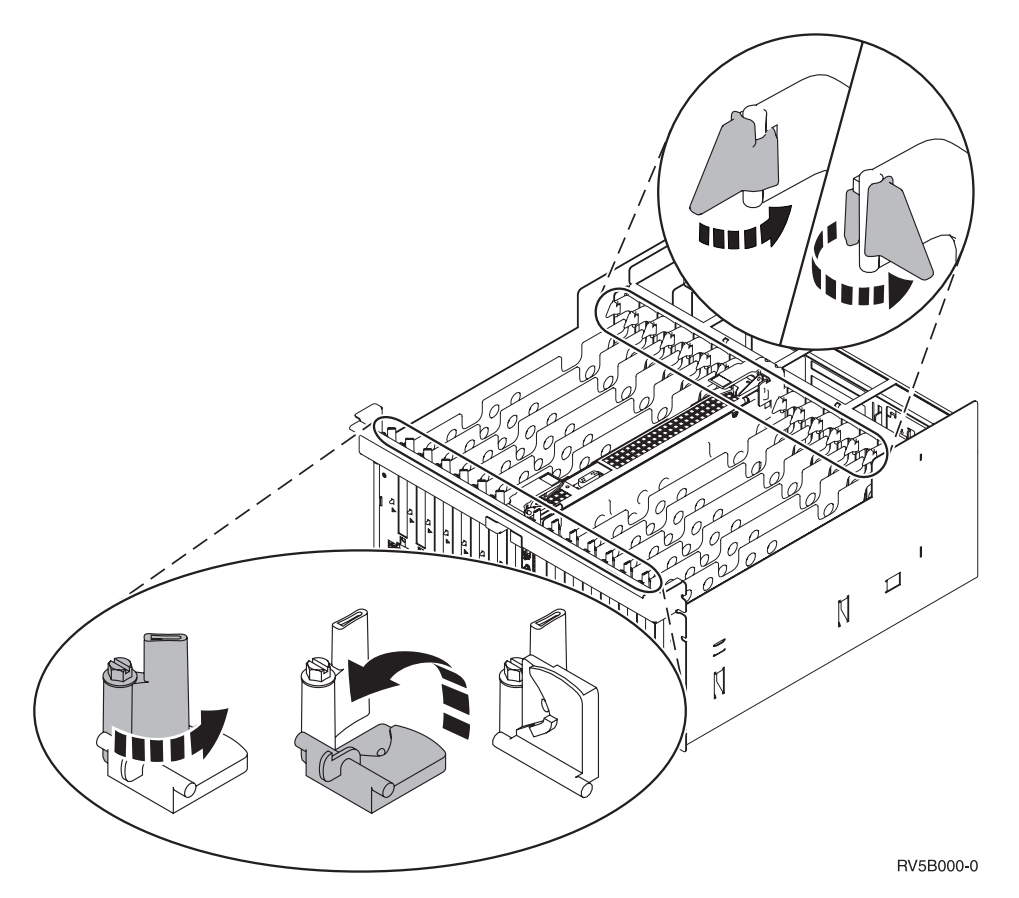

図14.830、840、SB2、SB3、5079 カード・ラッチの例

\_\_15. カードを取り外し、保護用パッケージの中に入れます。

\_\_16. 重要: アダプター・カードは壊れやすいので、以下の点に留意してください。

- 取り扱う際には端だけを持つ
- プリント回路部分には指を触れない
- 取り扱う際には静電気防止用リスト・バンドを着用する
- 取り付ける用意ができるまで保護用パッケージに入れておく
- \_\_17. この位置に取り付けるアダプター・カードを用意します。
- \_\_18. 289x または 4810 IXS カードを取り付ける場合は、次の手順に従ってください。
  - \_\_a. 最初に取り外したものの下にある、2 番目のカード・フィラー・プレートを取り外します。
  - \_\_b. IXS カードが使用する位置から、プラスチックのカード仕切りを取り外します。ヘッドスト ック側の解放レバーを下向きに押して、バックプレーンから引き出します。
- \_\_19. アダプター・カードを、システム装置または拡張機構内のカード・コネクターと合わせて、しっかり接続されるまで押し込みます。
- \_\_20. ラッチを内側に回してから、右回りに動かしてカードを固定します。
- \_\_21. ケーブルを接続し、ケーブルにカード位置のラベルを付けます。
- \_\_22. 「ハードウェア資源の並行保守」画面で、「**ドメイン電源オン**」を選択します。 Enter キーを押し ます。
- \_\_23. Enter キーを押します。

- \_\_24. 「*制御資源の処理*」画面で、 \* が付いたリソースに対して「**割り当て先**」を選択します。 Enter キ ーを押します。
- \_\_25. 「ハードウェア資源の並行保守」画面に、「電源オン完了」というメッセージが表示されるまで待ちます。
- \_\_\_26. 移動するカードが他にある場合、または取り外したカードを別の位置に取り付ける場合は、 17 ペ ージの『カードの取り付けに最適な位置の判別』に進みます。
- \_\_27. カードすべての移動と取り付けが完了した場合は、リスト・バンドを取り外します。
- \_\_28. 装置カバーを取り付けます。
- \_\_\_29. 289x または 4810 IXS カードを取り付けましたか?
  - \_\_\_いいえ:以下の作業を行います。
    - \_\_a. システム装置にサインオンします。保守権限をもっているか確認してください。
    - \_\_b. コマンド行に strsst と入力して、Enter キーを押します。
    - \_\_c. 「保守ツールの開始 (*STRSST*) のサインオン」画面で、 保守ツール・ユーザー ID と 保守ツール・パスワードを入力します。
    - \_\_\_d. 「保守ツールの開始」画面で、「保守ツールの開始」を選択して Enter キーを押しま す。
    - \_\_e. 画面で「ハードウェア保守管理機能」を選択して Enter キーを押します。
    - \_\_f. その画面から「**パッケージ・ハードウェア資源** (システム、フレーム、カード...)」を選 択し、Enter キーを押します。
    - \_\_g. 「システム装置」行または「拡張機構」行に 9 と入力します。
    - h. 必要に応じて Page Down キーを押して、今回取り付けたアダプター・カードの「カー ドの位置」列を探します。
    - \_\_i. 今回取り付けたカードが見つかりましたか?
      - \_\_\_\_ はい: ステップ 30(52ページ) に進みます。
      - \_\_\_ いいえ: ステップ 1 (48 ページ) に戻り、取り付け手順を確認します。
  - はい:以下の作業を行います。
    - \_\_\_a. 289x または 4810 IXS カードを取り付けた場合は、検証テストを実行してください。
    - \_\_b. システム装置にサインオンします。保守権限をもっているか確認してください。
    - \_\_c. コマンド行に strsst と入力して、Enter キーを押します。
    - \_\_d. 「保守ツールの開始 (STRSST) のサインオン」画面で、 保守ツール・ユーザー ID と 保守ツール・パスワードを入力します。
    - \_\_e. 「保守ツールの開始」画面で、「**保守ツールの開始**」を選択して Enter キーを押しま す。
    - \_\_f. 画面で「ハードウェア保守管理機能」を選択して Enter キーを押します。
    - \_\_g. その画面から「**パッケージ・ハードウェア資源 (システム、フレーム、カード…)**」を選 択し、Enter キーを押します。
    - \_\_h. 「システム装置」行または「拡張機構」行に 9 と入力します。
    - \_\_i. 必要に応じて Page Down キーを押して、今回取り付けたカードの「カードの位置」列 を探します。
      - \_\_1) 今回取り付けた 289x または 4810 の隣に示されている行で、「関連論理資源」 を選択します。
      - \_\_2) 289x または 4810 カードの隣に示されている行で、「確認」を選択します。

- \_\_3) 「検査テスト」画面で Enter キーを押します。
- \_\_4) 「プロセッサー内部テスト」を選択し、テストが完了するまで待ちます。
- \_\_5) 「**ハードウェア・メモリー・テスト**」を選択し、テストが完了するまで待ちま す。
- \_\_6) 「テストの実行回数」画面で Enter キーを押します。
  - **注:** テストが失敗した場合は、カードを正しく取り付けたかどうか確認してくだ さい。テストの失敗が続く場合は、特約店またはサービス提供元に連絡して ください。
- \_\_7) テストが完了すると、「検査テストの結果」画面に「テストは正常に完了した。」というメッセージが表示されます。
- \_\_\_8) Enter キーを 2 回押します。
- \_\_30. これでフィーチャーのアップグレードは完了です。
- \_\_31. F3 を 3 回押して Enter キーを押し、「メインメニュー」に戻ります。

### カードの移動時に iSeries の電源がオフになっている場合

- 1. システムに統合 xSeries アダプター (IXA) が取り付けられている場合は、 OS/400 オプションを使 用してシャットダウンしてください。
- \_\_ 2. すべてのジョブが完了していることを確認します。
- \_\_\_\_ 3. すべてのジョブが完了したら、iSeries コマンド行で pwrdwnsys \*immed と入力して、Enter キーを 押します。
- 4. iSeries の電源遮断が完了したら、すべての電源コード・プラグ (印刷装置や表示装置などの)を電源コンセントから取り外します。
- \_\_ 5. システム装置または拡張機構の電源コード・プラグを電源コンセントから取り外します。
- 6. 静電気の放電により装置が損傷しないように、使い捨てリスト・バンドを着用します。 フォイルの 粘着側を、装置のフレームの未塗装面に取り付けます。

注:

- a. リスト・バンドなしで使用する場合と同じ予防措置を行います。 2209 使い捨てリスト・バンド は、静電気を抑制するためのものです。このバンドを着用することによって、電気機器の使用時 または作業時の感電の危険が増えることも、減ることもありません。
- b. リスト・バンドを広げる時は、末端に付いている銅フォイルの裏打ちシールを取り除きます。
- c. 銅フォイルを、システム装置のフレームの**露出した、塗装されていない**金属面に貼り付けます (アース)。
- \_\_ 7. システム装置の内部で、アダプター・カードの位置を確認します。
- \_\_\_\_ 8. カードを固定するねじが装置に付いていますか?

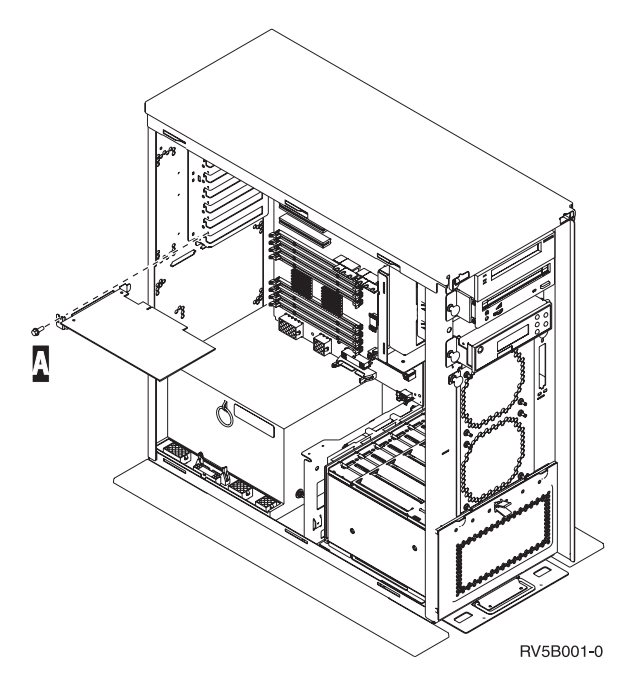

- \_\_ いいえ: 次のステップに進みます。
- \_ はい:以下の作業を行います。
  - \_\_a. カードの取り外しを行うカード位置から、ねじを取り外します。
  - \_\_b. ステップ 10(55ページ) に進みます。
- \_\_\_ 9. カードの取り外しを行うカード位置にあるラッチを開きます。ラッチを左回りに動かし、ラッチを 外側に回します。

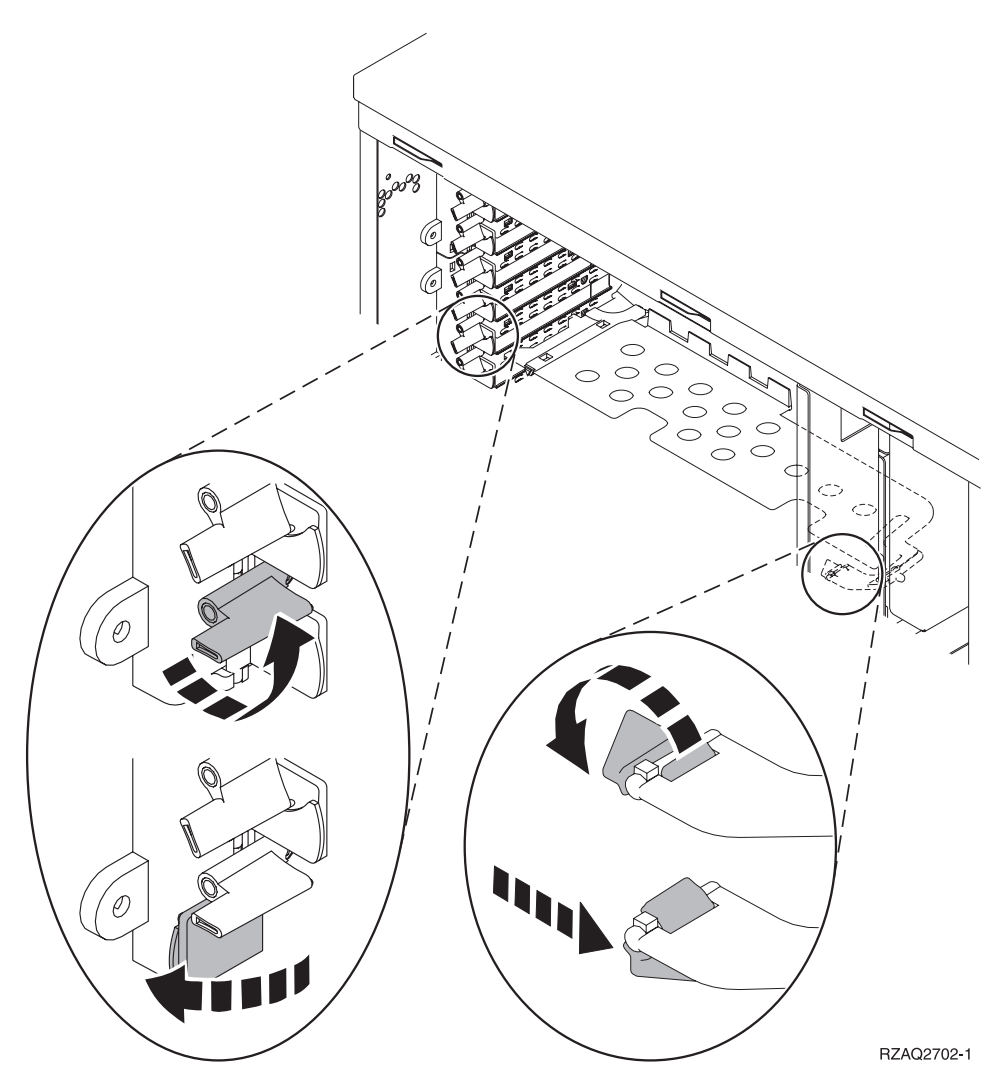

図 15. 270、800、810、820、5075 カード・ラッチの例

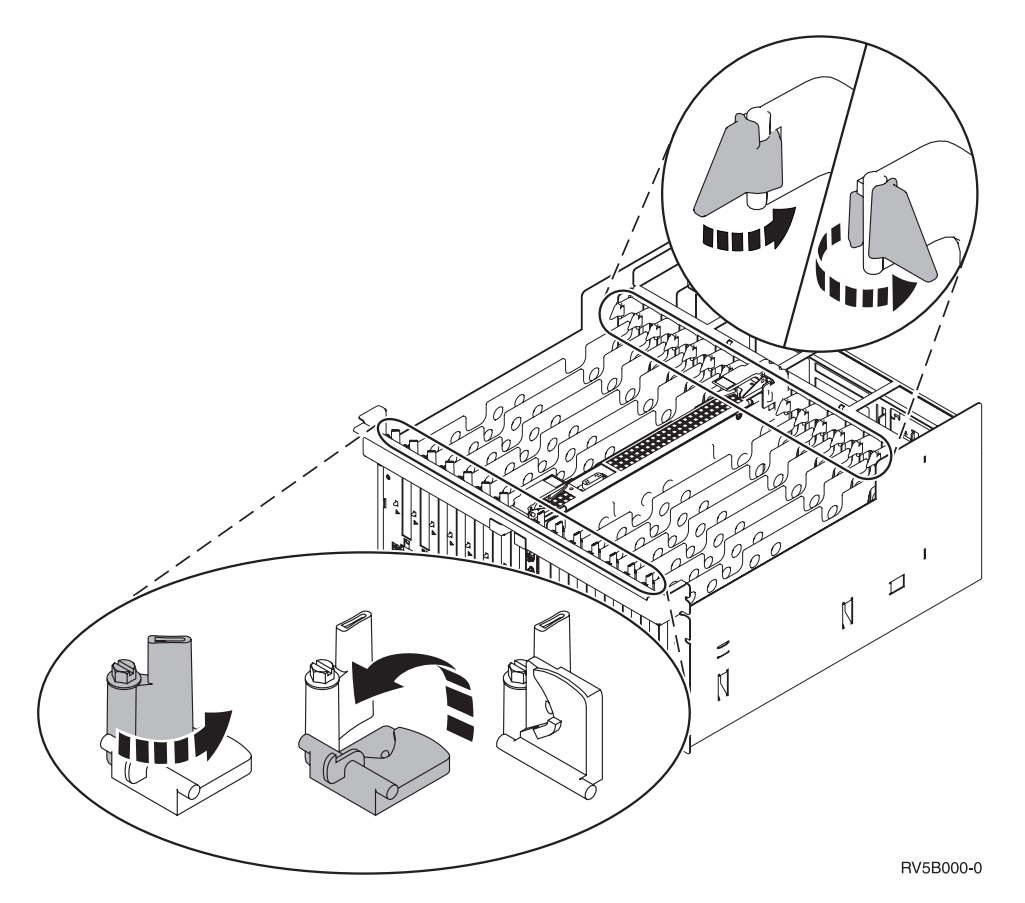

図16.830、840、870、890、SB2、SB3、5079 カード・ラッチの例

\_\_10. カードを取り外し、保護用パッケージの中に入れます。

\_\_11. 重要: アダプター・カードは壊れやすいので、以下の点に留意してください。

- 取り扱う際には端だけを持つ
- プリント回路部分には指を触れない
- 取り扱う際には静電気防止用リスト・バンドを着用する
- 取り付ける用意ができるまで保護用パッケージに入れておく
- \_\_12. この位置に取り付けるアダプター・カードを用意します。
- \_\_13. 289x または 4810 IXS カードを取り付ける場合は、次の手順に従ってください。
  - \_\_a. 最初に取り外したものの下にある、2 番目のカード・フィラー・プレートを取り外します。
  - \_\_b. IXS カードが使用する位置から、プラスチックのカード仕切りを取り外します。ヘッドスト ック側の解放レバーを下向きに押して、バックプレーンから引き出します。
- 14. アダプター・カードをシステム装置内のカード・ホルダーと合わせて、しっかり接続されるまで押し込みます。
- \_\_15. ラッチを内側に回し、もう一方のラッチを右回りに動かすか、ねじを取り付けてカードを固定しま す。

\_\_\_16. 危険

接地(アース)の異なる 2 つの面に触って感電事故が起きることのないように、可能であれ ば、片手で信号ケーブルの接続または切り離しを行ってください。(RSFTD004)

ケーブルをすべて接続し、それらのケーブルにカード位置を示すラベルを付けます。

- \_\_17. 移動するカードが他にある場合、または取り外したカードを別の位置に取り付ける場合は、 17 ペ ージの『カードの取り付けに最適な位置の判別』に進みます。
- \_\_18. 次いで、52 ページの『カードの移動時に iSeries の電源がオフになっている場合』に進み、手順を 繰り返して次のカードを取り付けます。
- \_\_ 19. カードの移動と取り付けがすべて完了したら、リスト・バンドを外します。
- \_\_\_20. 装置カバーを取り付けます。
- \_\_\_21. 危険

電源コンセントの配線に誤りがあると、システムまたはシステムに接続されている装置の金属部 分に高い電圧がかかり危険になりかねません。感電事故防止のため、電源コンセントを正しく配 線しコンセントの接地端子を正しく接地する(アース)工事はユーザーの責任で行っていただき ます。(RSFTD201)

電源コンセントに、システム装置とシステム装置コンソールを接続します。印刷装置や表示装置な ど、取り付け前にプラグを抜いた装置をすべて接続します。

- \_\_22. ご使用のシステム装置は、iSeries 270、800、810 または 820、 825、 830、 840、 870、 890 です か?
  - \_\_ 270、800、または 810: 次のステップに進みます。
    - \_ 820、825、830、840、870、890: ステップ 25 に進みます。
- \_\_23. コントロール・パネルの「機能/データ」画面を見てください。
- \_\_24. 「機能/データ」画面に 01 B N V=S と表示されていますか?
  - \_ はい: ステップ 28(57ページ) に進みます。
  - \_\_ いいえ:以下の作業を行います。
    - \_\_a. 「機能/データ」画面に 02 が表示されるまで、「増/減」押しボタンを押します。
    - \_\_\_b. コントロール・パネルの「機能開始」押しボタンを押します。
    - \_\_c. 「機能/データ」画面に B が表示されるまで、「増/減」押しボタンを押します。
    - \_\_d. コントロール・パネルの「機能開始」押しボタンを押します。
    - \_\_e. 「機能/データ」画面に N が表示されるまで、「増/減」押しボタンを押します。
    - \_\_f. コントロール・パネルの「機能開始」押しボタンを押します。
    - \_\_g. 「機能/データ」画面に S が表示されるまで、「増/減」押しボタンを押します。
    - \_\_h. コントロール・パネルの「機能開始」押しボタンを押します。
    - \_\_i. 「機能/データ」画面に 01 が表示されるまで、「増/減」押しボタンを押します。
    - \_\_j. コントロール・パネルの「機能開始」押しボタンを押します。

「機能/データ」画面に 01 BNS と表示されるはずです。表示されない場合は、ステッ プ 24a ~ 24i を繰り返します。表示される場合は、ステップ 28 (57 ページ) に進みま す。

\_\_25. コントロール・パネルの「機能/データ」画面を見てください。

- \_\_26. 「機能/データ」画面に 01 B V=S が表示されましたか?
  - \_ はい: 次のステップに進みます。
  - \_\_ いいえ: 以下の作業を行います。
    - \_\_a. 「機能/データ」画面に 02 が表示されるまで、「増/減」押しボタンを押します。
    - \_\_b. コントロール・パネルの「機能開始」押しボタンを押します。
    - \_\_c. 「機能/データ」画面に B が表示されるまで、「増/減」押しボタンを押します。
    - \_\_d. コントロール・パネルの「機能開始」押しボタンを押します。
    - \_\_e. 「機能/データ」画面に S が表示されるまで、「増/減」押しボタンを押します。
    - \_\_f. コントロール・パネルの「機能開始」押しボタンを押します。
    - \_\_g. 「機能/データ」画面に 01 が表示されるまで、「増/減」押しボタンを押します。
    - \_\_h. コントロール・パネルの「機能開始」押しボタンを押します。

「機能/データ」画面に 01 B S と表示されるはずです。このように表示されている場合は、ステップ 26a ~ 26h は繰り返しません。

- \_\_i. ステップ 27 に進みます。
- \_\_27. iSeries コントロール・パネルにある「電源」押しボタンを押します。「電源オン」ライトがオンに なるまで約 10 秒かかり、その後「機能/データ」画面にデータが表示されます。
  - 注: システムに電源を入れてから IPL が完了するまでは、約 5 ~ 20 分かかります。 IPL が完了 すると、「機能/データ」 画面に 01 B N S が表示されます。
- \_\_\_\_28. 289x または 4810 IXS カードを取り付けましたか?
  - \_\_ いいえ:以下の作業を行います。
    - \_\_a. システム装置にサインオンします。保守権限をもっているか確認してください。
    - \_\_b. コマンド行に strsst と入力して、Enter キーを押します。
    - \_\_c. 「システム保守ツール (SST) のサインオン」画面で、 保守ツール・ユーザー ID と保 守ツール・パスワードを入力して、Enter キーを押します。
    - \_\_d. 「保守ツールの開始」画面で、「**保守ツールの開始**」を選択して Enter キーを押しま す。
    - \_\_e. 画面で「ハードウェア保守管理機能」を選択して Enter キーを押します。
    - \_\_\_f. その画面から「**パッケージ・ハードウェア資源** (システム、フレーム、カード…)」を選 択し、Enter キーを押します。
    - \_\_g. 「システム装置」行または「拡張機構」行に 9 と入力します。
    - \_\_h. 必要に応じて Page Down キーを押して、今回取り付けたアダプター・カードの「カー ドの位置」列を探します。
    - \_\_i. 今回取り付けたカードが見つかりましたか?
      - \_\_\_\_ はい: ステップ 29(58ページ) に進みます。
      - \_\_ いいえ: ステップ 2(52ページ) に戻り、取り付け手順を確認します。
    - はい:以下の作業を行います。
      - a. 289x または 4810 IXS カードを取り付けた場合は、検証テストを実行してください。
      - \_\_b. システム装置にサインオンします。保守権限をもっているか確認してください。
      - \_\_c. コマンド行に strsst と入力して、Enter キーを押します。

- \_\_d. 「システム保守ツール (SST) のサインオン」画面で、 保守ツール・ユーザー ID と保 守ツール・パスワードを入力して、Enter キーを押します。
- \_\_e. 「保守ツールの開始」画面で、「**保守ツールの開始」**を選択して Enter キーを押しま す。
- \_\_f. 画面で「ハードウェア保守管理機能」を選択して Enter キーを押します。
- \_\_g. その画面から「**パッケージ・ハードウェア資源** (システム、フレーム、カード...)」を選 択し、Enter キーを押します。
- \_h. 「システム装置」行または「拡張機構」行に 9 と入力します。
- \_\_i. 必要に応じて Page Down キーを押して、「カードの位置」列を探します。
  - \_\_1) 今回取り付けた 289x または 4810 の隣に示されている行で、「関連論理資源」 を選択します。
  - \_\_2) 289x または 4810 カードの隣に示されている行で、「確認」を選択します。
  - \_\_3) 「検査テスト」画面で Enter キーを押します。
  - \_\_4) 「プロセッサー内部テスト」を選択し、テストが完了するまで待ちます。
  - \_\_5) 「**ハードウェア・メモリー・テスト**」を選択し、テストが完了するまで待ちま す。
  - \_\_6) 「テストの実行回数」画面で Enter キーを押します。
    - **注:** テストが失敗した場合は、カードを正しく取り付けたかどうか確認してくだ さい。テストの失敗が続く場合は、特約店またはサービス提供元に連絡して ください。
  - \_\_7) テストが完了すると、「検査テストの結果」画面に「テストは正常に完了した。」というメッセージが表示されます。
  - \_\_\_8) Enter キーを 2 回押します。
  - \_\_9) F3 を 3 回押して、「メインメニュー」に戻ります。
- \_\_29. これでフィーチャーのアップグレードは完了です。
- \_\_30. F3 を 3 回押して Enter キーを押し、「メインメニュー」に戻ります。

# 現行の構成テーブル

ご使用の装置および現在の構成を指定してください。

- 60ページの『270、800、および 810 システム装置』
- 62ページの『820 システム装置』
- 63ページの『825 システム装置』
- 64 ページの『830、840、SB2、および SB3 システム装置』
- 66 ページの『8079 装置』
- 66ページの『8094 装置』
- 66ページの『5075 PCI 拡張タワー』
- 67 ページの『5074、0574、または 8093-002 拡張機構』
- 69 ページの『5078 または 0578 拡張機構』
- 69 ページの『5079 1.8M I/O タワー』
- 71ページの『5088 または 0588 拡張機構』
- 71ページの『5094 または 8093-001 拡張機構』
- 72ページの『5095 または 0595 拡張機構』
- 73 ページの『5294 PCI 拡張タワー』

## 270、800、および 810 システム装置

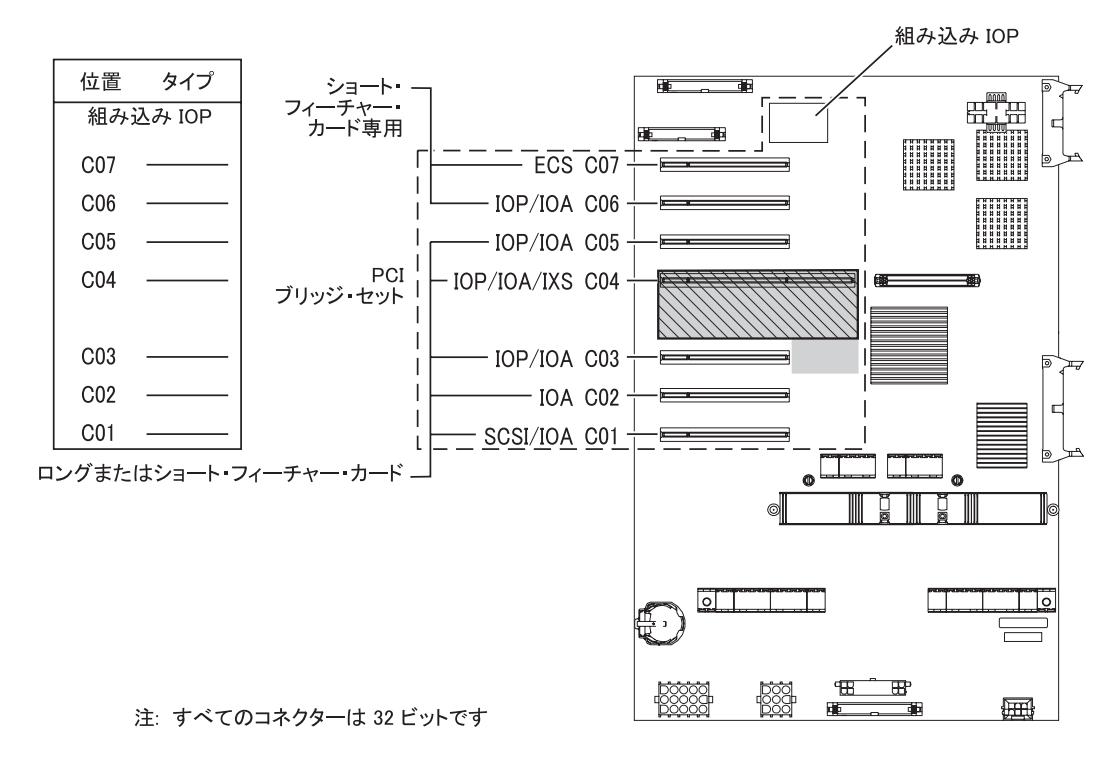

🔲 = 2890、2891、または 2899 IXS が取り付けられている場合この位置は使用されています

○ = 2892 または 4810 IXS が取り付けられている場合この位置は使用されています
RZAQ5504-5

- 組み込み IOP は、位置 C07、C01、そして場合によっては C06 と C05 を制御します。
- IOP は、IOP の下にある位置の IOA を制御します。たとえば、CO4 の IOP は CO3 と CO2 の IOA を 制御します。
- 図の中で、SCSI は最初の内蔵磁気ディスク制御機構の位置(カード 2757、 2763、 2780、 2782、 4748、 4778、 5703、 5705、または 9767)を示しています。(9767 は、270 装置のみです。)最初の ディスク制御機構カードは C01 に入れ、ロード・ソース磁気ディスク機構、内蔵テープ、および CD-ROM または DVD を SCSI バス・ポート 0 に接続する必要があります。

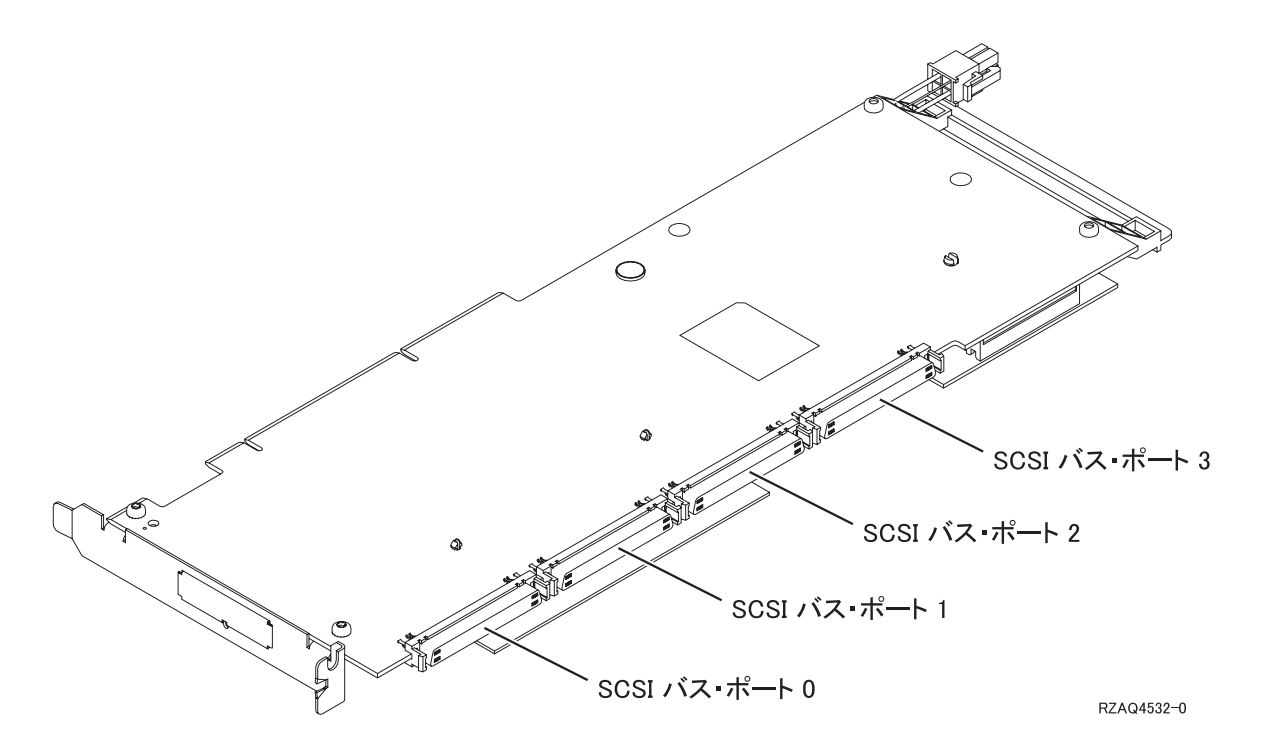

注: 図中のアダプターのポート数は 4 です。ポート数が 2 または 3 のアダプターでも、バス・ポートの番号付けは同じです。

• 7104 または 7116 拡張機構を接続した 270、800、および 810 システム装置には、 2 番目の 2757、2763、2780、2782、4748、4778、または 5703 が許可されています。

## 820 システム装置

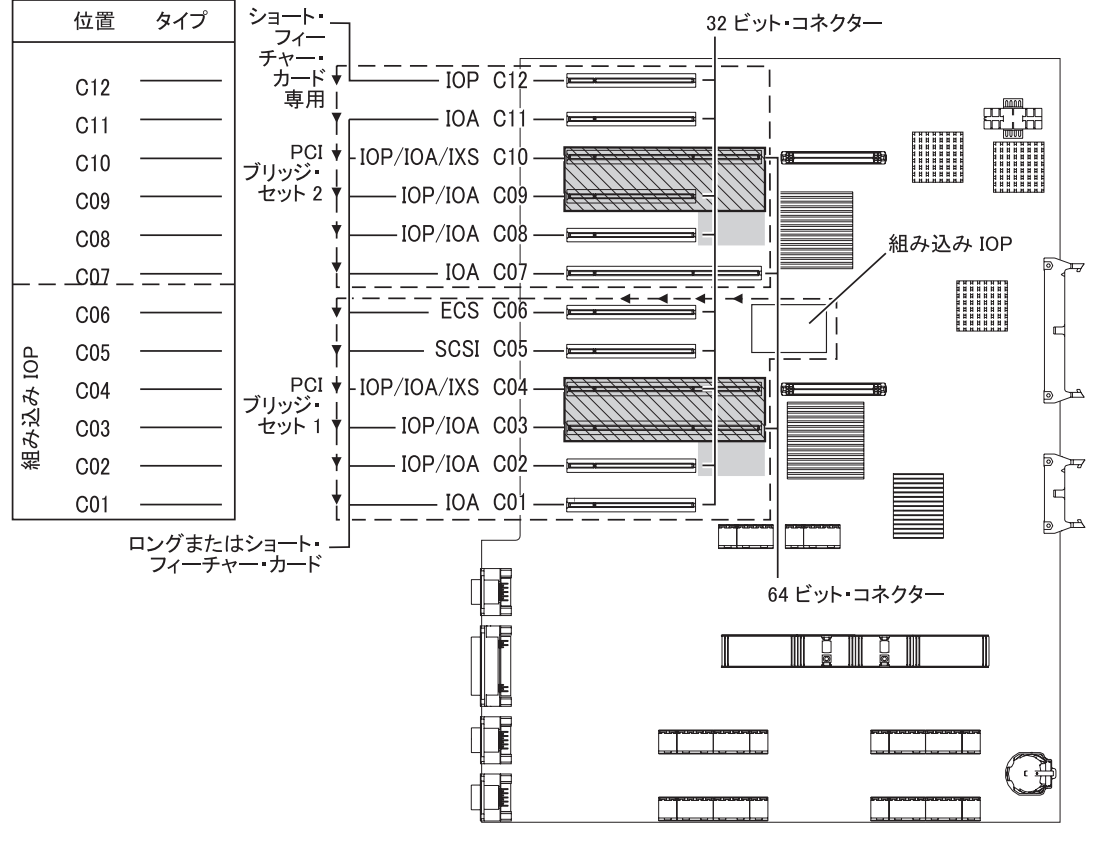

= 2890、2891、または 2899 IXS が取り付けられている場合この位置は使用されています
 S = 2892 または 4810 IXS が取り付けられている場合この位置は使用されています

- 組み込み IOP は、C06、C05、そして場合によっては C04 と C03 を制御します。
- IOP は、PCI ブリッジ・セット内で矢印の方向に IOA を制御します。
- 図の中で、SCSI は最初の内部磁気ディスク制御機構の位置を示しています。 IOA
   2757、2763、2780、2782、4748、4778、5703、または 9767 は、位置 C05 に配置します。最初のディスク制御機構カードは C05 に入れ、ロード・ソース磁気ディスク機構、内蔵テープ、および CD-ROM または DVD を接続する必要があります。
- ・1 台の 820 システム装置ごとに 2 つの内部磁気ディスク機構制御装置が許可されます。
- システム装置内に2台目の内蔵磁気ディスク制御機構を入れられるのは、取り外し可能ケーブル保存メ カニズムが取り付けられている場合だけです。
- 2 台目の内蔵磁気ディスク制御機構をカード位置 C07 または C08 に入れることはできません。

## 825 システム装置

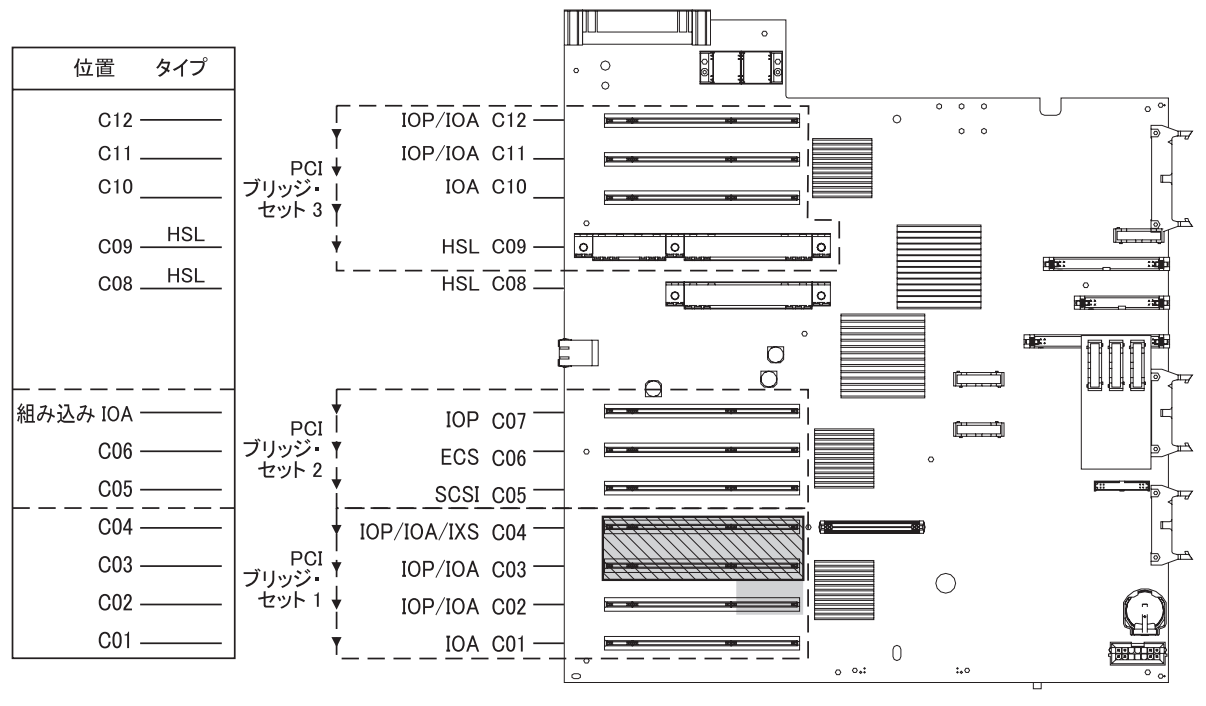

📄 = 2890、2891、または 2899 IXS が取り付けられている場合この位置は使用されています

○ = 2892 または 4810 IXS が取り付けられている場合この位置は使用されています

RZAQ5514-1

- IOP は C06、C05 を制御します。
- IOP は、PCI ブリッジ・セット内で矢印の方向に IOA を制御します。
- 図の SCSI は最初の内部磁気ディスク制御機構 (カード 2757、 2763、 2780、 2782、 4748、 4778、 5703)の位置を示しています。最初のディスク制御機構カードは C05 に入れ、ロード・ソース磁気ディスク機構内蔵テープおよび CD-ROM または DVD を接続する必要があります。ロード・ソース磁気ディスク機構 (DB2<sup>®</sup>)は、SCSI バス・ポート 0 に接続します。取り外し可能メディア装置 (DB1)は、SCSI バス・ポート 1 に接続します。

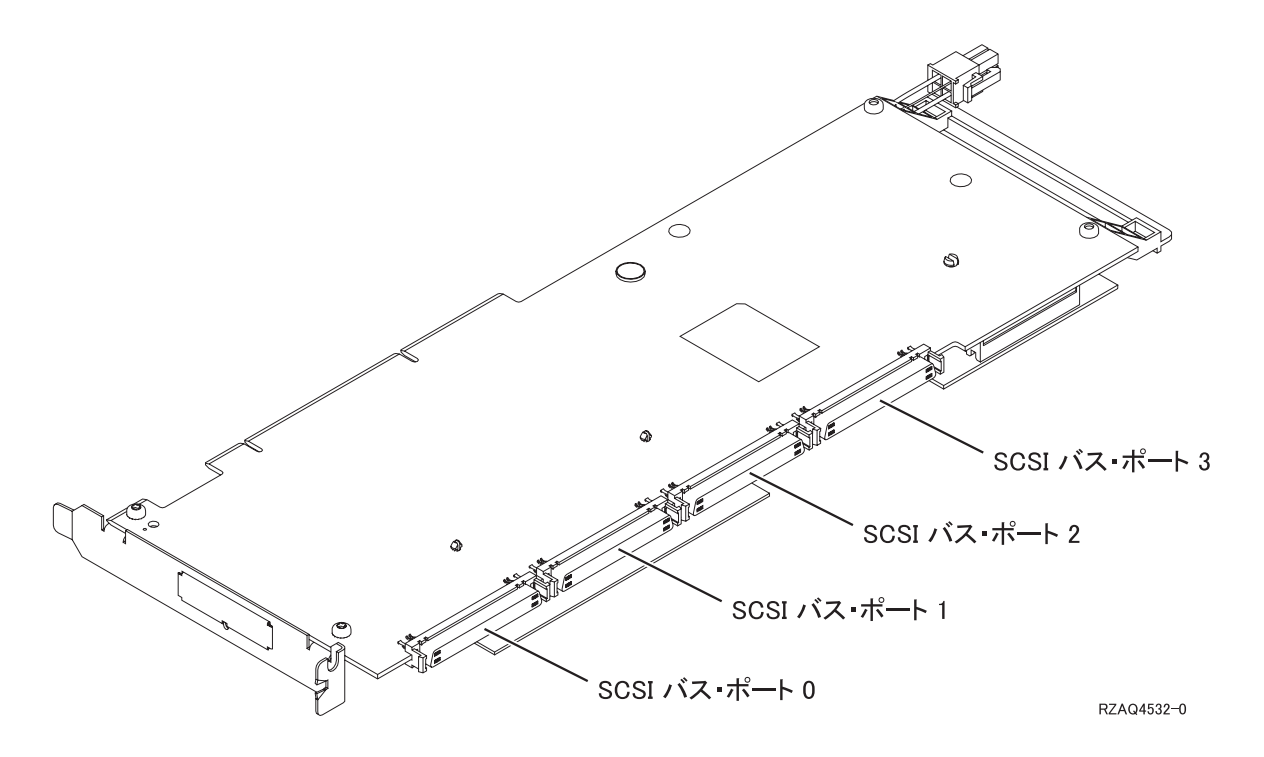

- 注: 図中のアダプターのポート数は 4 です。ポート数が 2 または 3 のアダプターでも、バス・ポート の番号付けは同じです。
- ・1 台の 825 システム装置ごとに 3 つの内部磁気ディスク制御機構が許可されます。

## 830、840、SB2、および SB3 システム装置

- IOP は、PCI ブリッジ・セット内で矢印の方向に IOA を制御します。
- 図の中で、SCSI は最初の内部磁気ディスク制御機構の位置 (カード 2757、 2780、4778、4748、9748、 または 9778) を示しています。最初のディスク制御機構カードは C03 に入れ、ロード・ソース磁気デ ィスク機構内蔵テープおよび CD-ROM または DVD を接続する必要があります。
- ・ また、830 または 840 システム装置では、追加のディスク制御機構を 2 つ入れられます。
- SB2 および SB3 システム装置では、追加の磁気ディスク制御機構は使用できません。

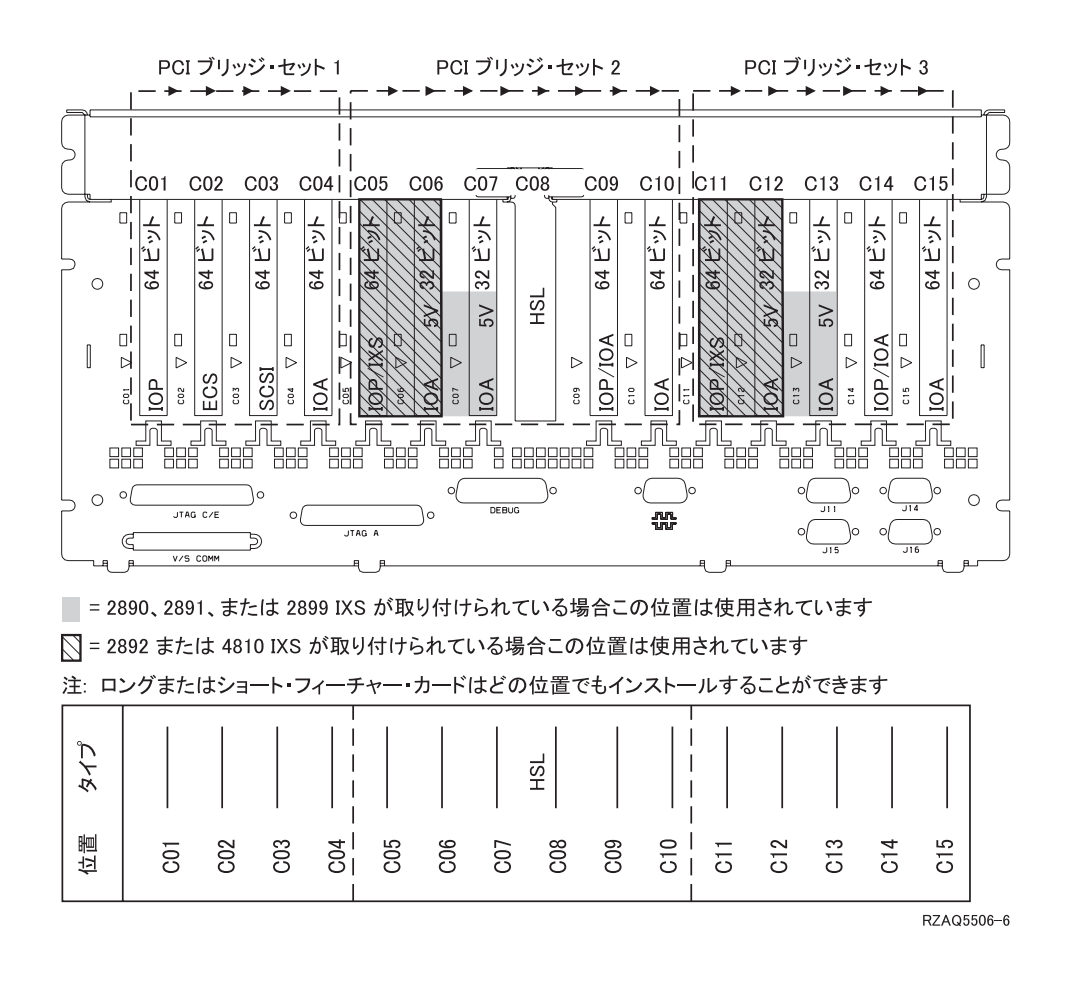

### 870 および 890 システム装置

- IOP は、PCI ブリッジ・セット内で矢印の方向に IOA を制御します。
- 図の中で、SCSI は最初の内部磁気ディスク制御機構の位置を示しています。最初のディスク制御機構カードは C03 に入れ、ロード・ソース磁気ディスク機構内蔵テープおよび CD-ROM または DVD を接続する必要があります。
- ・ また、870 または 890 システム装置では、ディスク制御機構を 4 つ入れられます。
- SB2 および SB3 システム装置では、追加の磁気ディスク制御機構は使用できません。
- 1 つの拡張装置につき最大 3 つの IXS アダプター。

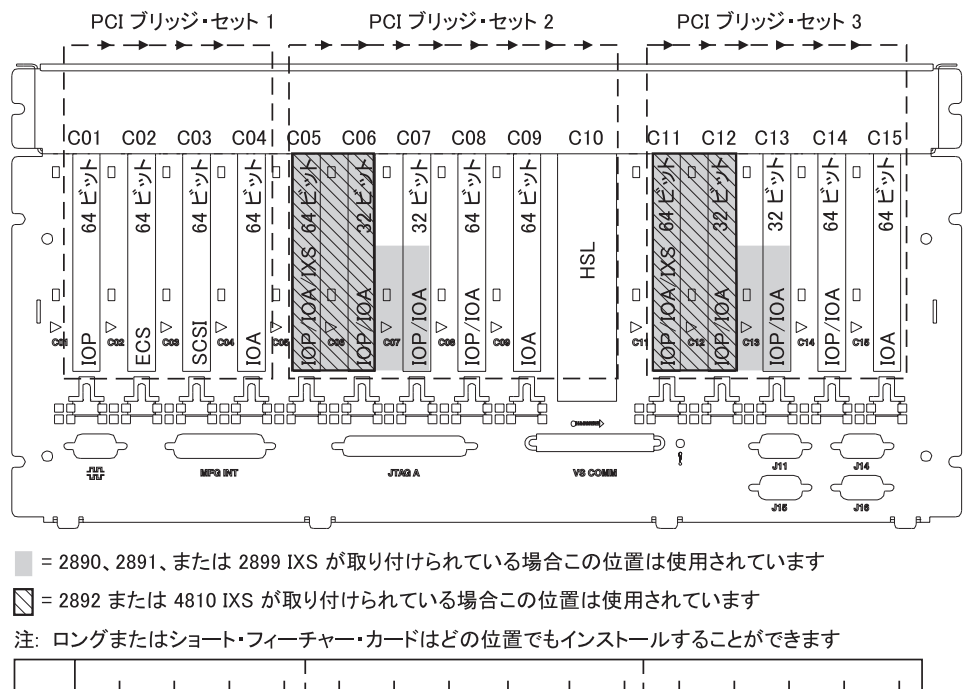

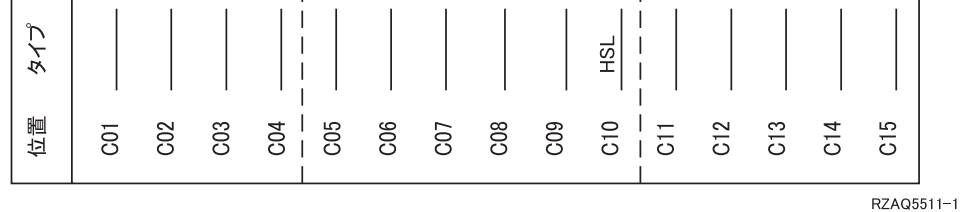

### 8079 装置

下位装置の場合は 840 システム装置を、上位装置の場合は 5074 拡張機構を参照してください。

#### 8093 装置

下位装置の場合は 890 システム装置を、上位装置の場合は 5074 拡張機構を参照してください。

### 8094 装置

下位装置の場合は 890 システム装置を、上位装置の場合は 5094 拡張機構を参照してください。

### 5075 PCI 拡張タワー

システム装置に接続されているそれぞれの拡張機構ごとに、1 つの図が必要です。図をコピーして使用して ください。

- 組み込み IOP は、C01 を制御し、C02、C03、および C04 も制御できます。
- IOP は、PCI ブリッジ・セット内で矢印の方向に IOA を制御します。
- 図の中で、SCSI は磁気ディスク制御機構の位置を示しています。最初のディスク制御機構カードは C01 の位置に入れる必要があります。

資源名: \_

• 1 つの拡張装置につき最大 3 つの IXS アダプター。

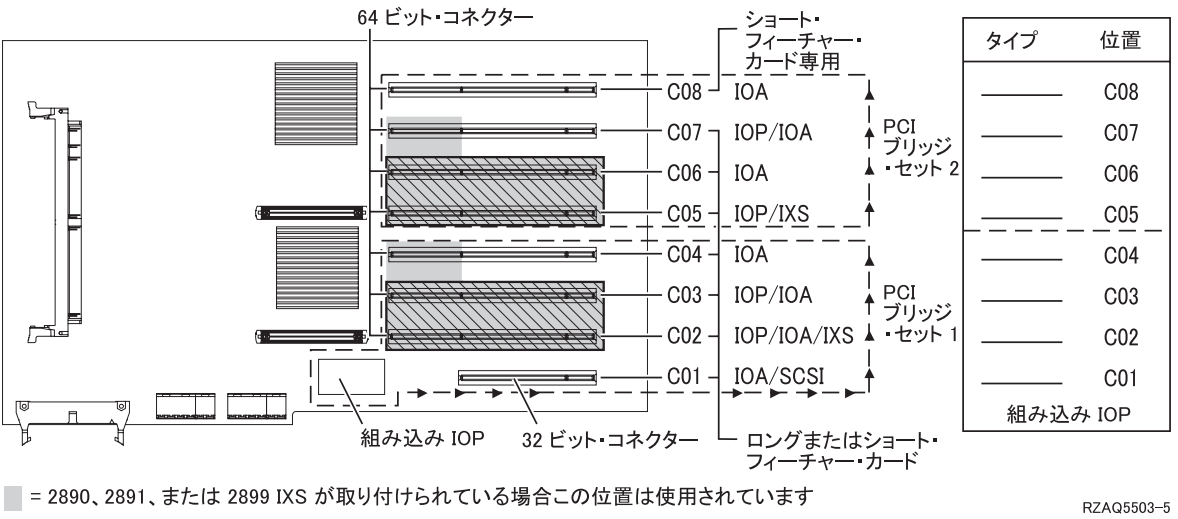

○ = 2892 または 4810 IXS が取り付けられている場合この位置は使用されています

5074、0574、または 8093-002 拡張機構

システム装置に接続されているそれぞれの拡張機構ごとに、1 つの図が必要です。図をコピーして使用して ください。

- 最初のディスク制御機構カード 2757、2780、4748、4778、 5703、または 9778 は、C02、C03、または C04 の位置に入れます。
- 5074、0574、8093-002 拡張機構は、最大 3 つのディスク制御機構を備えています。
- IOP は、PCI ブリッジ・セット内で矢印の方向に IOA を制御します。

資源名:

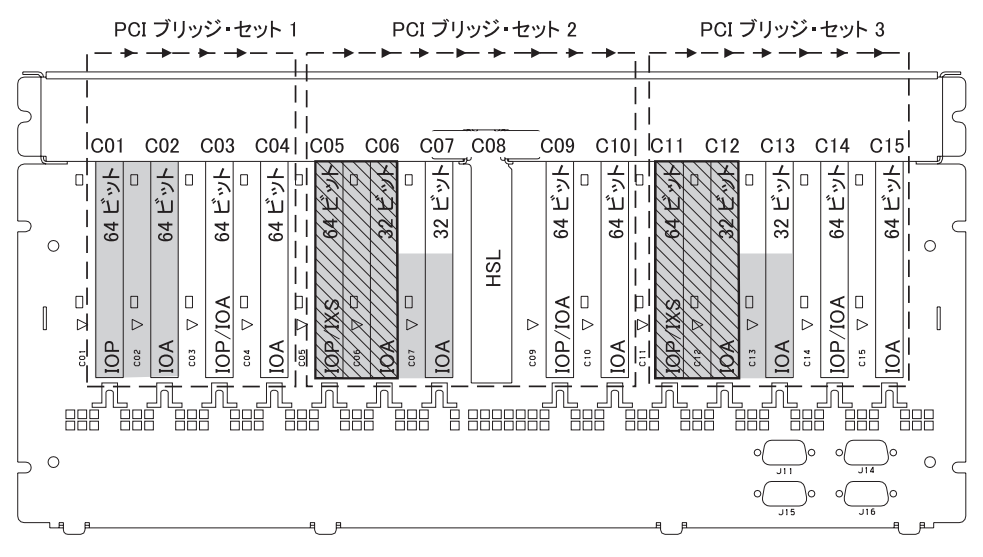

■ = 2890、2891、または 2899 IXS が取り付けられている場合この位置は使用されています

○ = 2892 または 4810 IXS が取り付けられている場合この位置は使用されています

| 2 | 注:ロングまたはショート・フィーチャー・カードはどの位置でもインストールすることができます |  |  |  |  |  |  |  |  |  |  |     |  |  |  |  |
|---|-----------------------------------------------|--|--|--|--|--|--|--|--|--|--|-----|--|--|--|--|
| Γ |                                               |  |  |  |  |  |  |  |  |  |  | . 1 |  |  |  |  |

| タイプ |     |     |     |       |     |     |     | HSL |     |     |     |     |     |     |     |
|-----|-----|-----|-----|-------|-----|-----|-----|-----|-----|-----|-----|-----|-----|-----|-----|
| 位置  | C01 | C02 | C03 | - C04 | C05 | C06 | C07 | C08 | C09 | C10 | C11 | C12 | C13 | C14 | C15 |

RZAQ5507-9
## 5078 または 0578 拡張機構

IOP は、PCI ブリッジ・セット内で矢印の方向に IOA を制御します。

#### 資源名: \_

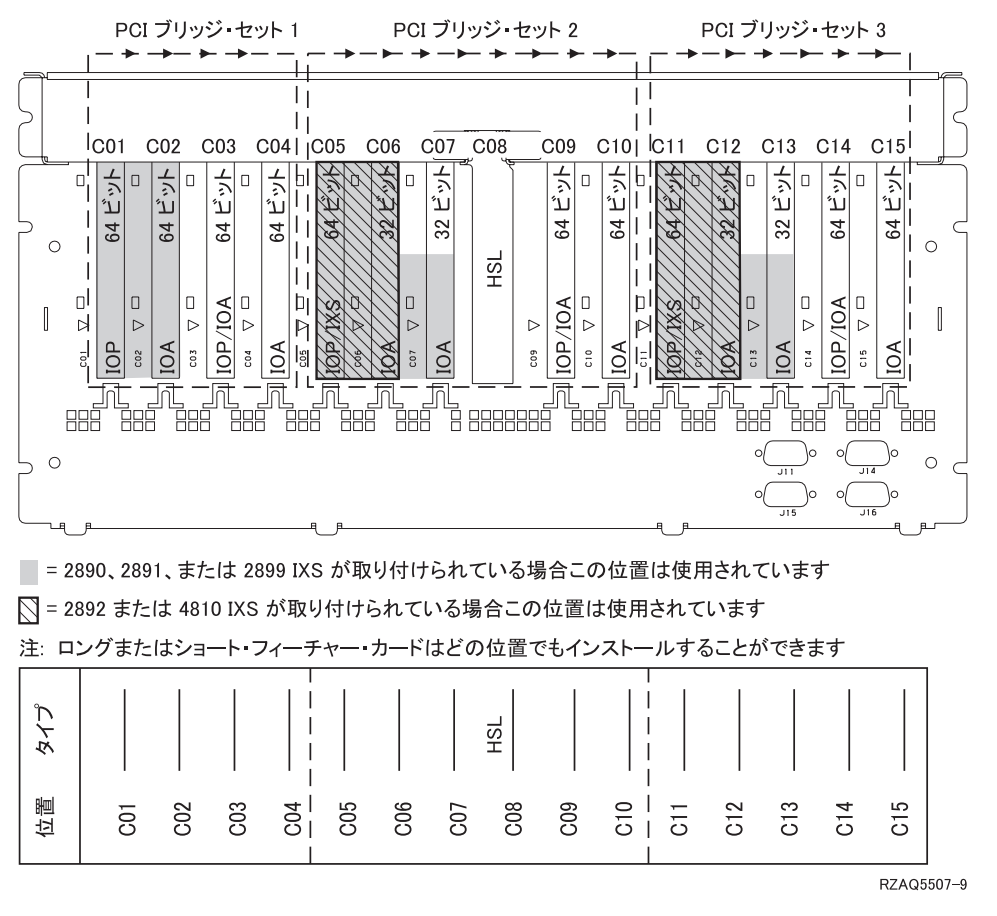

1 つの拡張装置につき最大 3 つの IXS アダプター。

### 5079 1.8M I/O タワー

システム装置に接続されているそれぞれの拡張機構ごとに、1 つの図が必要です。図をコピーして使用して ください。

- ・ 最初のディスク制御機構カードは、C02、C03、または C04 の位置に入れます。
- 5074 拡張機構は、最大 6 つのディスク制御機構を備えています。
- IOP は、PCI ブリッジ・セット内で矢印の方向に IOA を制御します。

#### 資源名: \_\_

1 つの拡張装置につき最大 3 つの IXS アダプター。

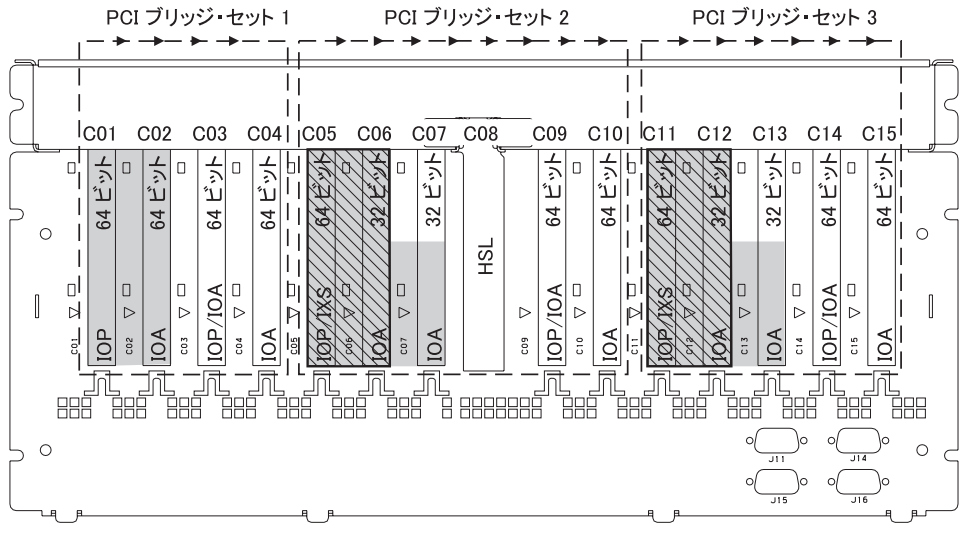

📄 = 2890、2891、または 2899 IXS が取り付けられている場合この位置は使用されています

○ = 2892 または 4810 IXS が取り付けられている場合この位置は使用されています

注: ロングまたはショート・フィーチャー・カードはどの位置でもインストールすることができます

| タイプ |     |     |     |         |     |     | HSL |     |     |     |     |     |     |     |
|-----|-----|-----|-----|---------|-----|-----|-----|-----|-----|-----|-----|-----|-----|-----|
| 位置  | C01 | C02 | C03 | <br>C05 | C06 | C07 | C08 | C09 | C10 | C11 | C12 | C13 | C14 | C15 |

RZAQ5507-9

## 5088 または 0588 拡張機構

• C01 に取り付けられる IXS カードは 2892 および 4810 のみです。

• IOP は、PCI ブリッジ・セット内で矢印の方向に IOA を制御します。

#### 資源名: \_

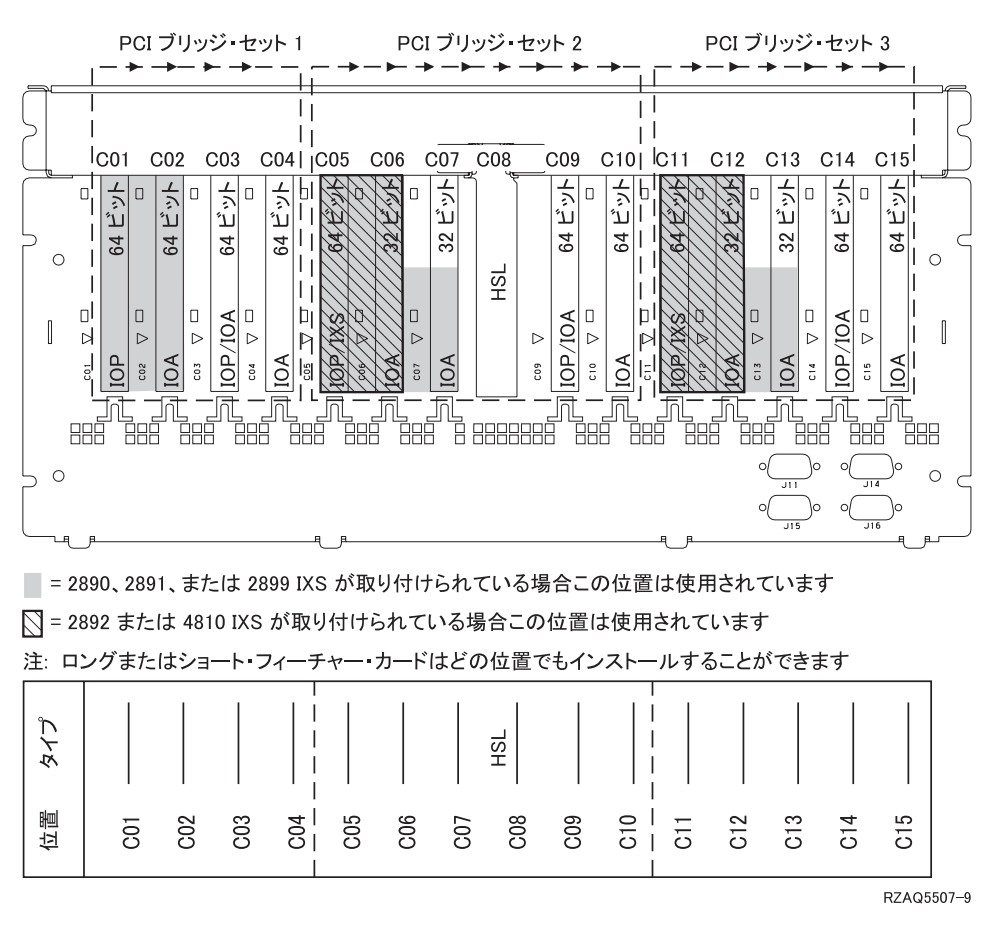

1 つの拡張装置につき最大 3 つの IXS アダプター。

## 5094 または 8093-001 拡張機構

システム装置に接続されているそれぞれの拡張機構ごとに、1 つの図が必要です。図をコピーして使用して ください。

- 最初のディスク制御機構カードは、C02、C03、C04、C05、C06、C07、C08、または C09 の位置に入れ ます。
- 5094 または 8093-001 拡張機構は、最大 6 つのディスク制御機構を備えています。
- IOP は、PCI ブリッジ・セット内で矢印の方向に IOA を制御します。

資源名:\_\_\_\_\_

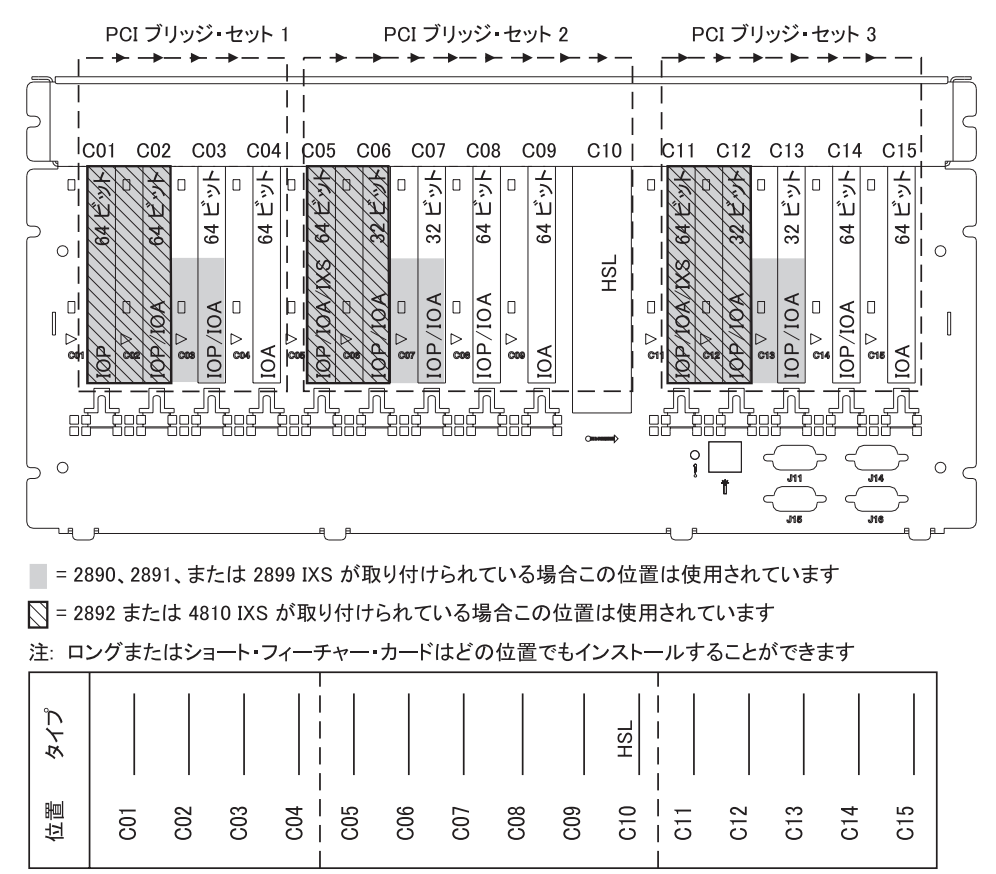

RZAQ5512-2

1 つの拡張装置につき最大 3 つの IXS アダプター。

## 5095 または 0595 拡張機構

システム装置に接続されているそれぞれの拡張機構ごとに、1 つの図が必要です。図をコピーして使用して ください。

- IOP は CO2 と、おそらく CO3 および CO4 を制御します。
- IOP は、PCI ブリッジ・セット内で矢印の方向に IOA を制御します。
- 図の中で、SCSI は磁気ディスク制御機構の位置を示しています。

資源名:\_\_\_\_\_

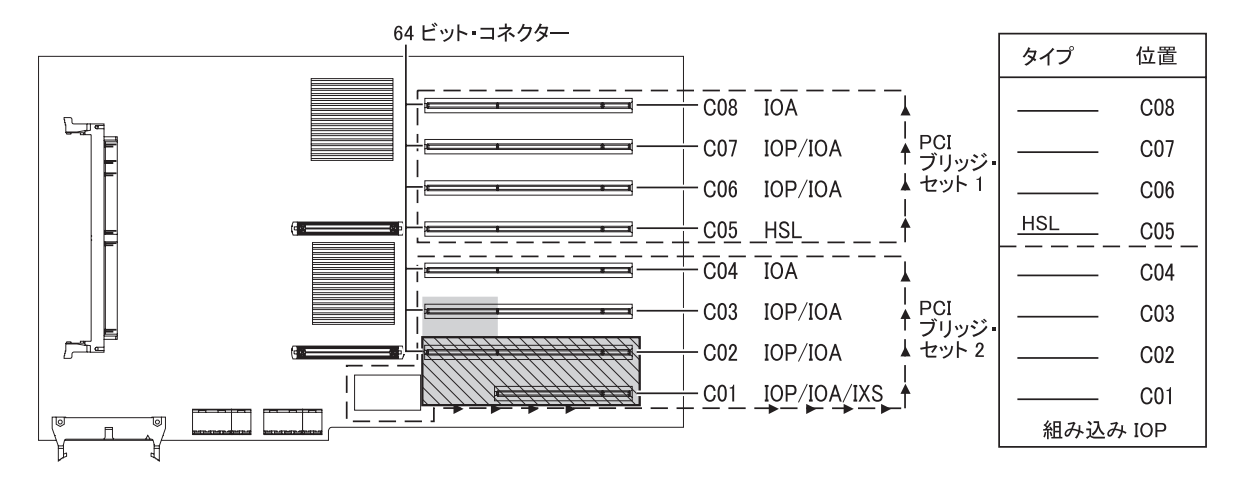

📄 = 2890、2891、または 2899 IXS が取り付けられている場合この位置は使用されています

○ = 2892 または 4810 IXS が取り付けられている場合この位置は使用されています

RZAQ5513-2

1 つの拡張装置につき最大 3 つの IXS アダプター。

## 5294 PCI 拡張タワー

システム装置に接続されているそれぞれの拡張機構ごとに、1 つの図が必要です。図をコピーして使用して ください。

- 最初のディスク制御機構カードは、C02、C03、C04、C05、C06、C07、C08、または C09 の位置に入れ ます。
- 5094 拡張機構は、最大 12 個のディスク制御機構を備えています。
- IOP は、PCI ブリッジ・セット内で矢印の方向に IOA を制御します。

資源名:\_\_\_\_\_

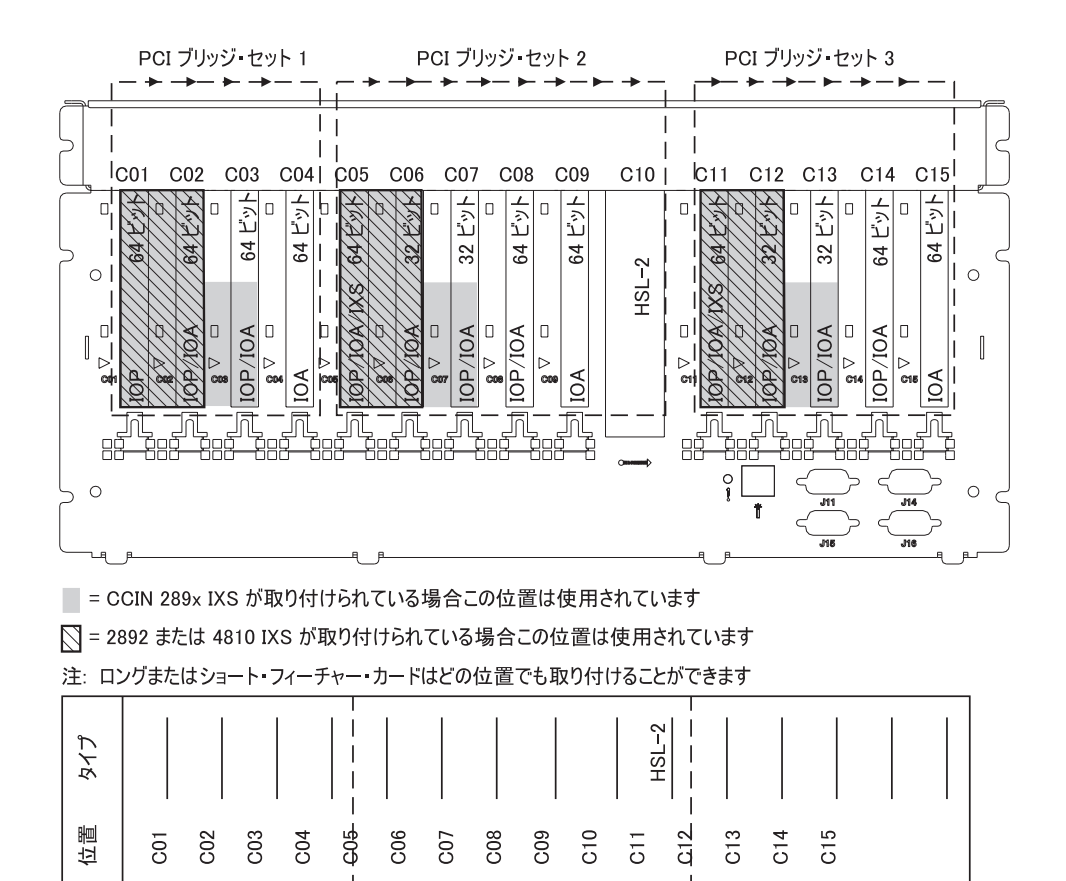

RZAQ5517-0

1 つの拡張装置につき最大 3 つの IXS アダプター。

# 配置表

装置の電源がオフになっている場合は、装置の背面を調べて、該当する表にカードの番号を書き込みます。 組み込み IOP の位置については、59ページの『現行の構成テーブル』を参照してください。

すべての装置内にある各 IOP ごとに 1 枚のワークシートを使用してください。

- 『記入済みの配置表の例』
- 『組み込み IOP』
- 76 ページの『2842 IOP』
- 76 ページの『2843 IOP』
- 76 ページの『2844 IOP』
- 76 ページの『289x または 4810 統合 xSeries サーバー IOP』

## 記入済みの配置表の例

| IOP カード・ | カード位置   | 「タイプ」列のフィーチャー番号または | メモリー値 | パフォーマンス値 |
|----------|---------|--------------------|-------|----------|
| グループ     |         | CCIN 番号            |       |          |
| IOP      | C01     | 2842               | 100   | 100      |
| IOA      | C02     | 2748               | 30    | 21       |
| IOA      | C03     | 4745               | 15    | 7        |
| IOA      | C04     | 4746               | 10    | 6        |
| IOA      | C05     | 4838 (追加カード)       | 26    | 37       |
|          | IOA の合計 |                    | 81    | 71       |

# 組み込み IOP

| IOP カード・<br>グループ | カード位置   | 「タイプ」列のフィーチャー番号または<br>CCIN 番号 | メモリー値 | パフォーマンス値 |
|------------------|---------|-------------------------------|-------|----------|
| ЮР               | С       | 組み込み                          | 100   | 100      |
| IOA              | С       |                               |       |          |
| IOA              | С       |                               |       |          |
| IOA              | С       |                               |       |          |
| IOA              | С       |                               |       |          |
|                  | IOA の合計 |                               |       |          |

## 2842 IOP

| IOP カード・ | カード位置   | 「タイプ」列のフィーチャー番号または | メモリー値 | パフォーマンス値 |
|----------|---------|--------------------|-------|----------|
| グループ     |         | CCIN 番号            |       |          |
| IOP      | С       | 2842               | 100   | 100      |
| IOA      | С       |                    |       |          |
| IOA      | С       |                    |       |          |
| IOA      | С       |                    |       |          |
| IOA      | С       |                    |       |          |
|          | IOA の合計 |                    |       |          |

## 2843 IOP

| IOP カード・ | カード位置   | 「タイプ」列のフィーチャー番号または | メモリー値 | パフォーマンス値 |
|----------|---------|--------------------|-------|----------|
| グループ     |         | CCIN 番号            |       |          |
|          | С       | 2843               | 211   | 100      |
|          | С       |                    |       |          |
|          | С       |                    |       |          |
|          | С       |                    |       |          |
|          | С       |                    |       |          |
|          | IOA の合計 |                    |       |          |

## 2844 IOP

| IOP カード・ | カード位置   | 「タイプ」列のフィーチャー番号または | メモリー値 | パフォーマンス値 |
|----------|---------|--------------------|-------|----------|
| グループ     |         | CCIN 番号            |       |          |
|          | С       | 2844               | 211   | 100      |
|          | С       |                    |       |          |
|          | С       |                    |       |          |
|          | С       |                    |       |          |
|          | С       |                    |       |          |
|          | IOA の合計 |                    |       |          |

## 289x または 4810 統合 xSeries サーバー IOP

CCIN 2890 (フィーチャー・コード 2790、2791、2799、 2890、2891、2899)の制限:

- 追加できるのは、4838、2744、2743、および 2760 IOA のみです。
- 270 または 810 システム装置を除いて、2890 カードは 3 つの位置を使用します (IOA を使用する場合)。
- メモリーまたはパフォーマンス値の上限はありません。

CCIN 2892 (フィーチャー・コード 2792、2892、 4710、4810)の制限:

- 追加できるのは、2744、5700、および 5701 IOA のみです。
- 2 つの位置が使用されます。
- メモリーまたはパフォーマンス値の上限はありません。

| IOP カード・グループ | カード位置 | カード位置のフィーチャー番号または CCIN 番号 |
|--------------|-------|---------------------------|
|              | С     | 289x IXS                  |
|              | С     |                           |
|              | С     |                           |
|              | С     |                           |

# カバーの取り外し

作業する装置の図を参照してください。

- 『270、800、810、または 820 システム装置』
- 80ページの『825 システム装置』
- 81 ページの『830、840、870、890、SB2、SB3、5074、5079、および 5094 装置』
- 82ページの『5075 および 5095 拡張機構』
- 84 ページの『5078 および 5088 拡張機構』
- 85ページの『ラック内の装置へのアクセス』

### 270、800、810、または 820 システム装置

PCI カード位置を見つけるには、背面カバーともしあれば側面カバーを取り外す必要があります。

- \_\_1. 背面カバーの下部を持ち、上に持ち上げて取り外します。
- \_\_2. 重要:電源をオンにしたまま側面カバーを取り外すと、電磁障害のためにエラーが起こる場合があり ます。

つまみねじを緩め、カバーを前から後ろへ止まるまでスライドさせて、右側面カバー (背面から見て) を取り外します。

\_\_3. カバーを引き出します。

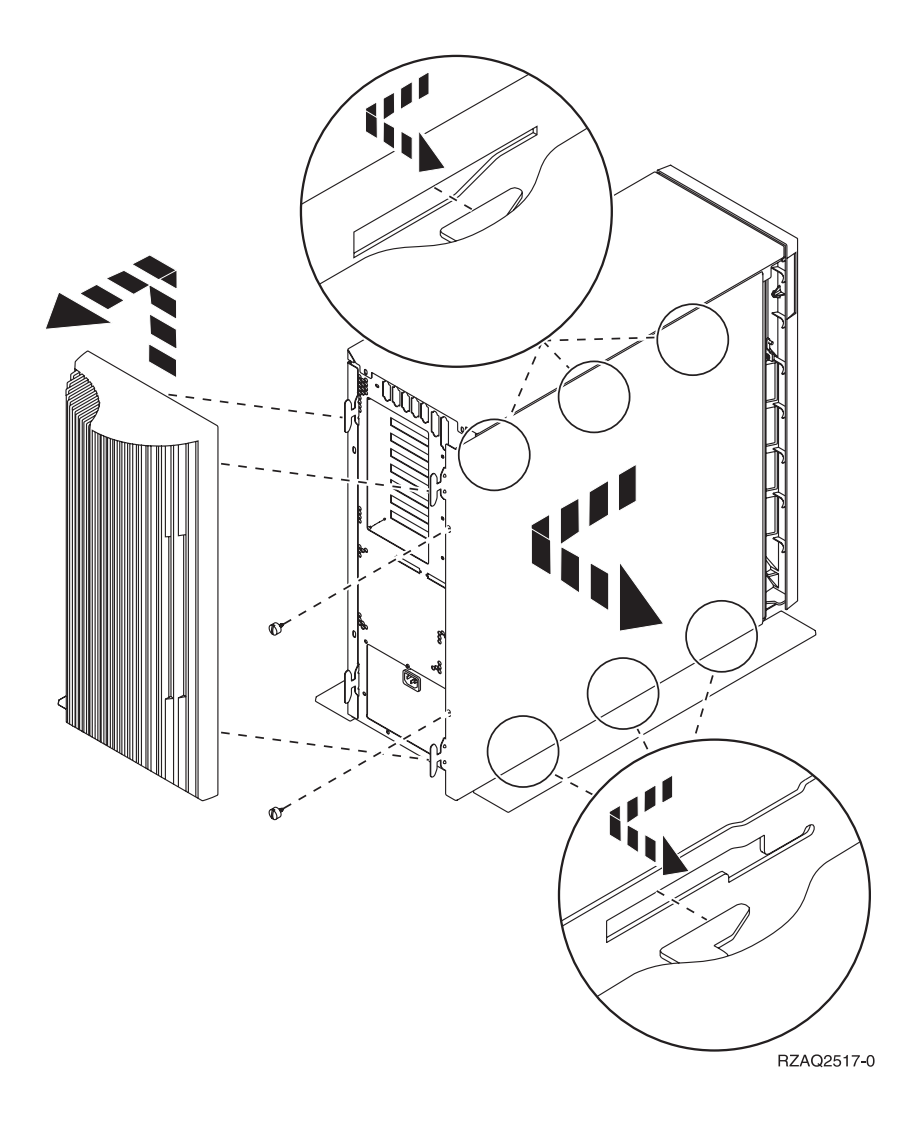

# 825 システム装置

PCI カード位置を見つけるには、背面カバーと側面カバーを取り外す必要があります。

- \_1. 背面カバーの下部を持ち、上に持ち上げて取り外します。
- \_\_2. つまみねじを緩め、カバーを前から後ろへ止まるまでスライドさせて、右側面カバー(背面から見て) を取り外します。
- \_\_3. カバーを引き出します。

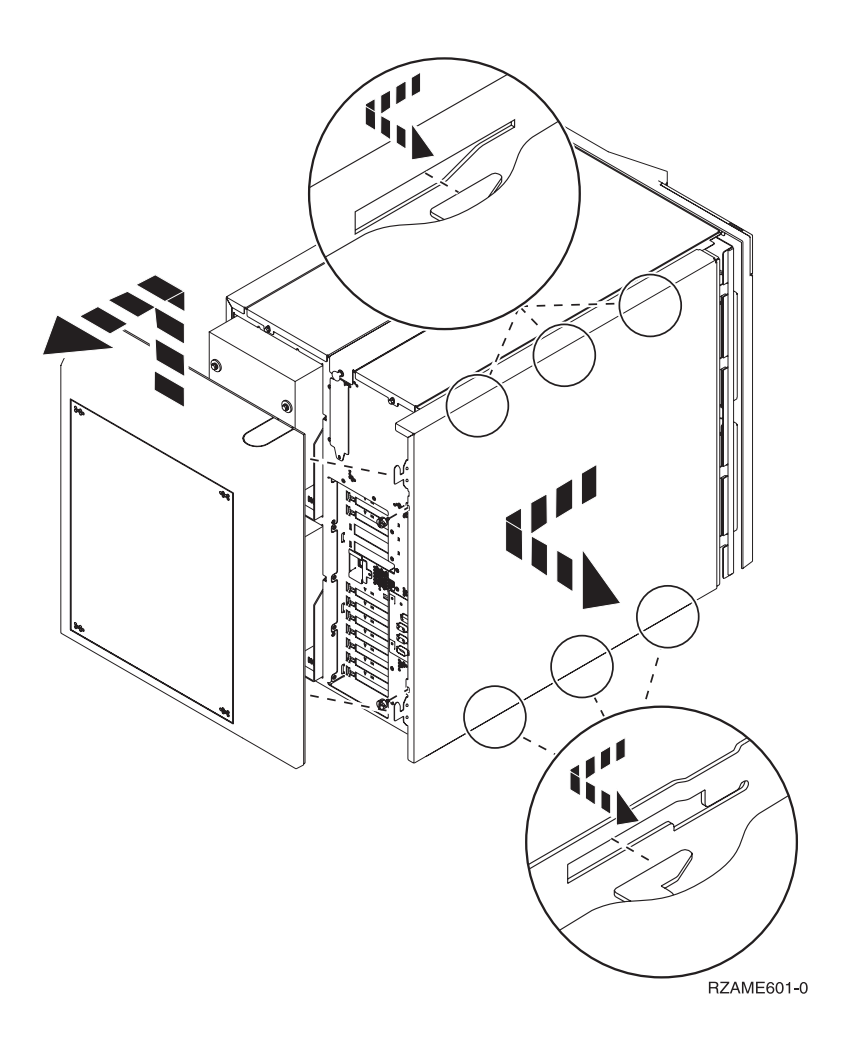

# 830、840、870、890、SB2、SB3、5074、5079、および 5094 装置

PCI カード位置に届くようにするには、背面カバーを開ける必要があります。

- A 背面カバーを開きます。
- B 背面カバーを取り外します。
- PCI カード・アクセス・プレートを取り外します。

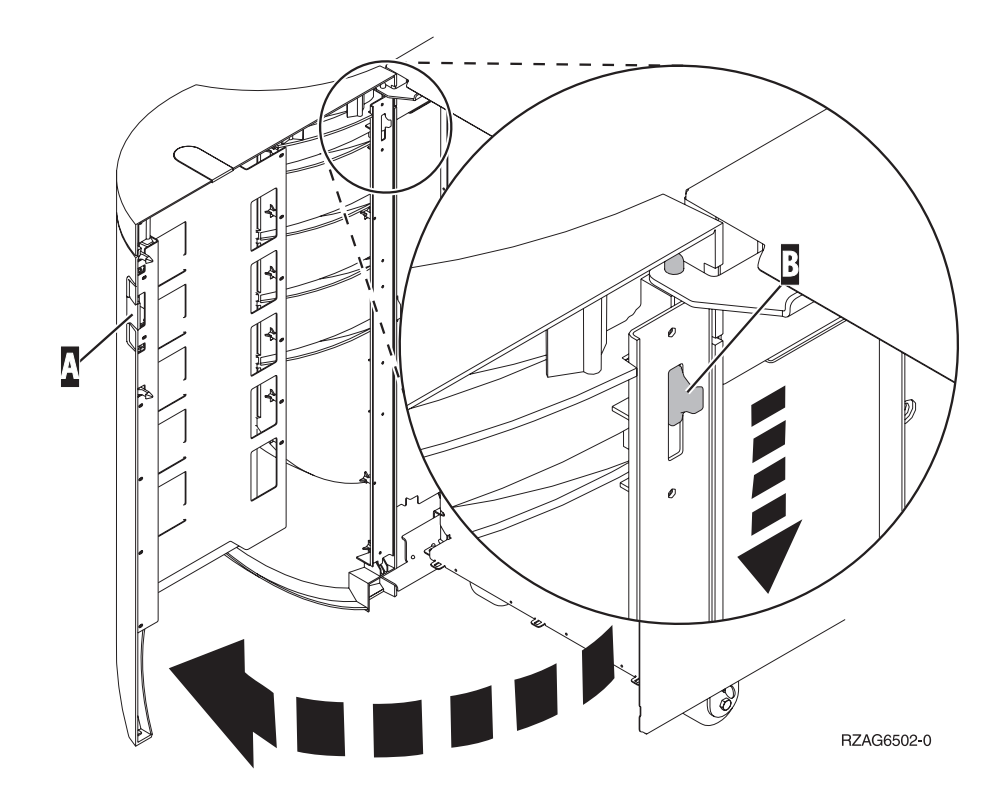

## 5075 および 5095 拡張機構

PCI カード位置を見つけるには、背面カバーと側面カバーを取り外す必要があります。

- \_1. 背面カバーの下部を持ち、上に持ち上げて取り外します。
- \_\_2. **重要:** サーバーの電源をオンにしたまま側面カバーを取り外すと、電磁気干渉のためにエラーが発生 する場合があります。

つまみねじを緩め、カバーを前から後ろへ止まるまでスライドさせて、左側面カバー (背面から見て) を取り外します。

\_\_3. カバーを引き出します。

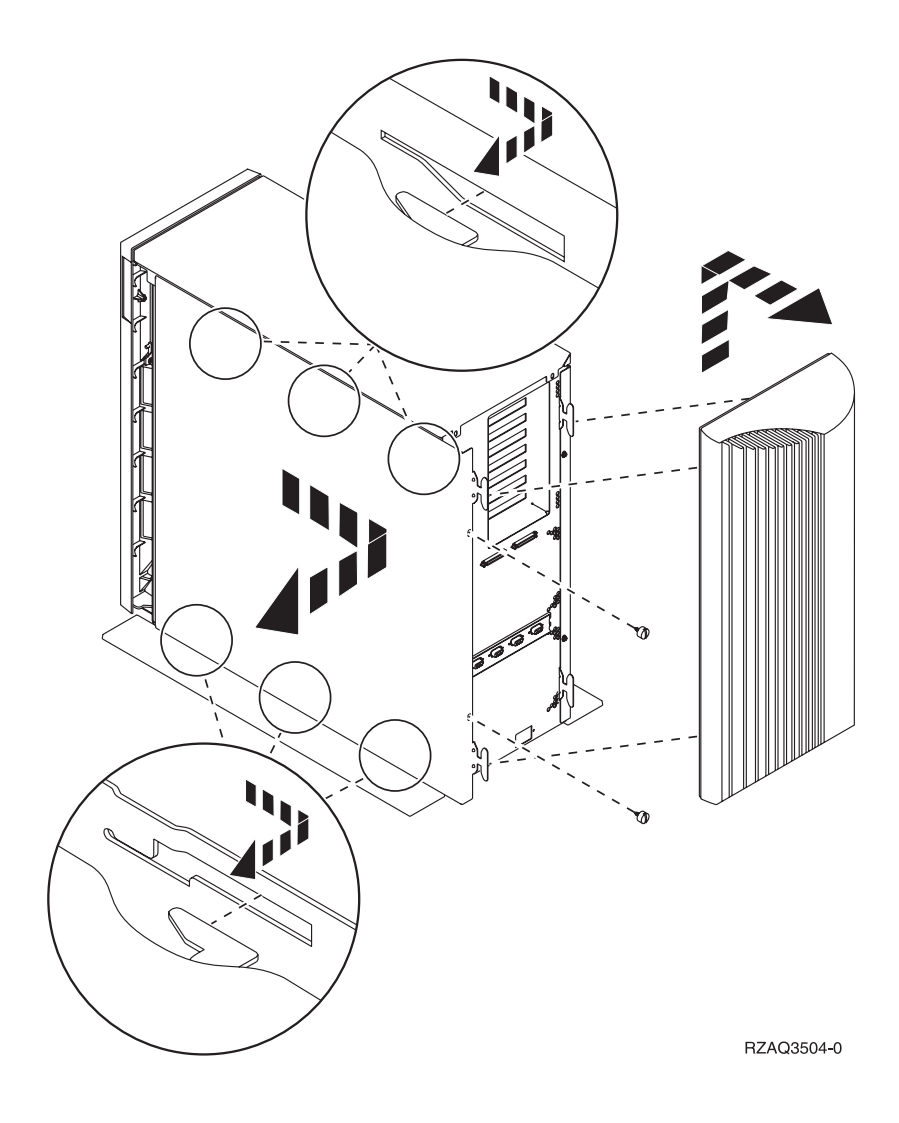

# 5078 および 5088 拡張機構

PCI カード位置にアクセスするには、背面を開け、エア・フロー・シールドを取り外す必要があります。

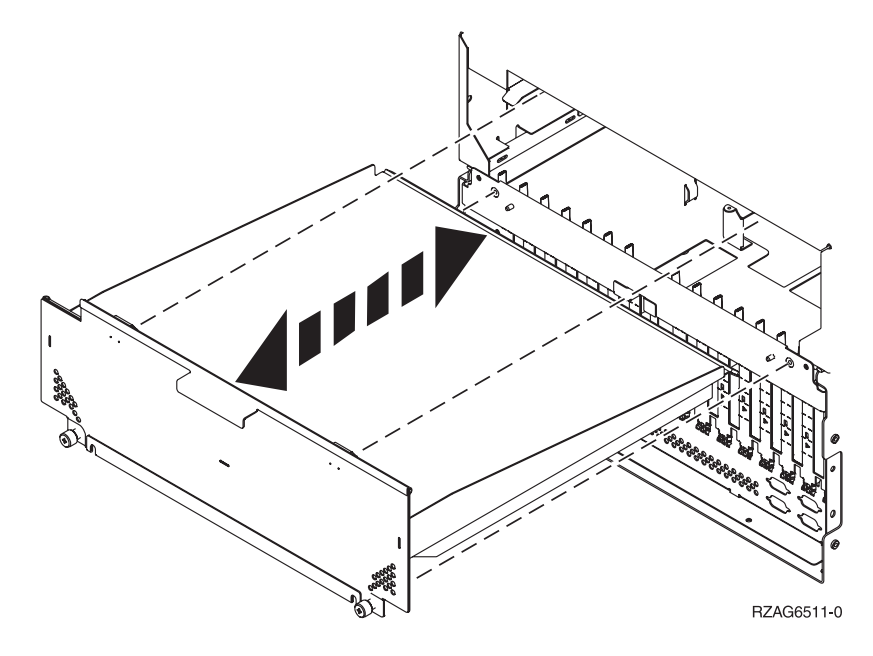

# ラック内の装置へのアクセス

\_\_1. ラッチ B を押し、ハンドル C を使ってサーバーを引き出します。

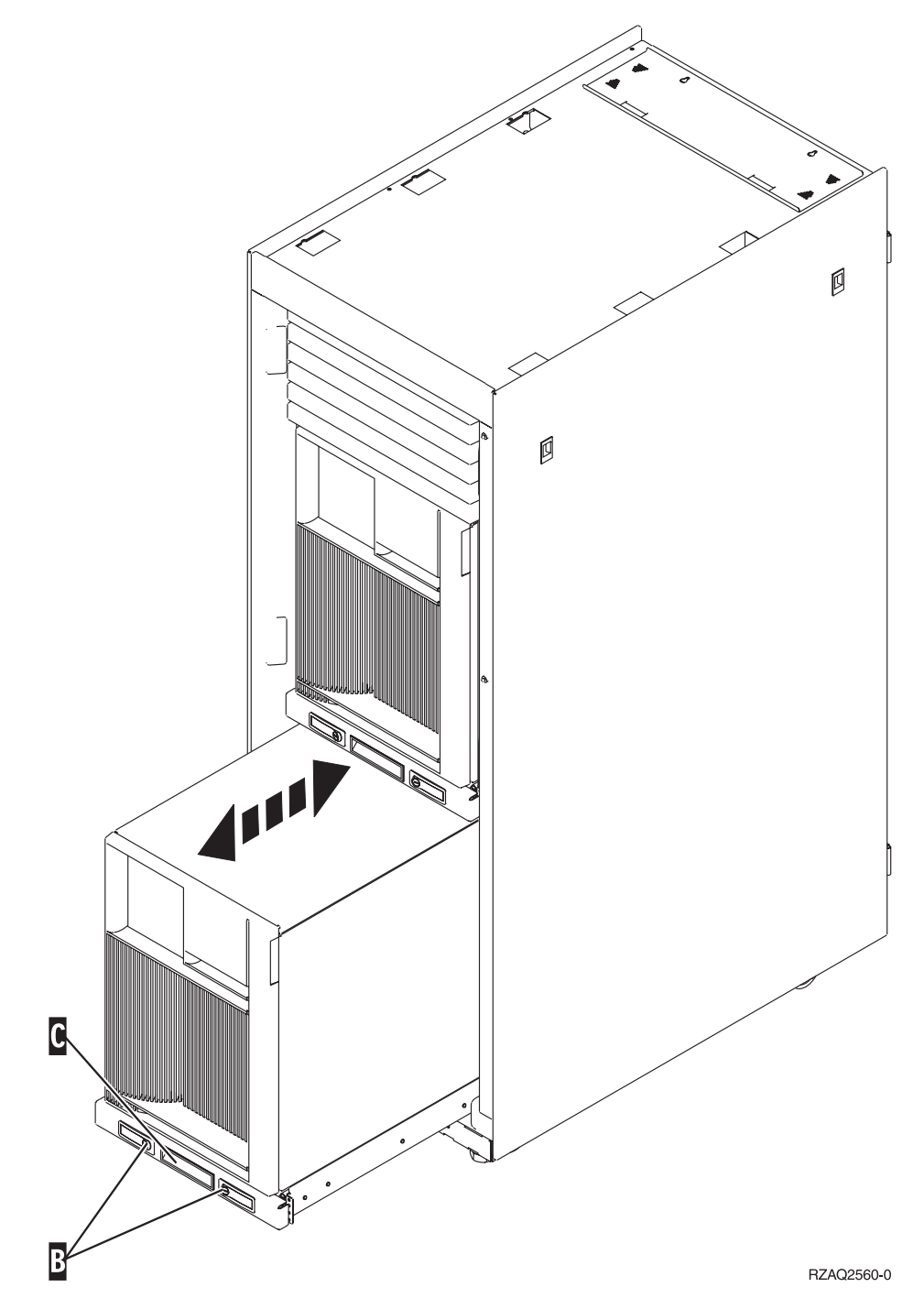

- \_\_2. 前出の装置の図を参照して、側面カバーを取り外します。
- \_\_3. サーバーの配線を行う場合、ケーブル管理アーム D に沿って余分な配線を送り、ファスナーでケ ーブルを固定します。

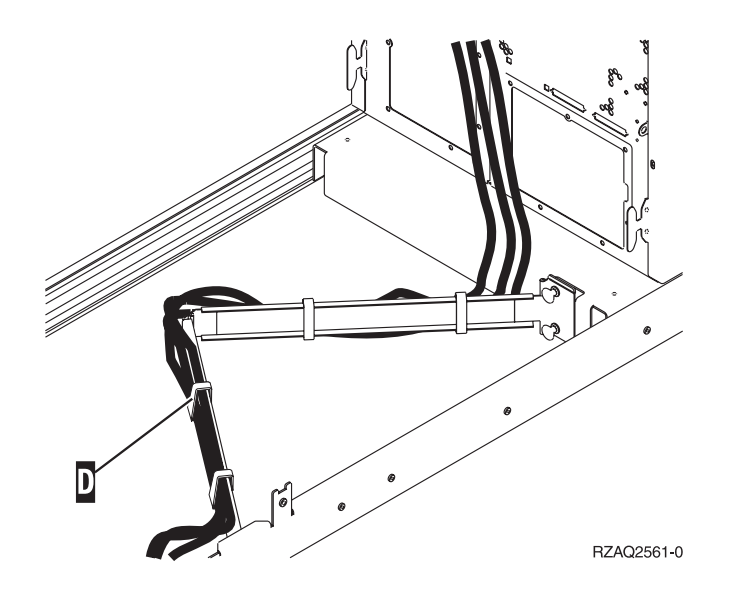

# システム装置のコントロール・パネル

iSeries システム装置の前面にある、コントロール・パネルの扉を開きます。

コントロール・パネルの外観は、図 17、または 87ページの図 18 のようになっています。ご使用の装置の コントロール・パネルを確認してください。

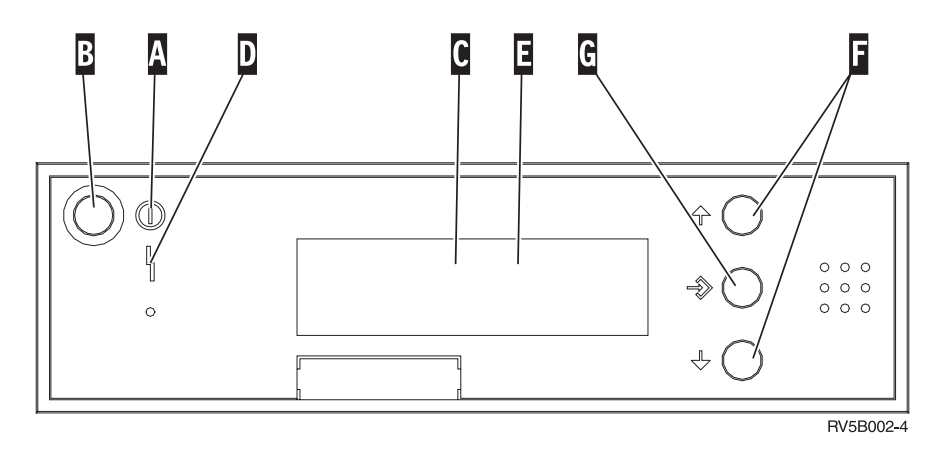

図 17. 電子キースティックのないコントロール・パネル

以下は、図17にある各部の説明です。

- A 「電源オン」ライト
  - ライトが明滅しているときは、装置に電源が供給されています。
  - ライトが点灯しているときは、装置は作動中です。
- **B** 「電源」押しボタン
- C 処理活動状態
- D 「システム・アテンション」ライト
- E 「機能/データ」表示パネル
- **F** 「増/減」ボタン
- 86 PCI カード V5R3

### G 「機能開始」押しボタン

コントロール・パネルが 図 18 のようになっている場合、 F の「増/減」ボタンと G の「機能開始」 押しボタンを使用するには、先に H の「モード選択」ボタンを押して、手動モード N を選択しておく 必要があります。

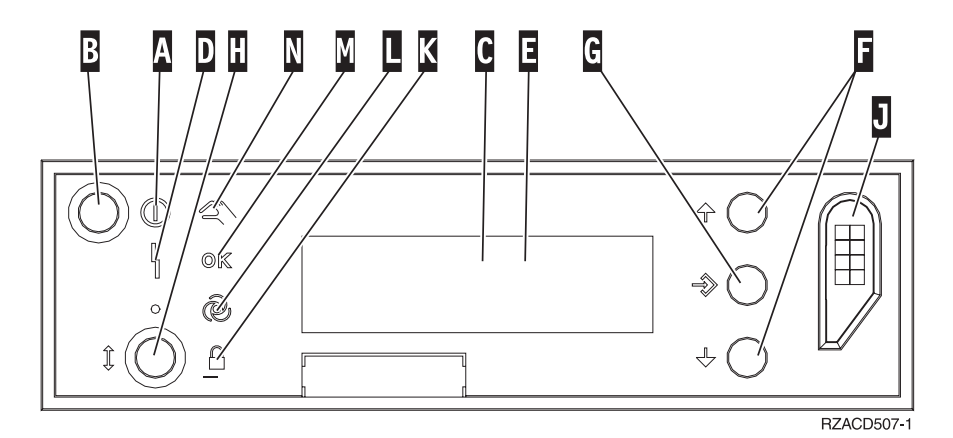

図18. 電子キースティックのあるコントロール・パネル

- A 「電源オン」ライト
  - ライトが明滅しているときは、装置に電源が供給されています。
  - ライトが点灯しているときは、装置は作動中です。
- **B** 「電源」押しボタン
- C 処理活動状態
- D 「システム・アテンション」ライト
- E 「機能/データ」表示パネル
- **F** 「増/減」ボタン
- G 「機能開始」押しボタン
- H 「モード選択」ボタン
- J 電子キースティック・スロット
- K ロック
- L 自動
- M 通常
- N 手動

## タイプ 5708、予備 Write キャッシュ IOA (FC 5580、5581)

フィーチャー 5580 には、2780 PCI-X Ultra4 RAID 磁気ディスク制御機構アダプター、5708 予備 Write キャッシュ IOA アダプター、および必要な接続ケーブルが含まれています。

フィーチャー 5581 には、2757 PCI-X Ultra4 RAID 磁気ディスク制御機構アダプター、5708 予備 Write キャッシュ IOA アダプター、および必要な接続ケーブルが含まれています。

5708 アダプターと 2780 または 2757 アダプターの SCSI ポート 4 の間には、物理的なケーブル接続が 必要です。 5708 とその接続先の磁気ディスク制御機構アダプターは両方とも同じ物理システム装置または 拡張装置に取り付ける必要があり、かつ同じ区画に取り付ける必要があります。

5708 アダプターは、757MB の予備最大圧縮 Write キャッシュを備えています。アダプターは接続先の磁 気ディスク制御機構アダプターの Write キャッシュをミラーリングします。 Write キャッシュの 2 つの コピーを別々のアダプターに保管することにより、データ保護が強化されます。磁気ディスク制御機構の Write キャッシュで障害が発生した場合、5708 アダプターは障害のあるその IOA のリカバリーの間、バ ックアップ・コピーを提供します。

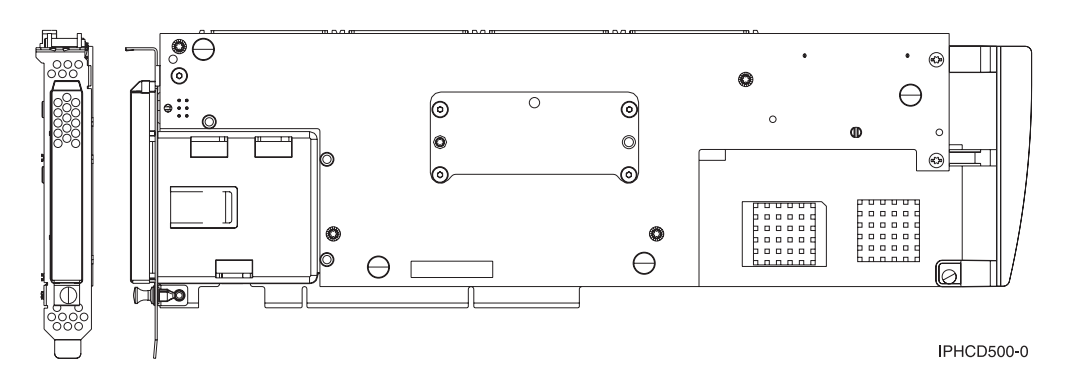

#### フィーチャー 5580 または 5581 の取り付けまたは交換に関する考慮事項

**重要:** アダプターをフィーチャー 5580 または 5581 に交換する場合には、さらに詳細な計画が必要になります。正しく計画を行わないと、長期に渡るサーバーの障害や、データの損失、あるいはその両方が発生する場合があります。そうなると、システムのリストアが必要になる可能性があります。

システムに関する次の考慮事項をお読みください。

- フィーチャー 2780 からフィーチャー 5580 への交換を行っていますか?
- フィーチャー 2757 からフィーチャー 5581 への交換を行っていますか?
- 他の既存のストレージ・アダプターをフィーチャー 5580 および 5581 に交換していますか?
- ・ サーバーは区画化されていますか (LPAR)?

上記のいずれかの質問に対する答えが肯定の場合、または答えに確信のない場合、計画および設置のサービスに関して、正規販売業者と連絡を取ることを強くお勧めします。

フィーチャー 5580 と 5581 の計画情報と設置の例については、「Planning for Disk Storage Availability with Cache Solutions」を参照してください。

### 5708 アダプターの仕様

| 項目             | 説明                                          |
|----------------|---------------------------------------------|
| アダプター FRU 番号   | 39J0686                                     |
| バッテリー FRU 番号   | 97P4846                                     |
| ケーブル FRU 番号    | 39J1702                                     |
| ケーブル           | ストレージ・アダプターと補助ストレージ・アダプターを接続するための特定の SCSI ケ |
|                | ーブルが必要です。これは各フィーチャーまたは移行に付属します。             |
| I/O バス・アーキテクチャ | PCI 2.2 電源/バス準拠                             |
| -              |                                             |

| 項目          | 説明                                                                                                    |
|-------------|----------------------------------------------------------------------------------------------------|
| 装置の説明       | • ロング、64 ビット、133 MHz、3.3 V エッジ・コネクター、単一スロット                                                                                                   |
|             | • PCI-X 2.0 準拠                                                                                                    |
|             | • 32 ビット、33 MHz PCI アダプター・スロットへの下位互換                                                                                                    |
| オペレーティング・シス | i5/OS オペレーティング・システムまたは区画でのみサポート。バージョンは                                                                                                    |
| テムまたは 区画の要件 | V5R2、V5R3、およびそれ以降。                                                                                                    |
| 最大数         | システム固有のアダプターの配置については、『カードの取り付けに最適な位置の判別』<br>を参照してください。                                                                                        |
| 区画情報        | <ul> <li>フィーチャーを1 次区画 (レガシー) システムまたはいずれかの区画化されていない</li> <li>システムに取り付ける場合、ロード・ソース・アダプターの予備キャッシュ IOA はロード・ソース IOA と同じ格納装置になければなりません。</li> </ul> |
|             | <ul> <li>フィーチャーを任意のシステムの 2 次区画に取り付ける場合、ロード・ソース・アダ<br/>プターの予備キャッシュ IOA はロード・ソース IOP の下になければなりません。</li> </ul>                                   |
| 関連情報        | • このフィーチャーは、取り付けられた拡張装置に配置する必要があります。                                                                                                    |
|             | <ul> <li>磁気ディスク制御機構と予備 Write キャッシュ・アダプターはそれぞれ 1 つの PCI<br/>スロットを必要とします。</li> </ul>                                                            |
|             | • 両方のアダプターを同じ格納装置に取り付けなければなりません。                                                                                                    |
|             | • SCSI ケーブル (同梱) でアダプター同士を接続します。                                                                                                    |
|             | <ul> <li>オペレーティング・システムは 5708 アダプターを、接続デバイスを持たないストレージ制御装置として識別します。</li> </ul>                                                                  |
|             | ・ 5708 アダプターは IOP のない環境ではサポートされません。                                                                                                    |
|             | <ul> <li>これらのフィーチャーの一部としてタイプ 2780 および 2757 を受け取る際、これらの<br/>タイプは注文、配送、および在庫の文書に記載されていません。</li> </ul>                                           |

### アダプターの取り付け

アダプターの取り付けについては、『カードの取り付けに最適な位置の判別』を参照してください。その 後、以下に説明されている SCSI ケーブルの取り付けをご覧ください。

### SCSI ケーブルの取り付け

磁気ディスク制御機構アダプターと予備 Write キャッシュ・アダプターは SCSI ケーブルで接続されます。

SCSI ケーブルを取り付けるには、次の手順を行います。

1. SCSI ケーブルを磁気ディスク制御機構アダプターの SCSI バス・ポート 3 (4 番目の物理ポート) に接続します。

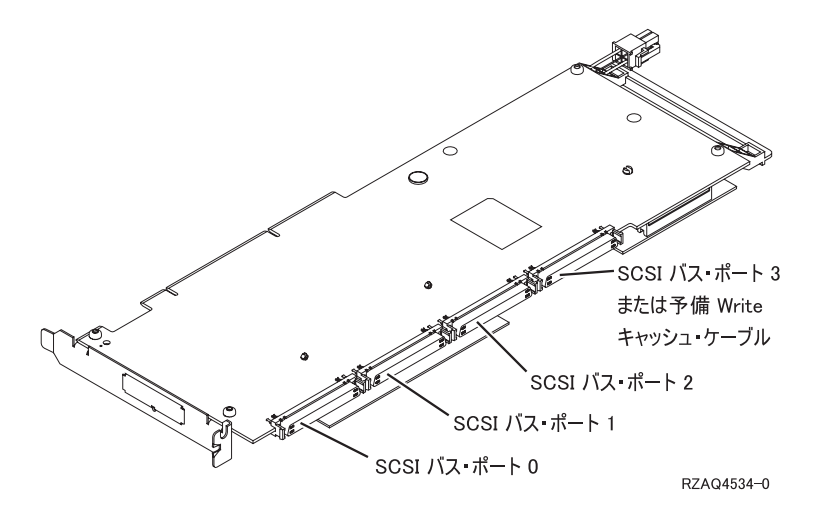

2. ケーブルを予備 Write キャッシュ・アダプターの SCSI ポートに接続します。

注:

- 1. 磁気ディスク制御機構にケーブルを接続すると、ディスク・ドライブをサポートする SCSI バスの数は 4 つから 3 つに減ります。
- SCSI バスの数を減らすと、磁気ディスク制御機構によってサポートされるディスク・ドライブの数も 減ります。これは、磁気ディスク制御機構が取り付けられるシステム装置または拡張ドロワーによって 異なります。
- 3. 予備 Write キャッシュ・アダプターによって駆動されるディスク・ドライブはありません。このアダプ ターは、Write キャッシュを失うことによる長期に渡る障害への保護にはなりますが、磁気ディスク制 御機構の障害に対しては保護となりません。

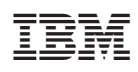

Printed in Japan